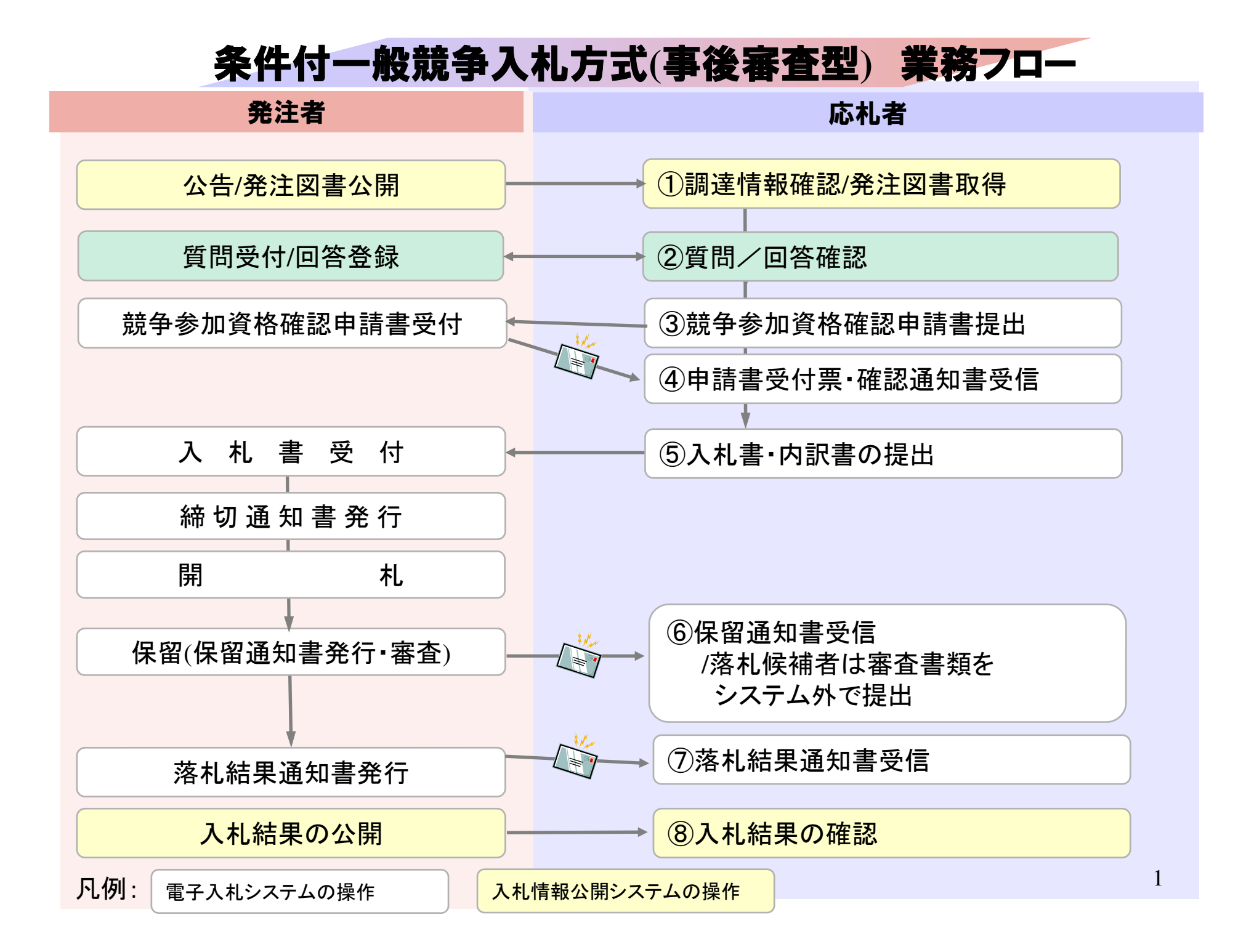

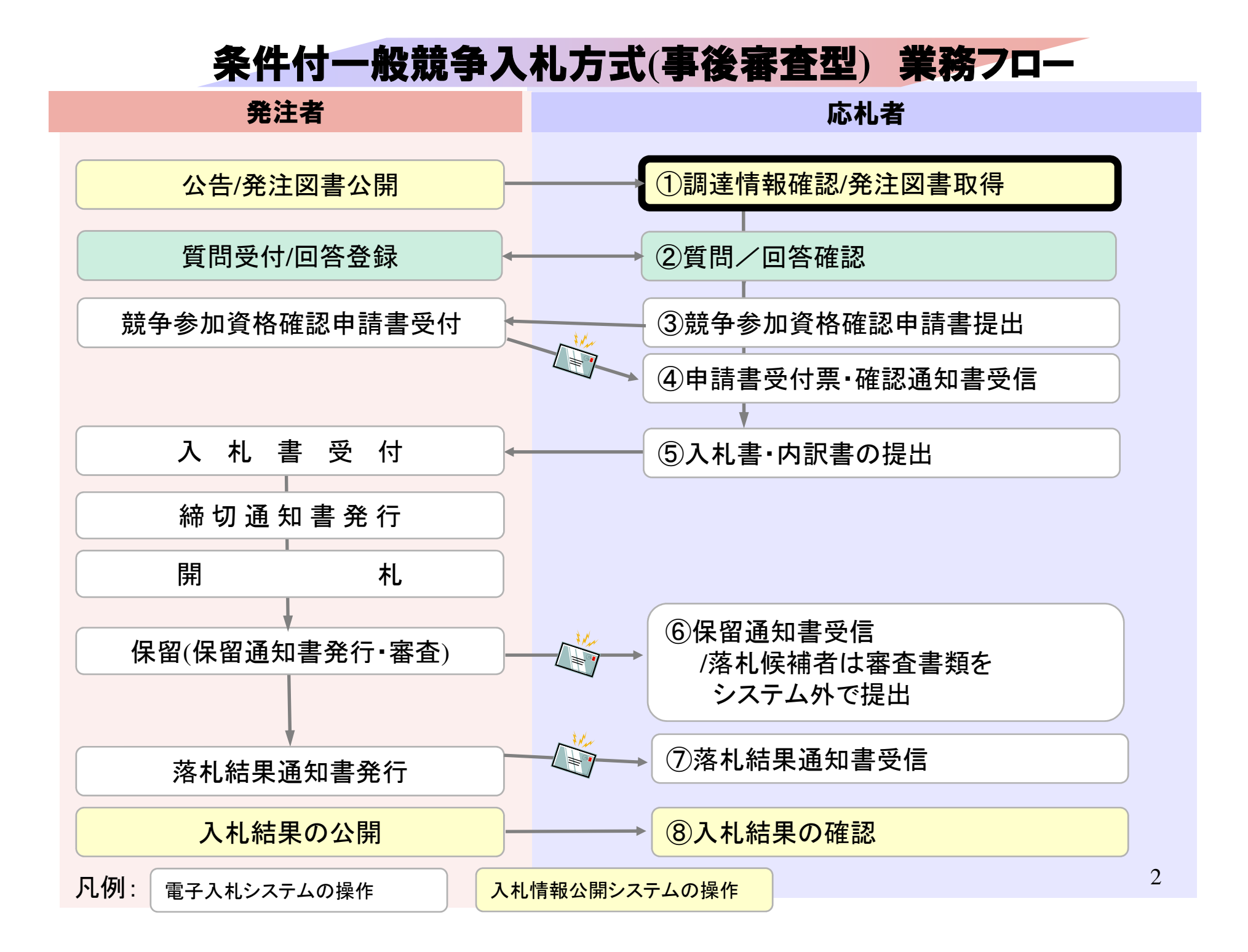

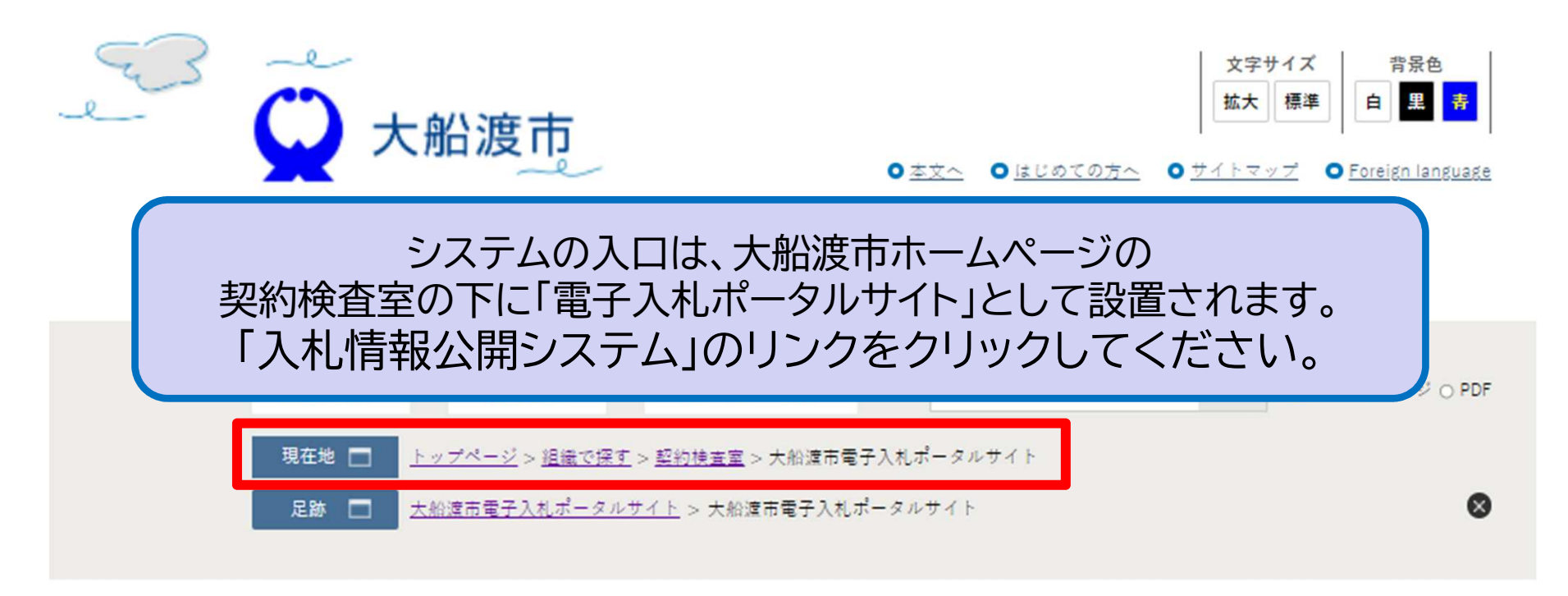

# 大船渡市電子入札ポータルサイト

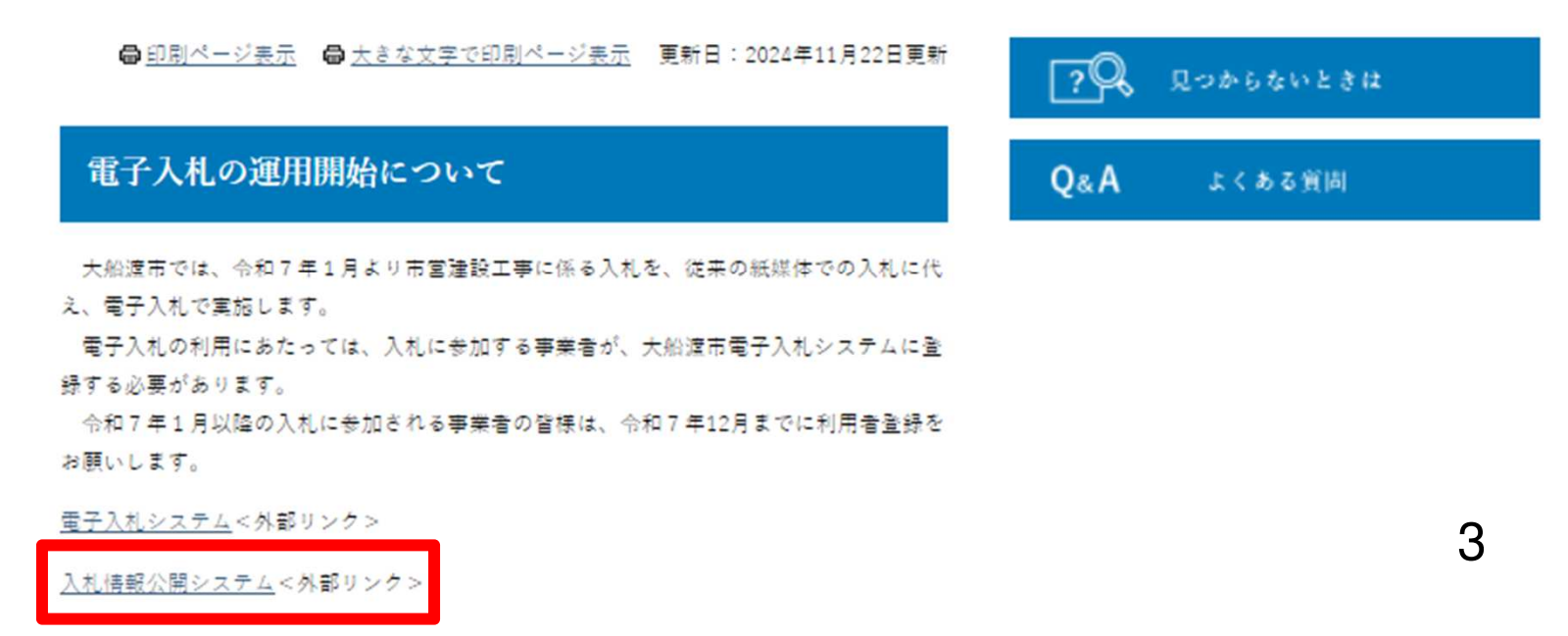

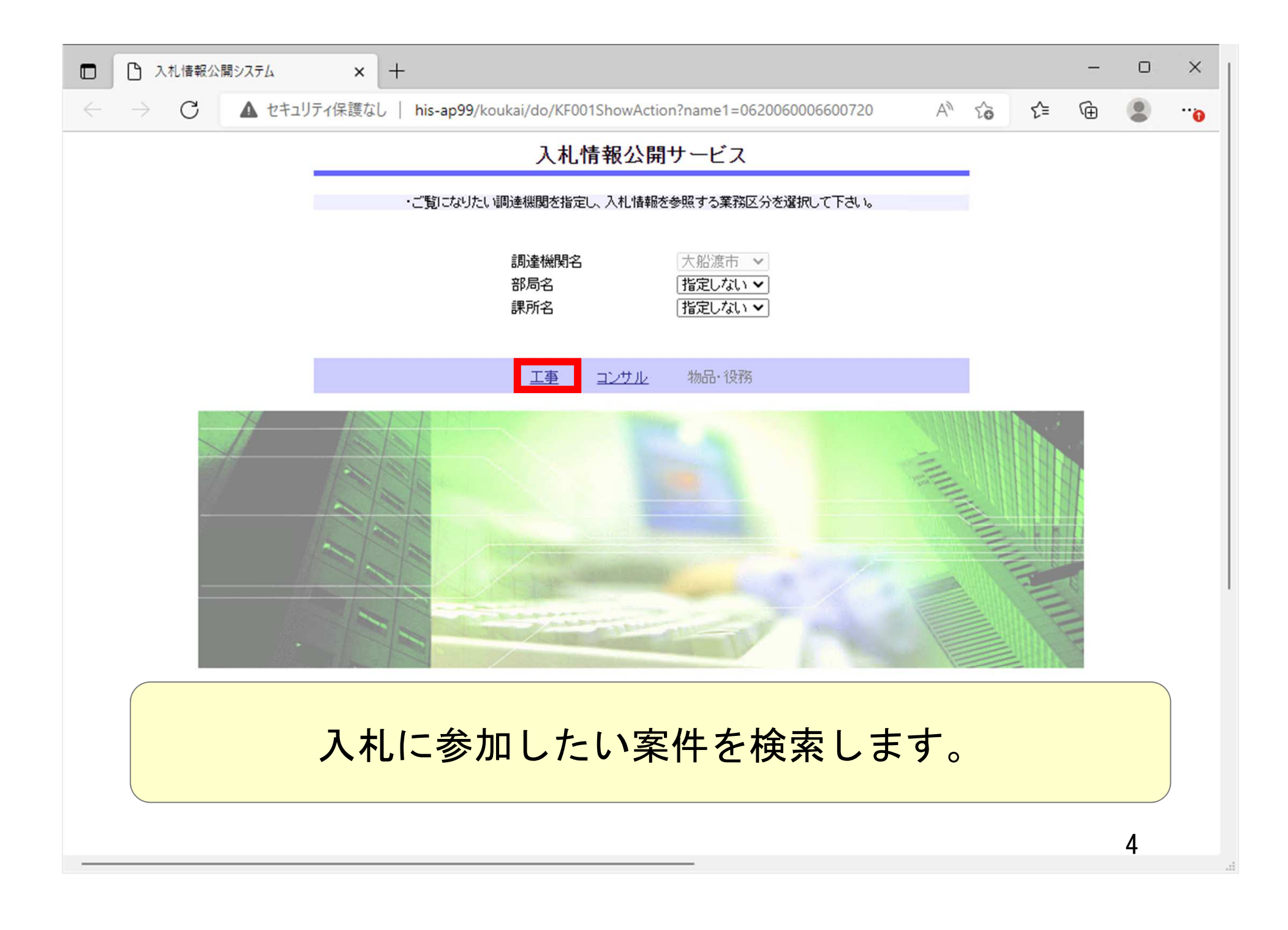

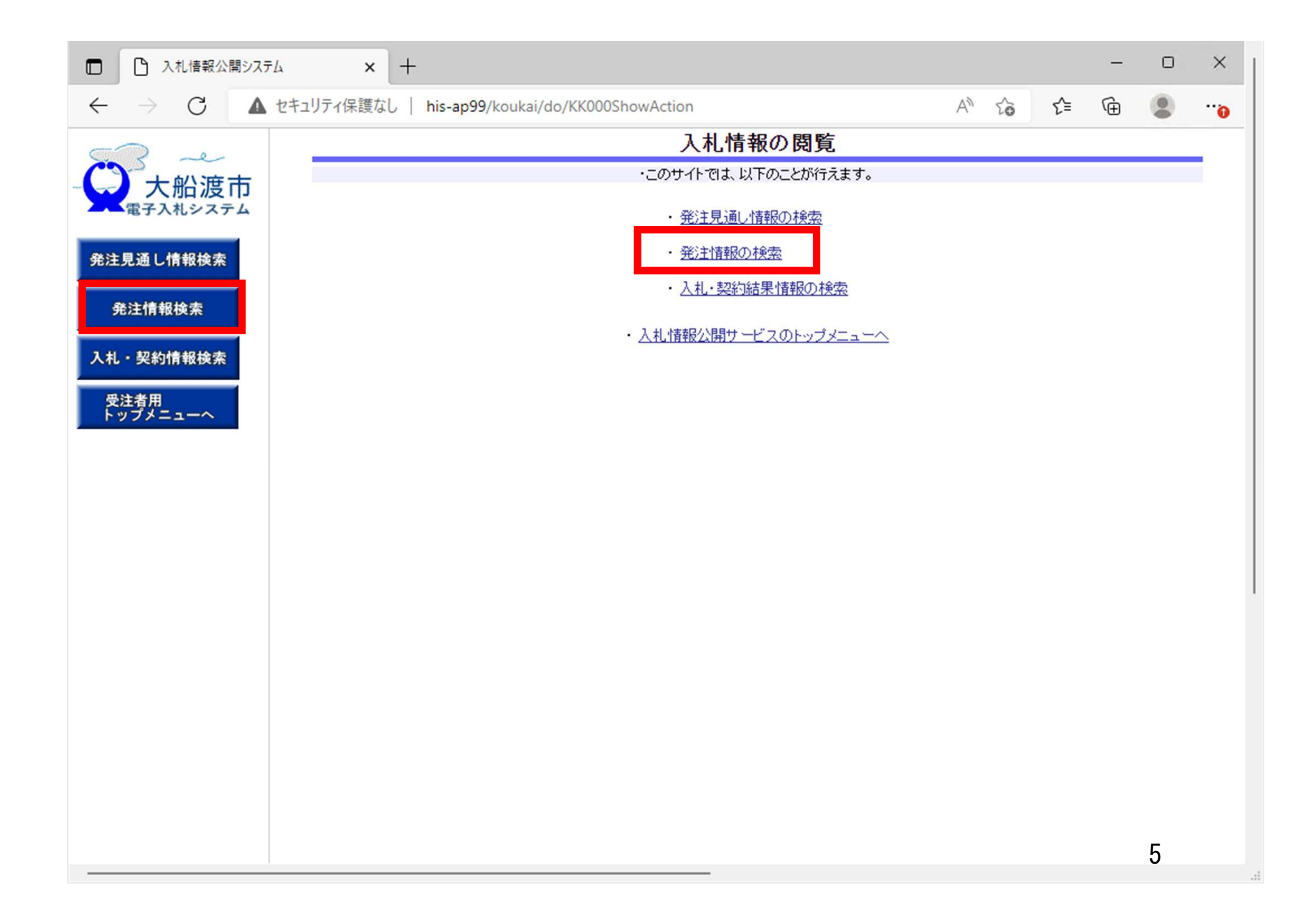

| 入札情報公開システム                                                                                                    | × +                         |                            |             |         |          |     | -    | D   | × |
|----------------------------------------------------------------------------------------------------|-----------------------------|----------------------------|-------------|---------|----------|-----|------|-----|---|
| $\leftarrow$ $\rightarrow$ C $\blacktriangle$ the table of the table of the table of table of tab | ュリティ保護なし   h                | is-ap99/koukai/do/KK000Sho | owAction    |         | Aø       | ò   | ć= @ |     |   |
|                                                                                                    |                             |                            | 発注情         | 報検索     |          |     |      |     |   |
| 大船波市                                                                                                    |                             |                            |             |         |          |     | 検索   | クリア | ] |
|                                                                                                    | 年度                          | 指定しない 🗸                    |             | バスワード制限 | 指定しない 🗸  |     |      |     |   |
| 発注見通し情報検索                                                                                                    | 入札方式                        | 指定しない                      |             | 案件区分    | 指定しない 🗸  |     |      |     | 1 |
|                                                                                                    | 工種                          | 指定しない                      |             |         |          |     |      |     |   |
| 発注情報検索                                                                                                    | 工事名                         |                            |             |         |          | を含む |      |     |   |
|                                                                                                    | 契約管理番号                      |                            | を含む         | 工事場所    |          |     |      | を含む |   |
| 入札・契約情報検索                                                                                                    | 条件1                         | 指定しない~                     |             |         |          |     |      |     |   |
| 受注者用                                                                                                    | 日付                          | 更新日~                       | ] 🎱 ~ 🔄     |         |          |     |      |     |   |
| 1777-1-1                                                                                                    | 期間                          | 参加受付期間 ✔                   |             |         |          |     |      |     |   |
|                                                                                                    | 表示順                         | 更新日 🗸 の 降順 🗸               | •           | 表示件数    | 10 🖌 件ごと |     |      |     |   |
|                                                                                                    | <ul> <li>公告情報を参照</li> </ul> | するには、工事名をクリックします。          |             |         |          |     |      |     |   |
|                                                                                                    | 公開日                         | 工事名 契約                     | 的管理<br>天和方式 | 式工種     | 工事場所     | 1   | 開札日  | 課所名 |   |
|                                                                                                    |                             |                            |             |         |          |     |      |     |   |
|                                                                                                    |                             |                            |             |         |          |     |      |     |   |
|                                                                                                    |                             |                            |             |         |          |     |      |     |   |
|                                                                                                    |                             |                            |             |         |          |     |      |     |   |

| 日 日 入札情報公開システム                                               | 4 × +                                         |                                          |                        |                            |                             |                    |                  | - 0   | × |
|--------------------------------------------------------------|-----------------------------------------------|------------------------------------------|------------------------|----------------------------|-----------------------------|--------------------|------------------|-------|---|
| $\leftarrow \rightarrow$ C $\blacktriangle$                  | セキュリティ保護なし   h                                | s-ap99/koukai/do/KK                      | 000ShowActio           | n                          |                             | A" to              | ₹≦ (             | ÷ (2) |   |
| <ul> <li>         ・一、一、一、一、一、一、一、一、一、一、一、一、一、一、一、一</li></ul> | hi<br>アロ<br>年度<br>入札方式<br>工種<br>工事名<br>契約管理番号 | s-ap99 の内容<br>QBE00011:条件が指定さ<br>ろしいですか? | れていないため全               | 件を表示しま<br><b>OK</b><br>を含む | ます。<br>キャンセル<br><b>工事場所</b> | 記しない ♥]<br>記しない ♥] | <b>検</b> 昇<br>含む | を含む   |   |
| 入札・契約情報検索                                                    | 条件1                                           | 指定しない 🗸                                  | (Non                   |                            | ( <b>T</b> m                |                    |                  |       |   |
| 受注者用<br>トップメニューへ                                             | 日付                                            | 更新日~                                     | °~~                    | ·                          |                             |                    |                  |       |   |
|                                                              | 期間                                            | 参加受付期間 ✔                                 |                        | <b>M</b> ~[                |                             |                    |                  |       |   |
|                                                              | <b>表示順</b><br>・ 公告情報を参照                       |                                          | <u> 降順 ▼</u> ]<br>します。 |                            | 表示件鼓                        | 10 ♥ 件ごと           |                  |       |   |
|                                                              | 公開日                                           | 工事名                                      | 契約管理<br>番号             | 入札方式                       | 式 工種                        | 工事場所               | 開札日              | 課所名   | - |
| 検索条件を対象を絞り                                                   | E<br>指定しな<br>込みたい                             | いと、確認<br>場合は検                            | 認のメ<br>家条(             | ッセー<br>牛を                  | ージが表<br>指定して                | まっされま<br>こください     | ます。<br>。         |       |   |

| 発注情報検察         沿渡市       ご説明         年度       指定しない ▼       パスワード制限       指定しない ▼         教検索       八札方式       指定しない ▼       案件区分       指定しない ▼         漆       工種       指定しない ▼       を含む         契約管理番号       修会打:       工事場所           | 検索 クリフ              |
|----------------------------------------------------------------------------------------------------|---------------------|
| 台渡市       第         ドシステム       年度       指定しない ▼         年度       指定しない ▼       パスワード制限       指定しない ▼         秋検索       入札方式       指定しない ▼          水       1       指定しない ▼          漆       1       1          契約管理番号       修会打:       1 | 検索 クリフ              |
| 年度       指定しない        パスワード制限       指定しない          報検索       入札方式       指定しない        案件区分       指定しない          工種       指定しない        を含む         契約管理番号       修合む       工事場所                                                              |                     |
| 入札方式     指定しない     案件区分     指定しない ▼       工種     指定しない     ▼       工事名         契約管理番号                                                                                                    |                     |
| 工種     指定しない     ✓       工事名     を含む       契約管理番号     体含む                                                                                                    |                     |
| 工事名     を含む       契約管理番号     を含む                                                                                                    |                     |
| 契約管理番号 歩会すご 工事場所                                                                                                    |                     |
|                                                                                                    | を含む                 |
| 条件1 指定しない ∨                                                                                                    |                     |
|                                                                                                    |                     |
| 期間 参加受付期間 > 2 2                                                                                                    |                     |
| 表示順 更新日 マの降順マ 表示件数 10 マ 件ごと                                                                                                    |                     |
| ・ 公告情報を参照するには、工事名をクリックします。                                                                                                    | (0.1.1              |
| 快楽結末一覧:1件のつら1-1件を表示 初始な調                                                                                                    | (至1八-               |
| 公開日 工事名 无时号性 入札方式 工種 工事場所 開                                                                                                    | <b>制札日</b> 課所名      |
| ■E型 【説明用】条件付一般競争入札 2 241112-0 早 一般競争入 + 木一式 2024                                                                                                    | 総務部<br>4/11/12 契約検査 |

| ← → C       ▲ セキリケイ保護なし       his-ap99/koukai/do/KK000ShowAction       ▲ ゆ ゆ ゆ       ゆ ゆ       ゆ       ゆ       ゆ       ゆ       ゆ       ゆ       ゆ       ゆ       ゆ       ゆ       ゆ       ゆ       ゆ       ゆ       ゆ       ゆ       ゆ       ゆ       ゆ       ゆ       ゆ       ゆ       ゆ       ゆ       ゆ       ゆ       ゆ       ゆ       ゆ       ゆ       ゆ       0       0       0       0       0       0       0       0       0       0       0       0       0       0       0       0       0       0       0       0       0       0       0       0       0       0       0       0       0       0       0       0       0       0       0       0       0       0       0       0       0       0       0       0       0       0       0       0       0 <th0< th="">       0       0       0       0       0       0       0       0       0       0       0       0       0       0       0       0       0       0       0       0       0       0       0       0       0       0       0       0       0       0<!--</th--><th>□ □ 入札情報公開</th><th>۶λテム × +</th><th></th><th></th><th>-</th><th>D</th><th>×</th></th0<>                                                                                                    | □ □ 入札情報公開                  | ۶λテム × +                       |                                       |                               | - | D  | ×  |
|----------------------------------------------------------------------------------------------------|-----------------------------|--------------------------------|---------------------------------------|-------------------------------|---|----|----|
| 発注見通し信報後本         定意           発注見通し信報後本         024年度           発注見通し信報後本         2024年度           発注情報検本         2024年度           発注情報検本         2024年度           入北・契約情報後本         2024年度           支注者用<br>いブメニューム         2024年度           単新日:2024/11/12         年度           2024/11/12         2024年度           「市場東         2024/11/2-001           入北・契約情報後本         二番場所           「市場東         2024/11/12 0000           参加受付期限         2024/11/12 0000           参加受付期限         2024/11/12 0000           参加受付期限         2024/11/12 0000           参加受付期限         2024/11/12 0000           参加受付期限         2024/11/12 0000           参加受付期限         2024/11/12 0000           参加受付期限         2024/11/12 0000           参加受付期限         2024/11/12 0000           参加受付期限         2024/11/12 0000           予定価格(税扱約         ********           条件1         指定しない           条件2            備考            現所名            現代名告書ファイル2            入社会告書ファイル3                                                                                                    | $\leftarrow \rightarrow $ G | ▲ セキュリティ保護なし   his-ap99/kouk   | ai/do/KK000ShowAction                 | A <sup>n</sup> t <b>∂ t</b> = | Ē |    | 0  |
| 大船渡市<br>電子入札システム       原新日:2024/11/12       原る         第注見通し情報検索       第新日:2024/11/12       第       第         発注見通し情報検索       2024年度       1       1         発注情報検索       202411/1-001       ス       ス       1         入札・契約情報検索       202411/1-001       ス       ス       1       1       1       1       1       1       1       1       1       1       1       1       1       1       1       1       1       1       1       1       1       1       1       1       1       1       1       1       1       1       1       1       1       1       1       1       1       1       1       1       1       1       1       1       1       1       1       1       1       1       1       1       1       1       1       1       1       1       1       1       1       1       1       1       1       1       1       1       1       1       1       1       1       1       1       1       1       1       1       1       1       1       1       1       1       1       1       1       1 <td></td> <td></td> <td>発注情報閲覧</td> <td></td> <td></td> <td></td> <td></td>                                                                                                    |                             |                                | 発注情報閲覧                                |                               |   |    |    |
| 免注見通し情報検索         年度         2024年度           予注情報検索         丁事名         【説明用】条件付一般競争入札           契約管理番号         20241112-001           入札方式         一般競争入札           工種         土木一式           工事場所         工事場要           公間日         2024/11/12           参加受付開始         2024/11/12           参加受付開始         2024/11/12           参加受付開始         2024/11/12           参加受付開始         2024/11/12           参加受付開始         2024/11/12           登加全付開始         2024/11/12           登加全付開始         2024/11/12           参加受付開始         2024/11/12           登加全付開始         2024/11/12           登加全付開始         2024/11/12           ジロ会/11/12         11:00           入札締切日時         2024/11/12           予定価格(税抜)         *******           条件1         指定しざれい<br>条件2           価考            現所名         100000           人札公告等ファイル1         発注公告点付           入札公告等ファイル2            入札公告等ファイル3                                                                                                    | 大船渡市                        |                                |                                       |                               |   | 戻る |    |
| 発注見通し情報検索     年度     2024年度       発注情報検索     工事名     【説明用】条件付一般競争入札       発注情報検索     入札方式     一般競争入札       工種     土木一式       工事概要     2024/11/12       受注者用<br>トップメニューへ     2024/11/12       参加受付開始     2024/11/12       参加受付開始     2024/11/12       参加受付開始     2024/11/12       ジロ24/11/12     11:00       入札給切日時     2024/11/12       ア定価格(税抜)     ********       条件1     指定しない       条件2     通承       通済     第月       ジログロ Avait     第       入札公告等ファイル1     光注公告,mf       入札公告等ファイル3                                                                                                    |                             | 更新日:2024/11/12                 |                                       |                               |   |    | -1 |
| Alight 2012       1382       1382       1382       1382       1382       1382       1382       1382       1382       1382       1382       1382       1382       1382       1382       1382       1382       1382       1382       1382       1382       1382       1382       1382       1382       1382       1382       1382       1382       1382       1382       1382       1382       1382       1382       1382       1382       1382       1382       1382       1382       1382       1382       1382       1382       1382       1382       1382       1382       1382       1382       1382       1382       1382       1382       1382       1382       1382       1382       1382       1382       1382       1382       1382       1382       1382       1382       1382       1382       1382       1382       1382       1382       1382       1382       1382       1382       1382       1382       1382       1382       1382       1382       1382       1382       1382       1382       1382       1382       1382       1382       1382       1382       1382       1382       1382       1382       1382       1382       1382 </td <td>発注見通し情報検索</td> <td>年度</td> <td>2024年度</td> <td></td> <td></td> <td></td> <td>_</td> | 発注見通し情報検索                   | 年度                             | 2024年度                                |                               |   |    | _  |
| 発注情報検索     202411/2-001       入札・契約情報検索     一般競争入礼       工種     上木一式       工事場所     二事欄要       公間日     2024/11/11       参加受付開始     2024/11/12 09:00       参加受付開始     2024/11/12 11:00       入札給切目時     2024/11/12 11:30       間札日     2024/11/12 11:30       間札日     2024/11/12 11:30       間札日     2024/11/12 11:30       間札日     2024/11/12 11:30       間木日     2024/11/12 11:30       間木日     2024/11/12 11:30       間木日     2024/11/12 11:30       間木日     2024/11/12 11:30       開木日     2024/11/12 11:30       開木日     2024/11/12 11:30       開木日     2024/11/12       予定価格(税抜)     ********       条件1     指定しない       条件2        (備考        課所名     14070年 メャカム 空       入札公告等ファイル1     光注公告 ndf       入札公告等ファイル3                                                                                                    |                             | 上争名<br>和(4)**************      | 【説明用】条件付一般競争入礼                        |                               |   |    | _  |
| 発注情報検索       「X税の事入札         入札・契約情報検索       工種         送着用<br>トップメニューへ       10         受注着用<br>トップメニューへ       2024/11/12         参加受付開始       2024/11/12         ジログ目間始       2024/11/12         ジログ目間始       2024/11/12         ジログ目間始       2024/11/12         ジログイ目1/12       11:30         間札日       2024/11/12         子定価格(税抜)       ********         条件1       指定しない         条件2          調所名       4000年 5000 室         入札公告等ファイル1       第注公告.ndf         入札公告等ファイル2          入札公告等ファイル3                                                                                                    |                             | 火約管理番万                         | 20241112-001                          |                               |   |    | _  |
| 入札・契約情報検索       工作       工作       工作       工作       ス         ア       予報要       2024/11/11       2024/11/12       1       2000         参加受付期路       2024/11/12       2024/11/12       11:00       2024/11/12       11:00         入札締切日時       2024/11/12       2024/11/12       11:30       11:00       11:00       11:00         入札締切日時       2024/11/12       11:30       11:00       11:00       11:00       11:00       11:00       11:00       11:00       11:00       11:00       11:00       11:00       11:00       11:00       11:00       11:00       11:00       11:00       11:00       11:00       11:00       11:00       11:00       11:00       11:00       11:00       11:00       11:00       11:00       11:00       11:00       11:00       11:00       11:00       11:00       11:00       11:00       11:00       11:00       11:00       11:00       11:00       11:00       11:00       11:00       11:00       11:00       11:00       11:00       11:00       11:00       11:00       11:00       11:00       11:00       11:00       11:00       11:00       11:00       11:00       11:00       11:00       11:00       11:00       11:00<                                                                               | 発注情報検索                      | 八化力式                           |                                       |                               |   |    | _  |
| 入札・契約情報検索       工事概要         受注者用<br>トップメニューへ       2024/11/12 09:00         参加受付期股       2024/11/12 11:00         入札締切日時       2024/11/12 11:30         間札日       2024/11/12         予定価格(税抜)       ********         条件1       指定しない         条件2       価考         頭所名       *******         入札公告等ファイル1       発注公告,od         入礼公告等ファイル3       発注公告,od                                                                                                    |                             | 工作                             | 工术一式                                  |                               |   |    | _  |
| Child 2024/11/11         受注者用<br>トップメニューへ         参加受付開始       2024/11/12 09:00         参加受付期限       2024/11/12 11:00         入札締切日時       2024/11/12 11:30         開札日       2024/11/12         予定価格(税抜)       ********         条件1       指定しない         条件2       (備考         課所名       どがび えをかえ 空         入札公告等ファイル1       発注公告, pdf         入札公告等ファイル2       ブイル3                                                                                                    | 1.1.初約槽部检索                  | 上争场川                           |                                       |                               |   |    | _  |
| 受注者用<br>トップメニューへ       2024/11/12         参加受付開始       2024/11/12         ジロジイ11/12       11:00         入札締切日時       2024/11/12         ジロジイ11/12       11:30         開札日       2024/11/12         予定価格(税抜)       ********         条件1       指定しない         条件2          備考          課所名       1447/30P         入札公告等ファイル1       発注公告.adf         入札公告等ファイル3                                                                                                    | 八七 天前月秋快亲                   | 上争 <b>仮</b> 安<br>八月月 日         | 0004/11/11                            |                               |   |    | -  |
|                                                                                                    | 17 No. 44 (17)              | ム 開口<br>金 hp 飛行間から             | 2024/11/11                            |                               |   |    | _  |
| 参加支付期後       2024/11/12 11:00         入札締切日時       2024/11/12 11:30         間札日       2024/11/12         予定価格(税抜)       ********         条件1       指定しない         条件2          備考          課所名       ※約約7 笑的技術室         入札公告等ファイル1       発注公告.pdf         入札公告等ファイル3                                                                                                    | 受注有用                        | 奓加文 <b>时</b> 開始<br>金加聚合期間      | 2024/11/12 09:00                      |                               |   |    | -  |
| Number     2024/11/12 11:30       開札日     2024/11/12       予定価格(税抜)     ********       条件1     指定しない       条件2                                                                                                    |                             | 参加文 <b>门</b> 期限<br>3 計 盆 加口 時  | 2024/11/12 11:00                      |                               |   |    | -  |
| 前化日     2024/11/12       予定価格(税抜)     ********       条件1     指定しない       条件2        備考        課所名     46550F 失時分気室       入札公告等ファイル1     発注公告.pdf       入札公告等ファイル3                                                                                                    |                             | 八化御功日時                         | 2024/11/12 11:30                      |                               |   |    | _  |
| アと回知(0.00)       ********         条件1       指定しない         条件2          備考          課所名       ********         入札公告等ファイル1       発注公告.pdf         入札公告等ファイル3                                                                                                    |                             | 開化日<br>スウルセ(将仕)                | 2024711712                            |                               |   |    | -  |
|                                                                                                    |                             | 了正面恰(1)(1次)                    | ************************************* |                               |   |    | _  |
| #H2<br>備考<br>課所名<br>私初かゆ 英の人に室<br>入札公告等ファイル1<br>入札公告等ファイル2<br>入札公告等ファイル3                                                                                                    |                             | 余日                             | 16/EU/alli                            |                               |   |    | _  |
| 1975<br>課所名 18870日 英語 1975<br>入札公告等ファイル1 発注公告.pdf<br>入札公告等ファイル2<br>入札公告等ファイル3                                                                                                    |                             | 余 計 ∠<br>進 歩                   |                                       |                               |   |    | -  |
| 入札公告等ファイル1     発注公告.pdf       入札公告等ファイル2     入札公告等ファイル3                                                                                                    |                             | 調査                             |                                       |                               |   |    | _  |
| 入札公告等ファイル2     光江公吉,回       入札公告等ファイル3                                                                                                    |                             | 味用石<br>3.11八生なコーズル1            |                                       |                               |   |    | -  |
| 入札公告等ファイル3                                                                                                    |                             | 八化ム古寺ノアイルト                     | 光江公吉,四                                |                               |   |    | -  |
| 八化ム音寺 ノアイル3                                                                                                    |                             | 八化ム古寺ノアイルと                     |                                       |                               |   |    | -  |
|                                                                                                    |                             | 八化ム古寺ノアイル3                     |                                       |                               |   |    | _  |
| <b>発注図書</b>                                                                                                    |                             | <b>発注図書</b>                    |                                       |                               |   |    |    |
| <b>谷注図まつっイル1</b><br>設計図まっdf                                                                                                    |                             | 祭注図まつってし1                      | 設計図書 odf                              |                               |   |    | -1 |
|                                                                                                    |                             | 光江の育ノアイルト<br>※沃付つっていけがず「保ち」が認知 |                                       |                               |   |    | _  |
| ※7%11ノアイルは209り本任子で選択し、ジャークレートした1%に一部にしてきい。                                                                                                    |                             | ※加刊ノアイルは29日本任」 包括が             | てい、ショークリーテレンコスに 割いて じるい。              |                               |   |    |    |

入札公告等ファイル、発注図書をダウンロードできます。

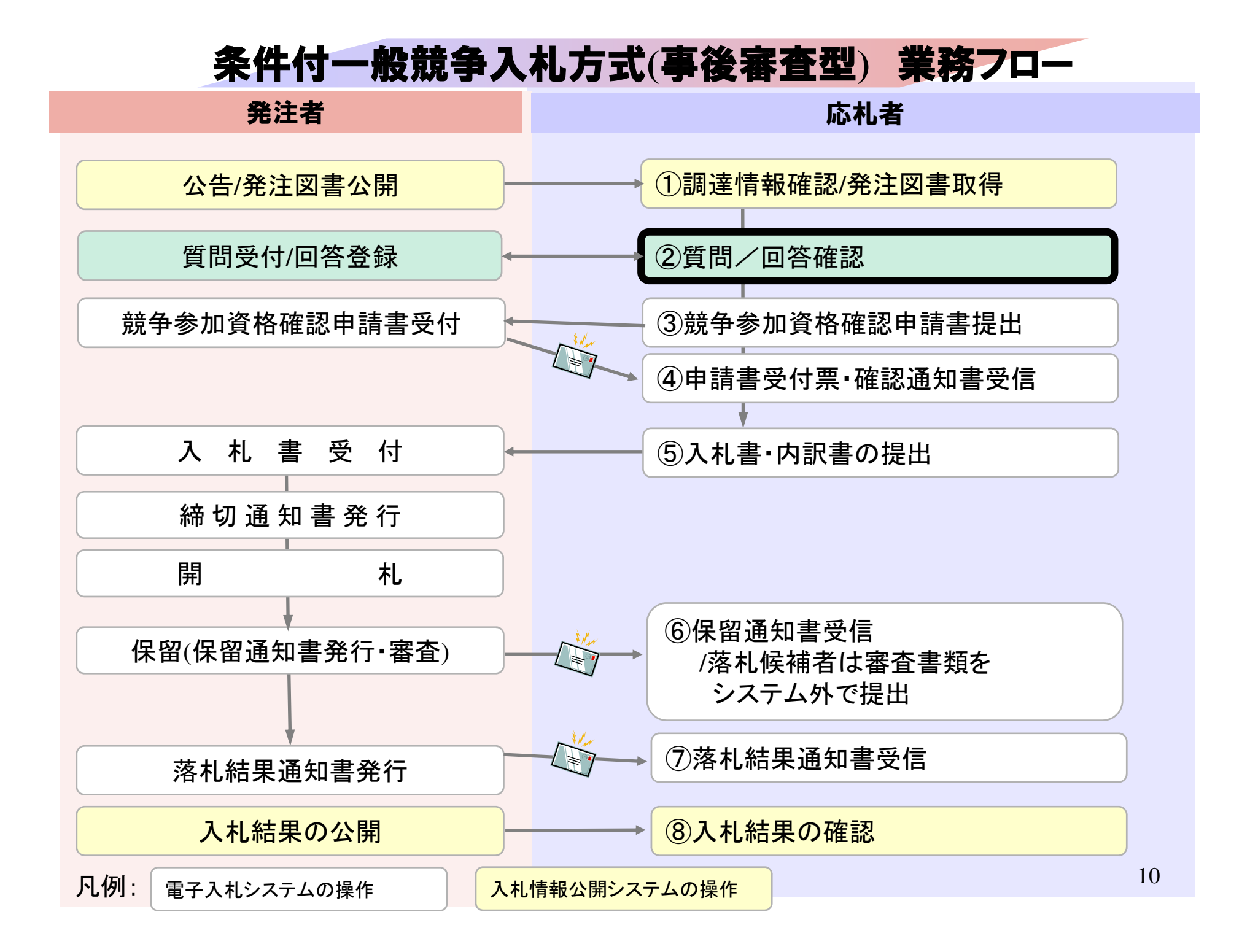

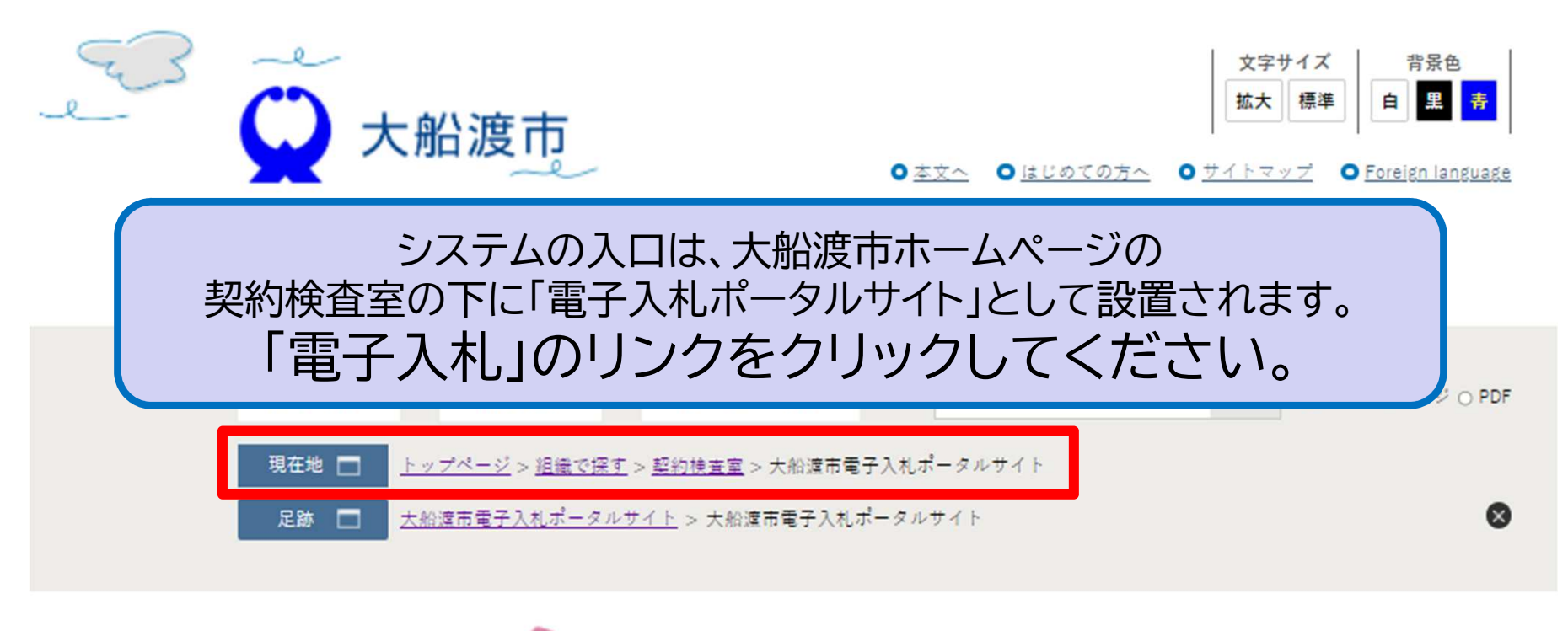

## 大船渡市電子入札ポータルサイト

| CALS/EC - プロファイル 1 - Micr | rosoft Edge                                                               | - | 0 | ×  |
|---------------------------|---------------------------------------------------------------------------|---|---|----|
| ▲ セキュリティ保護なし              | his-ap99/CALS/Accepter/index.jsp?name1=0620060006600720                   |   |   | A» |
| やして、<br>大船渡市<br>電子入札システム  |                                                                           |   |   |    |
|                           | 「利用者登録/電子入札」選択画面(受注者用)                                                    |   |   |    |
|                           | <u>利用者登録</u><br><u>電子入札システム</u>                                           |   |   |    |
|                           | 業務実行中は、この画面を閉じないで下さい。<br>業務画面よりも先にこの画面を閉じると、<br>アプリケーションが正常に終了しない場合があります。 |   |   |    |
|                           |                                                                           |   |   |    |
|                           |                                                                           |   |   |    |
|                           |                                                                           |   | 1 | 2  |

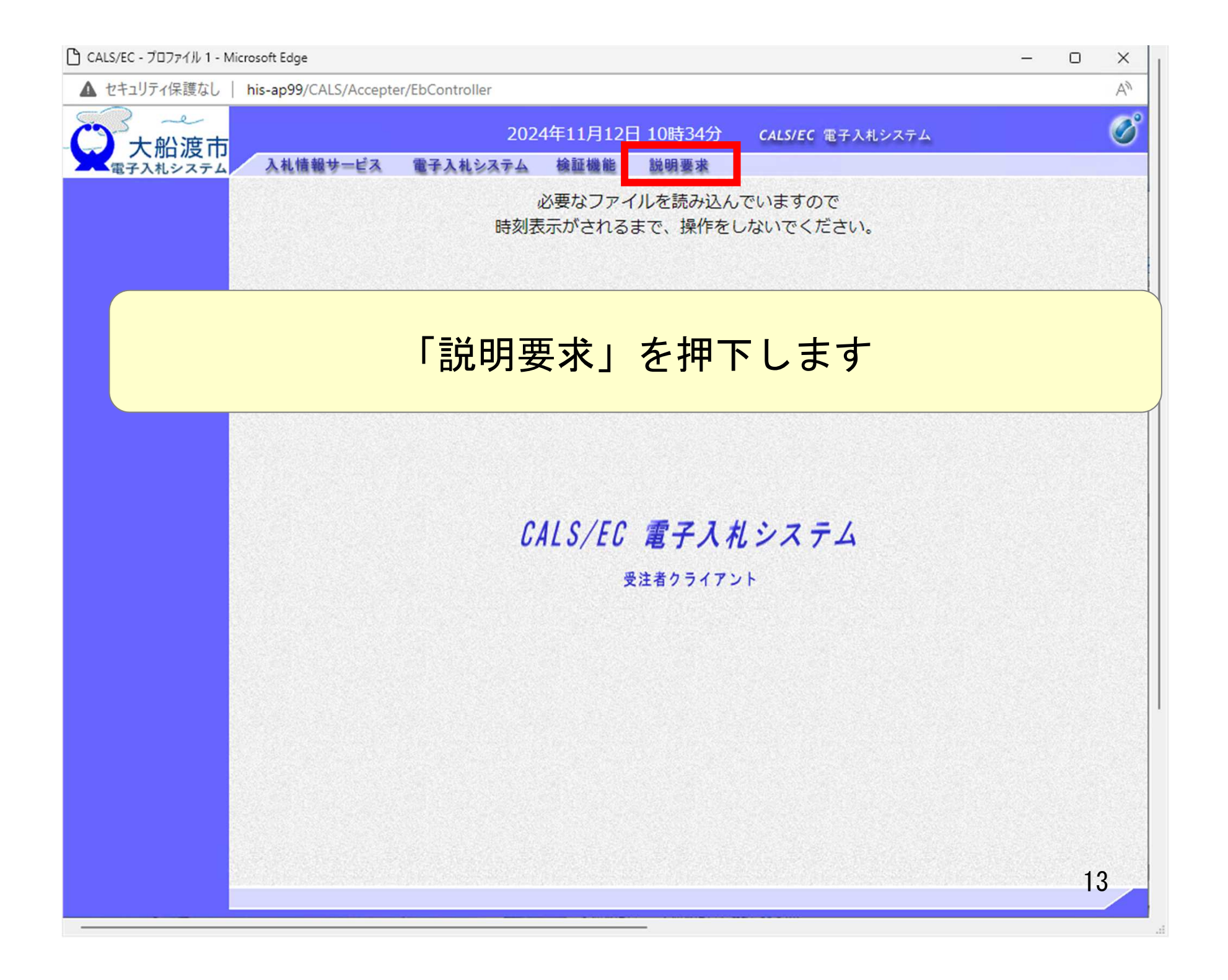

| [ CALS/EC - プロファイル 1 - N | Microsoft Edge — 🛛                                                                                                    | X I      |
|--------------------------|----------------------------------------------------------------------------------------------------|----------|
| ▲ セキュリティ保護なし             | his-ap99/CALS/QaAccepter/EbController?KikanNo=1039&HachuType=0                                                                                                    | A        |
|                          | 2024年11月12日 10時31分 CALS/EC 電子入札システム<br>入札情報サービス                                                                                                    | Ø        |
| PIN番号<br>ICカー            | PIN番号& 入力してCE&い。         PIN番号を入力してCE&い。         UNT         PIN番号:         UNT         UNT         E         F         F | と、<br>14 |

| CALS/EC - プロファイル 1 - Micr                                                                      | rosoft Edge       |                                                          | 0  | ×  |
|------------------------------------------------------------------------------------------------|-------------------|----------------------------------------------------------|----|----|
| ▲ セキュリティ1味護なし                                                                                  | his-ap99/CALS/Qa  | Accepter/EbController?KikanNo=1039&HachuType=0           |    | A" |
| 〇大船渡市                                                                                          |                   | 2024年11月12日 10時32分 CALS/EC 電子入札システム                      |    | Ø  |
| 電子入札システム                                                                                       | 入札情報サービ           | 3                                                        |    |    |
| <ul> <li>入札説明書</li> <li>案件内容</li> <li>非指名/非選定/</li> </ul>                                      |                   | 調達案件検索                                                   |    |    |
| 非特定」の理由請求                                                                                      | 調達機関              | 大船渡市~                                                    |    |    |
| 非常定。     可理由請求     調達機関     大       「非茶札者/事後     審査資格なし」     部局     総       の理由請求     部局     総 | 総務部 🗸             |                                                          |    |    |
|                                                                                                | 課所                | ▼全て<br>契約検査室                                             |    |    |
|                                                                                                | 入札方式              | 工事     コンサル     物品       ▼全て     □一般競争入札     □ 通常型指名競争入札 |    |    |
|                                                                                                | 検索年月              | 2024 ▼年 10 ▼月 ~ 2024 ▼年 11 ▼月                            |    |    |
|                                                                                                | 表示件数              | 10 🗸 件                                                   |    |    |
| 調達案件                                                                                           | <mark>検索</mark> で | 案件を表示します。                                                |    |    |
|                                                                                                |                   |                                                          | 1! | 5  |

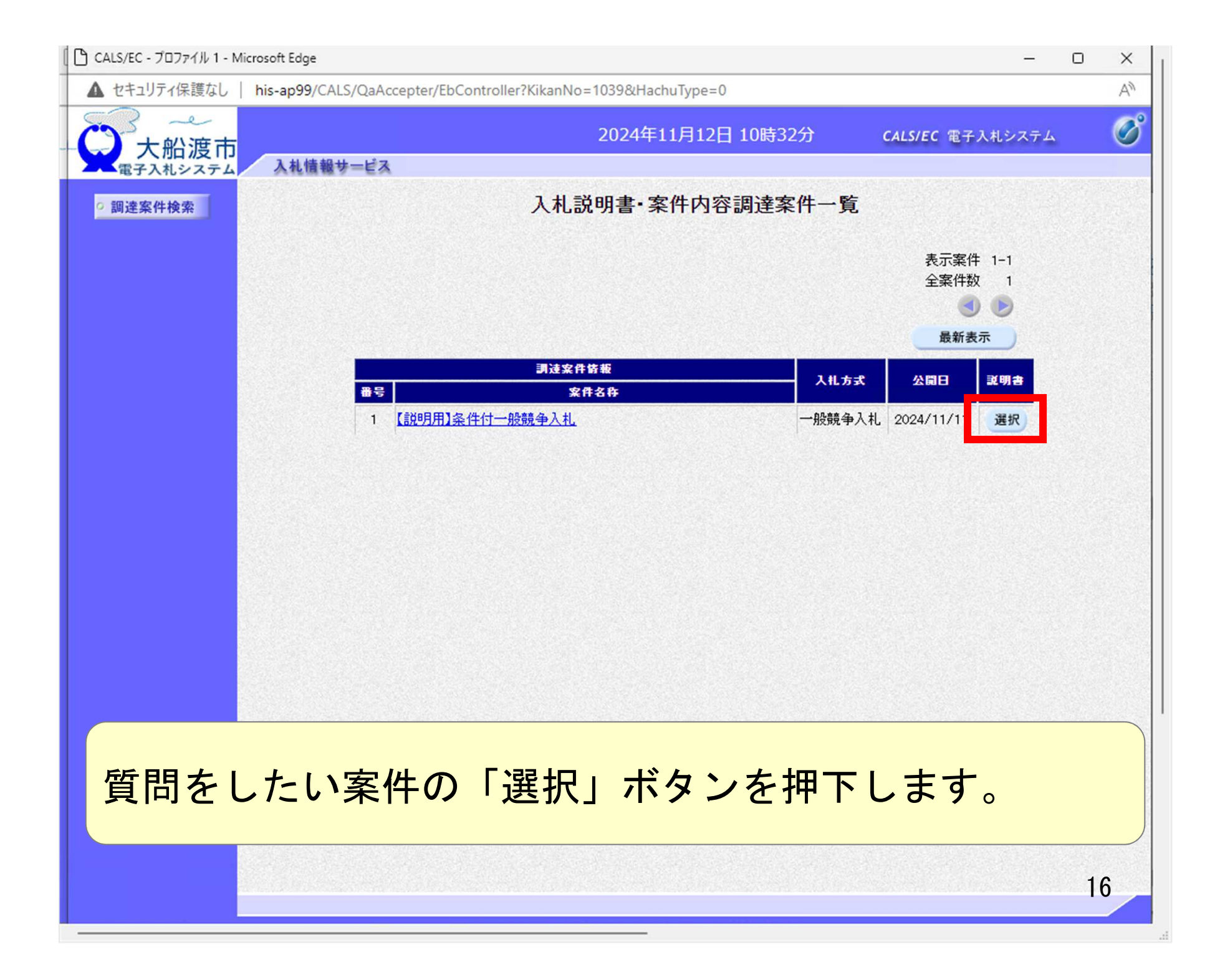

| CALS/EC - プロファイル 1 - M | icrosoft Edge                            |                                                   |        |              | -    | 0   | ×      |
|------------------------|------------------------------------------|---------------------------------------------------|--------|--------------|------|-----|--------|
| ▲ セキュリティ保護なし           | his-ap99/CALS/QaAccepter/Eb              | Controller?KikanNo=1039&HachuType=0               |        |              |      |     | Aø     |
| 大船渡市                   |                                          | 2024年11月12日 10                                    | )時32分  | CALS/EC 電子入村 | システム |     | Ø      |
| 電子入札システム               | 人札情報サービス                                 |                                                   |        |              |      |     | STRACE |
| 回 調達案件検索               |                                          | 入札説明書・案件内容質問ま                                     | Sよび回答- | 一覧           |      |     |        |
|                        | 案件名称<br>入札方式<br>契約担当官等                   | 【説明用】条件付一般競争入札<br>一般競争入札<br>総務部<br>契約検査室<br>契約検査室 |        |              |      |     |        |
|                        | 表示                                       | 条件 投稿日時 2024 ✔ 年 10 ✔ 月 以降                        | 最新表示   | 質問入力         |      |     |        |
|                        | 五百二十二十二十二十二十二十二十二十二十二十二十二十二十二十二十二十二十二十二十 | ·····································             |        | ETA D 4      | 投稿。  | /回答 |        |
|                        |                                          |                                                   |        |              |      |     |        |
|                        |                                          |                                                   |        |              |      |     |        |
|                        |                                          |                                                   |        |              |      |     |        |
|                        |                                          |                                                   |        |              |      |     |        |
|                        |                                          |                                                   |        |              |      |     |        |
|                        |                                          |                                                   |        |              |      |     |        |
|                        | 「質問入                                     | カ」ボタンを押つ                                          | 下しま    | す。           |      |     |        |
|                        |                                          |                                                   |        |              |      | 1   | 7      |

| ▲ セキュリティ保護なし | his-ap99/CALS/QaAccepter/ | /EbController?KikanNo=1039&HachuType=0         |                         |  |
|--------------|---------------------------|------------------------------------------------|-------------------------|--|
| 大船渡市         | 入札情報サービス                  | 2024年11月12日 10時33分                             | <b>CALS/EC</b> 電子入札システム |  |
| 9 調達案件検索     |                           | 入札説明書・案件内容に対する質問内                              | 容                       |  |
|              | 案件番号<br>案件名称<br>入札方式      | 103910010020240004<br>【説明用】条件付一般競争入札<br>一般競争入札 |                         |  |
|              | 差出人<br>宛先                 | (株)テスト工務店02 テスト 2太郎<br>総務部<br>契約検査室<br>契約検査室 様 |                         |  |
|              | 題<br>名 (設計図書の)<br>説明要求内容  | 記載について                                         |                         |  |
|              | ○ページに記載の                  | DAという記載は、Bという解釈でよいでしょうか                        |                         |  |

| CALS/EC - プロファイル 1 - M | ficrosoft Edge                 |                                                  | -                       | o x |
|------------------------|--------------------------------|--------------------------------------------------|-------------------------|-----|
| ▲ セキュリティ保護なし           | his-ap99/CALS/QaAccepter/EbCc  | ontroller?KikanNo=1039&HachuType=0               |                         | AN  |
| 大船渡市                   | 入札情報サービス                       | 2024年11月12日 10時33分                               | <b>CALS/EC</b> 電子入札システム | Ø   |
| ○ 調達案件検索               | 題<br>名<br>説明要求内容<br>〇ページに記載のAと | 契約検査室<br>契約検査室 様<br>こついて<br>いう記載は、Bという解釈でよいでしょうか |                         |     |
|                        |                                | 入力例です<br>*<br>入力内容確認 戻る                          | 参照                      | 19  |

| 🕒 CALS/EC - プロファイル 1 - N | Microsoft Edge                |                                                | , <del></del> .                                                               | o x |
|--------------------------|-------------------------------|------------------------------------------------|-------------------------------------------------------------------------------|-----|
| ▲ セキュリティ保護なし             | his-ap99/CALS/QaAccepter/EbCo | ontroller?KikanNo=1039&HachuType=0             |                                                                               | A   |
| 大船渡市                     | 入札情報サービス                      | 2024年11月12日 10時33分                             | <b>CALS/EC</b> 電子入札システム                                                       | Ø   |
| ○ 調達案件検索                 | ARMIN / EA                    | 入札説明書・案件内容に対する質問内                              | 內容                                                                            |     |
|                          | 案件番号<br>案件名称<br>入札方式          | 103910010020240004<br>【説明用】条件付一般競争入札<br>一般競争入札 |                                                                               |     |
|                          | 差出人<br>宛先                     | (株)テスト工務店02 テスト 2太郎<br>総務部<br>契約検査室<br>契約検査室 様 |                                                                               |     |
|                          | 題名                            | 設計図書の記載について                                    |                                                                               |     |
|                          | 質問内容                          |                                                |                                                                               |     |
|                          | ○ページに記載のAとい                   | いう記載は、Bという解釈でよいでしょうか                           |                                                                               |     |
|                          |                               | ▲<br>▼<br>登録 戻る                                |                                                                               |     |
|                          |                               |                                                |                                                                               | 20  |
|                          |                               |                                                | nen en nyezh a zo e anar i 125 mañ 201 an an an an an an an an an an an an an | 20  |

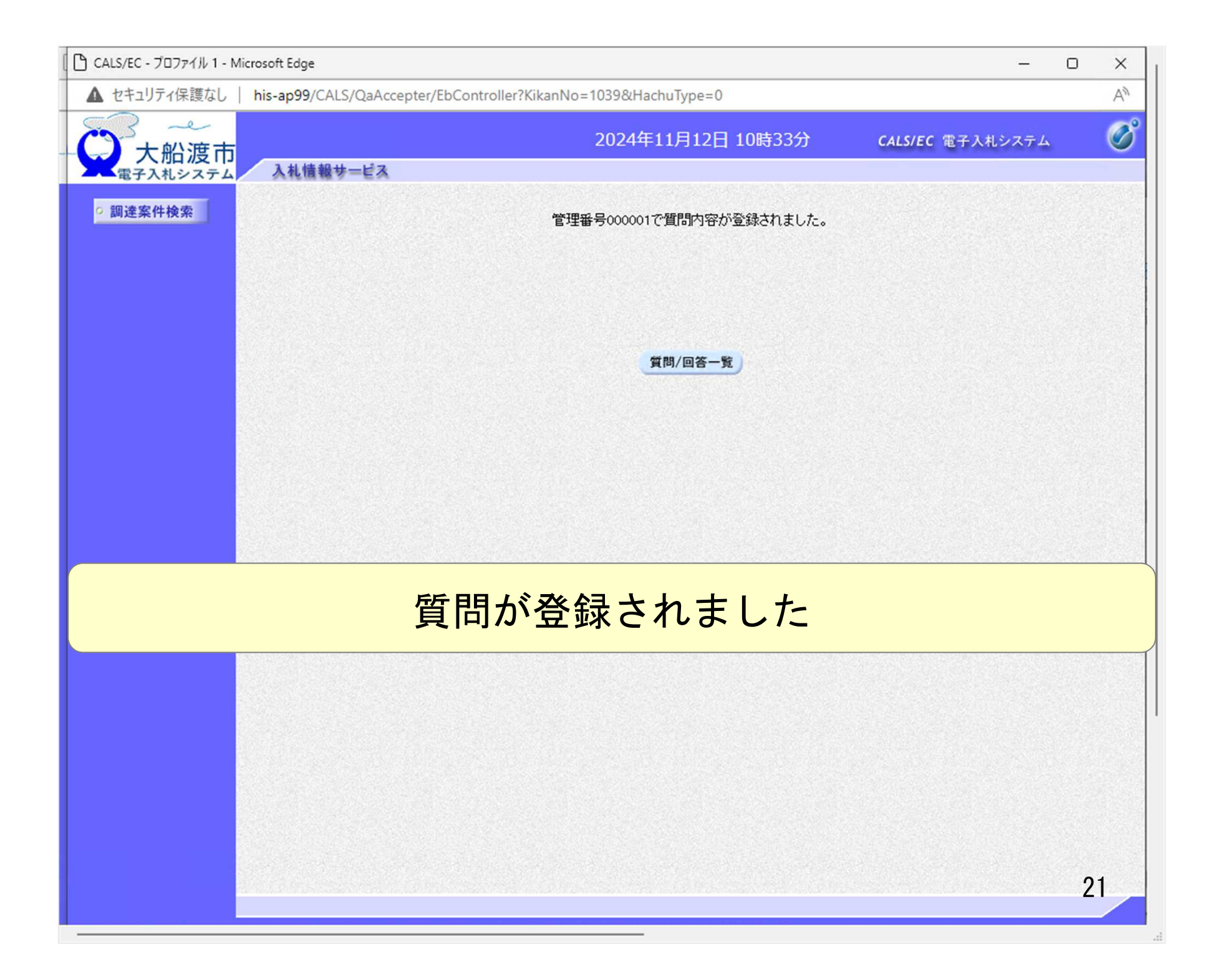

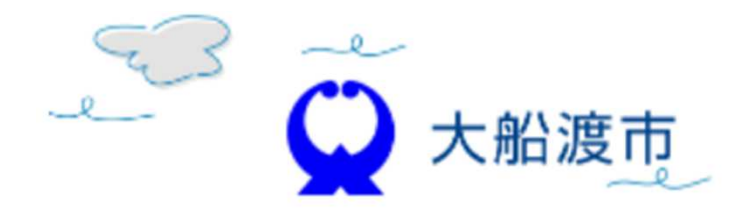

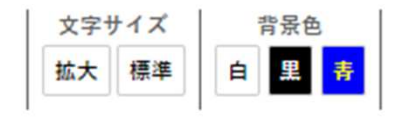

○<u>本文へ</u> ○<u>はじめての方へ</u> ○<u>サイトマップ</u> ○<u>Foreign language</u>

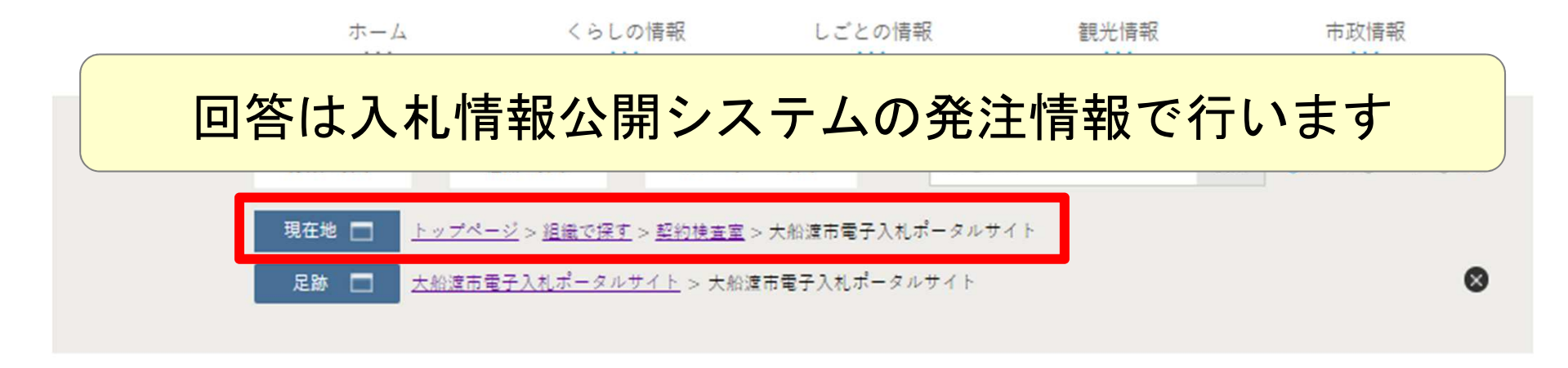

### 一大船渡市電子入札ポータルサイト

|                         |                      | 発注情報閲覧           |  |    |   |
|-------------------------|----------------------|------------------|--|----|---|
| and in the second       |                      |                  |  |    | _ |
| 大船波市                    |                      |                  |  | 戻る |   |
| 電子入札システム                | 更新日・2024/11/12       |                  |  |    |   |
|                         | 文和日·2024/11/12<br>任度 | 2024年度           |  |    | _ |
| E見通し情報検索                | 十克                   | 【前明用】冬性付一般競争入划   |  |    | _ |
|                         | 工事名<br>契約管理番号        | 20241112-001     |  |    |   |
|                         | 入札方式                 | 一般競争入札           |  |    | - |
| <b>光汪</b> 情報 <b>使</b> 案 | 工種                   | 十本一式             |  |    | _ |
|                         | 工事場所                 | <b>1</b>         |  |    | _ |
| •契約情報検索                 | 工事概要                 |                  |  |    | - |
|                         | 公開日                  | 2024/11/11       |  |    | - |
| 注考田                     | 参加受付開始               | 2024/11/12 09:00 |  |    | _ |
| ップメニューへ                 | 参加受付期限               | 2024/11/12 11:00 |  |    |   |
|                         | 入札締切日時               | 2024/11/12 11:30 |  |    | _ |
|                         | 開札日                  | 2024/11/12       |  |    | _ |
|                         | 予定価格(税抜)             | *****            |  |    | _ |
|                         | 条件1                  | 指定しない            |  |    |   |
|                         | 条件2                  |                  |  |    |   |
|                         | 備考                   |                  |  |    |   |
|                         | 課所名                  | 総務部 契約検査室        |  |    |   |
|                         | 14八件第7-741           | <u>梁注八生,</u> 」   |  |    | _ |
|                         | 入札公告等ファイル2           | 質問回答書.txt        |  |    |   |
|                         | 入札公告等ファイル3           |                  |  |    |   |
|                         | 発注図書                 |                  |  |    |   |
|                         | 発注図書ファイル1            | 設計図書.pdf         |  |    |   |
|                         |                      |                  |  |    |   |

回答書ファイルを掲載して行います。

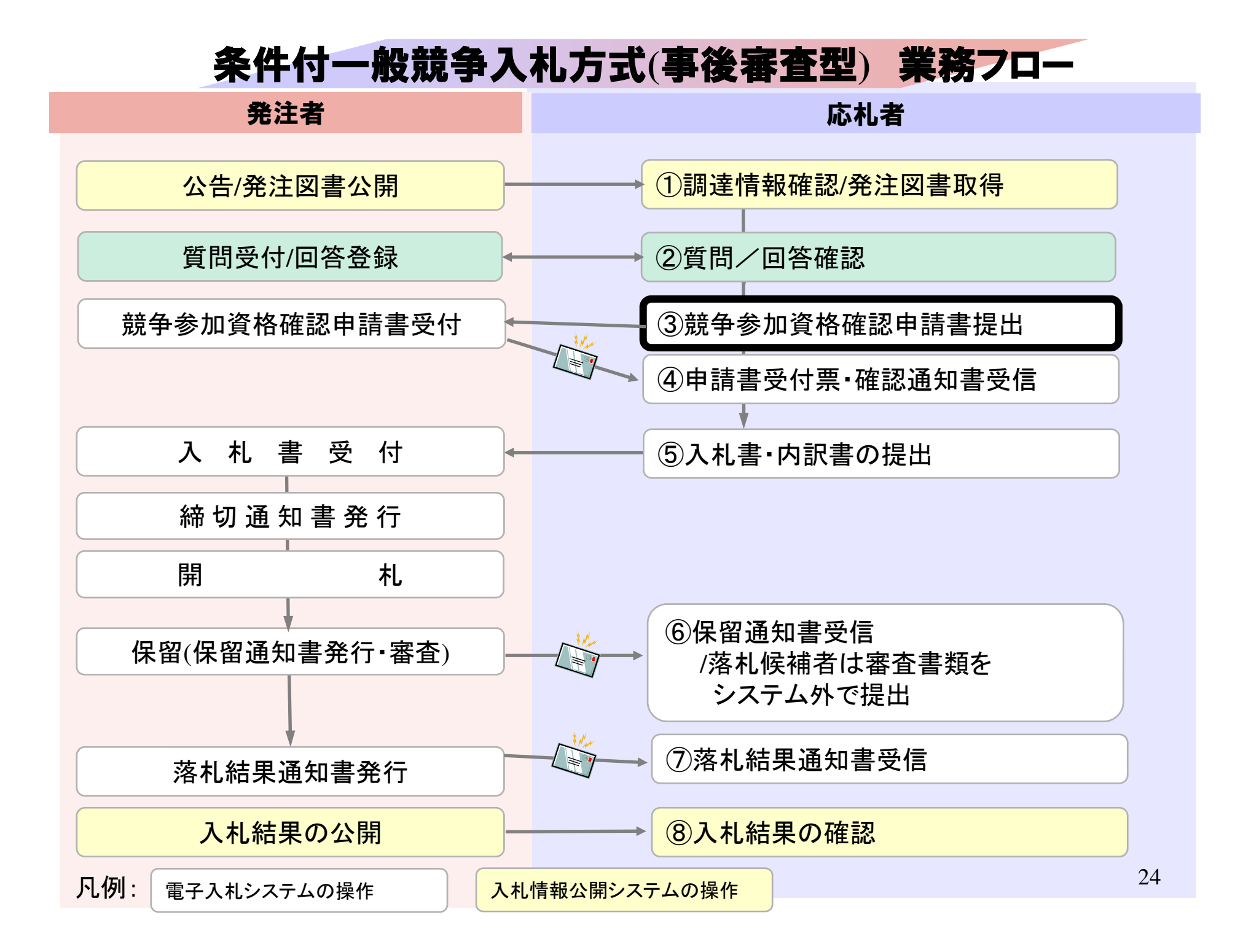

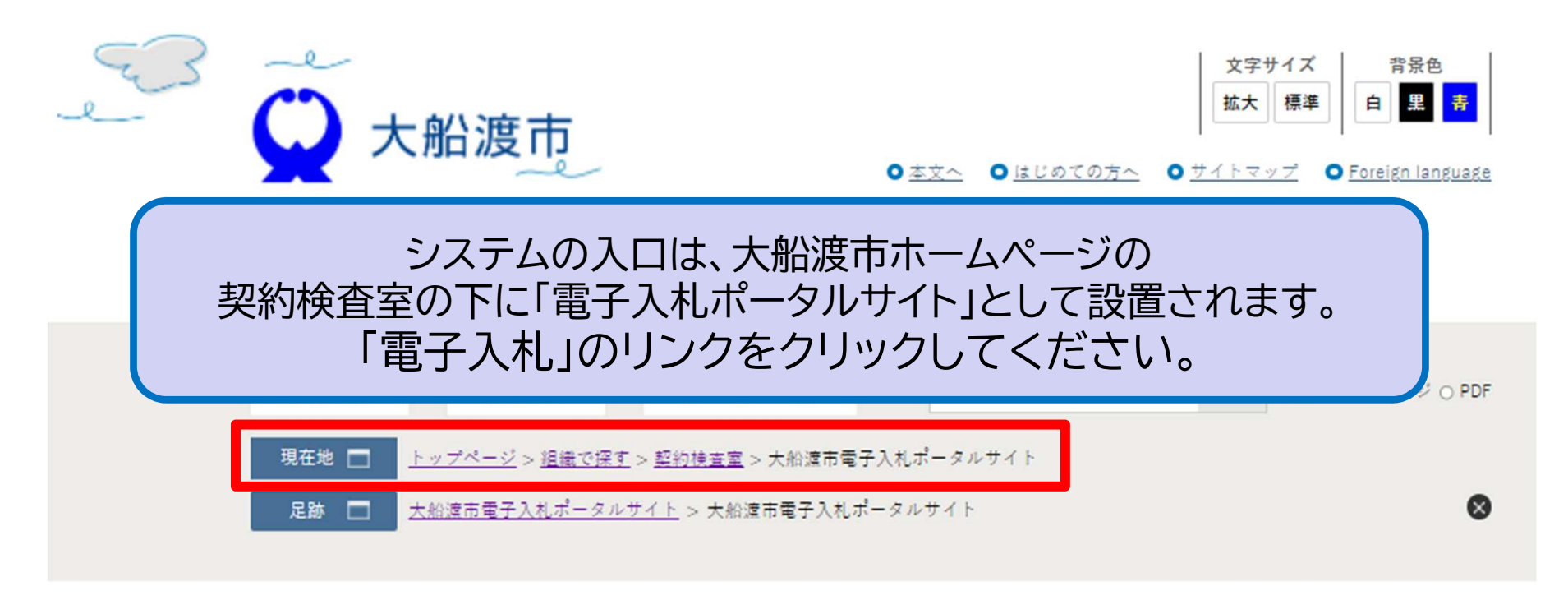

# 大船渡市電子入札ポータルサイト

| 🗅 CALS/EC - プロファイル 1 - N | Microsoft Edge                                                            | - |   | ×  |
|--------------------------|---------------------------------------------------------------------------|---|---|----|
| ▲ セキュリティ保護なし             | his-ap99/CALS/Accepter/index.jsp?name1=0620060006600720                   |   |   | A» |
| 一 大船渡市                   |                                                                           |   |   |    |
|                          | 「利用者登録/電子入札」選択画面(受注者用)                                                    |   |   |    |
|                          | <u>利用者登録</u><br><u>電子入札システム</u>                                           |   |   |    |
|                          | 業務実行中は、この画面を閉じないで下さい。<br>業務画面よりも先にこの画面を閉じると、<br>アプリケーションが正常に終了しない場合があります。 |   |   |    |
|                          |                                                                           |   |   |    |
|                          |                                                                           |   |   |    |
|                          |                                                                           |   | 2 | 6  |

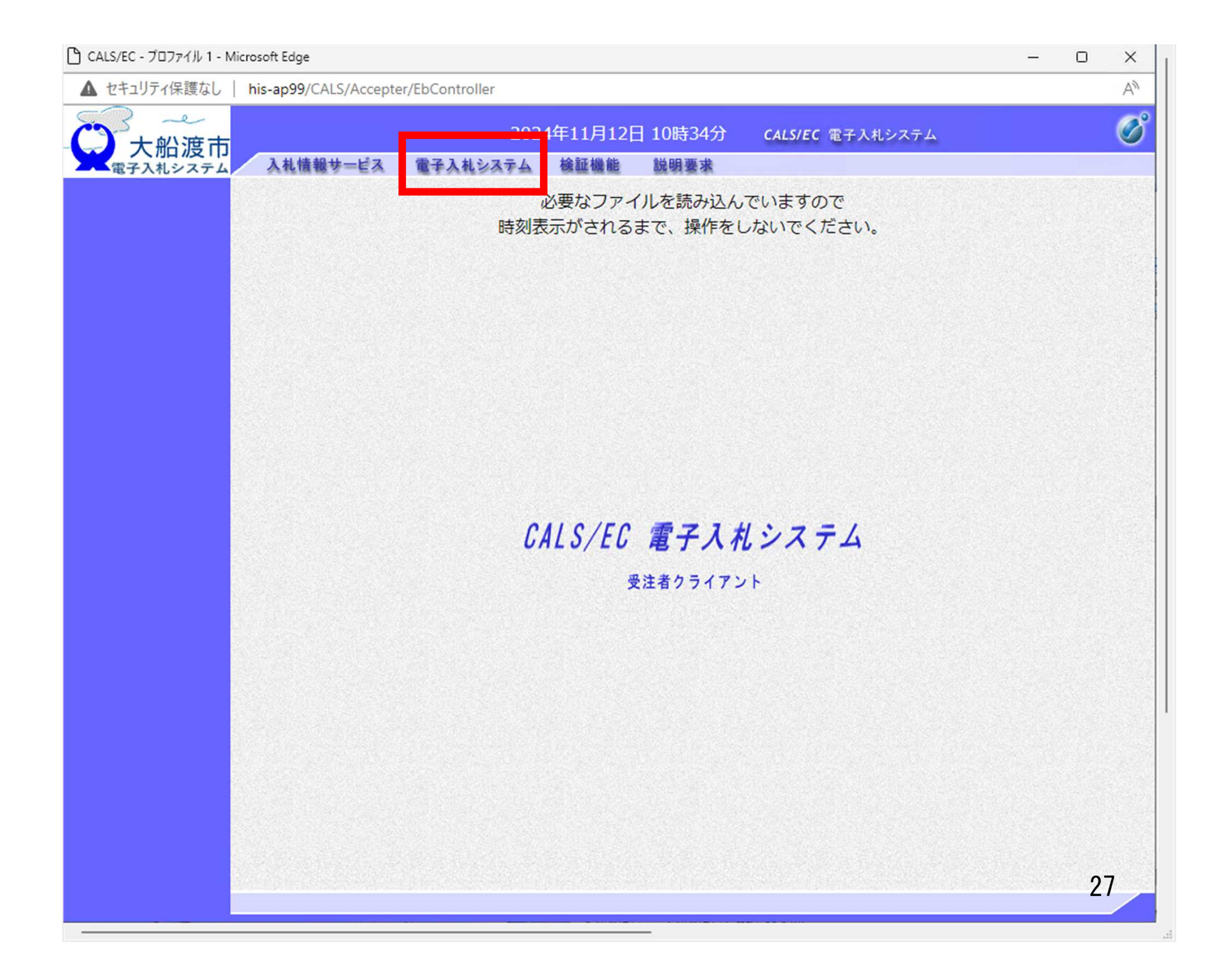

| 🎦 CALS/EC - ブロファイル 1 - Microsoft Edge | — — X                                                                                     |
|---------------------------------------|-------------------------------------------------------------------------------------------|
| ▲ セキュリティ保護なし   his-ap99/CALS/         | Accepter/EbController A                                                                   |
| 大船渡市<br>電子入札システム 入札情報サー               | 2024年11月12日 10時29分 CALS/EC 電子入札システム  び ビス 電子入札システム 検証機能 説明要求                              |
|                                       | Pin番号入力ダイアログ       ー       ×         PN番号を入力してください。       PIN番号:         担当者:       **シセル |
| PIN番号を各民<br>ICカードがロ                   | 問認証局の規定回数を間違って入力すると、<br>ックされますのでご注意ください。<br>28                                            |

| ▲ ゎキョリティ保護な」                    | his an 99/CALS/Accontar/EbController             |                                                                             |                                                                                                 |    |  |  |  |
|---------------------------------|--------------------------------------------------|-----------------------------------------------------------------------------|-------------------------------------------------------------------------------------------------|----|--|--|--|
| 1 ビイユリノ1休蔵なし                    | nis-ap99/CALS/Accepter/EbController              |                                                                             |                                                                                                 |    |  |  |  |
| ーナが渡去                           |                                                  | 2024年11月12日 10時29分                                                          | CALS/EC 電子入札システム                                                                                |    |  |  |  |
| 金子入札システム                        | 入札情報サービス 電子入札シス                                  | マテム 検証機能 説明要求                                                               |                                                                                                 |    |  |  |  |
| 節見玄性於赤                          |                                                  | 润法安供经志                                                                      |                                                                                                 |    |  |  |  |
| 间勿来什快来                          | ***                                              | <b>测</b> 注术 IT 1次 术                                                         |                                                                                                 |    |  |  |  |
| 御法安外一院                          | 音》可                                              |                                                                             |                                                                                                 |    |  |  |  |
| · 調達菜什一克<br>· 八化认成一克<br>· 登録者情報 | 課所                                               | 契約検査室                                                                       | •                                                                                               |    |  |  |  |
| 保存データ表示                         |                                                  | <br>工事                                                                      | コンサル                                                                                            |    |  |  |  |
|                                 | 入札方式                                             | <ul> <li>▼全て</li> <li>一般競争入札</li> <li>通常型指名競争入札</li> </ul>                  |                                                                                                 |    |  |  |  |
|                                 | 工事種別/<br>コンサル種別                                  | <ul> <li>▼全て</li> <li>土木一式</li> <li>建築一式</li> <li>大工</li> <li>左官</li> </ul> | <ul> <li>▼全て</li> <li>測量</li> <li>建築関係建設コンサルタント</li> <li>土木関係建設コンサルタント</li> <li>地質調査</li> </ul> |    |  |  |  |
|                                 | 案件状態                                             | <ul> <li>全て ✓</li> <li>届果登録済の案件を表示しない場合はチェックしてください</li> </ul>               |                                                                                                 |    |  |  |  |
|                                 | 検索日付                                             |                                                                             | から<br>まで                                                                                        |    |  |  |  |
|                                 | <ul> <li>契約管理番号 ※完全一致検索</li> <li>案件番号</li> </ul> | □ 契約管理番号                                                                    | または案件番号のみの場合はチェックしてください                                                                         |    |  |  |  |
|                                 | 案件名称                                             |                                                                             |                                                                                                 |    |  |  |  |
|                                 | 表示件数                                             | 10 ♥件                                                                       |                                                                                                 |    |  |  |  |
|                                 | 案件表示順序                                           | 案件番号         ○昇順           ●降順                                              |                                                                                                 |    |  |  |  |
|                                 |                                                  |                                                                             |                                                                                                 | 29 |  |  |  |

| 🕒 CALS/EC - プロファイル 1 - N                                                                                               | vicrosoft Ed                                 | dge                                            |                                                                     |                           |                     |               |             |         |           |                           |      |              |       | —             | 0                                    | ×                                   |
|----------------------------------------------------------------------------------------------------|----------------------------------------------|------------------------------------------------|---------------------------------------------------------------------|---------------------------|---------------------|---------------|-------------|---------|-----------|---------------------------|------|--------------|-------|---------------|--------------------------------------|-------------------------------------|
| ▲ セキュリティ保護なし                                                                                                    | his-ap                                       | 99/CALS/Acce                                   | oter/EbController                                                   |                           |                     |               |             |         |           |                           |      |              |       |               |                                      | A»                                  |
|                                                                                                    | 入礼                                           | し情報サービス                                        | 電子入札シス                                                              | 2024<br>74                | 年11月<br>検証機         | 12日<br> 能     | 10時3<br>説明要 | 7分<br>求 | CALS      | 5/EC 電                    | 子入札ジ | <b>/</b> ステム |       | Ann strongsta |                                      | Ø                                   |
| <ul> <li>・ 簡易案件検索</li> <li>・ 調達案件検索</li> <li>・ 調達案件一覧</li> <li>・ 入札状況一覧</li> <li>・ 登録者情報</li> <li>・ 保存データ表示</li> </ul> | 部局<br>企業者<br>企業者<br>企業<br>企<br>定<br>名<br>案件表 | 総務部<br>)<br>経号<br>E所<br>G林<br>示順序 [ <u>案件番</u> | 1039000000000<br>990000002<br>〇〇〇〇市××년<br>(株)テスト工務店<br>テスト 2太郎<br>号 | 005<br>町△丁目<br>502<br>▼ ( | 1-1-2<br>〕昇順<br>〕降順 | <b>調</b><br>2 | 達案(         | 件一賢     |           |                           |      | 最新           | 行更新日日 | 寺 20          | 表示案件<br>全案件<br>量<br>最新表<br>924.11.12 | 年 1-3<br>女 3<br>1 ▶<br>☆<br>2 10:34 |
|                                                                                                    | я                                            | 过案件情報                                          |                                                                     | 煎                         | 争参加资<br>多加表明者       | 格確認申<br>/技術資  | 諸/<br>科     |         | 受领<br>提出素 | 策確認/ 技術提案書<br>意思確認書 技術提案書 |      |              | 1/技術资 | /技術资料         |                                      |                                     |
|                                                                                                    | 番<br>당 <u>곳</u>                              | 案件名称<br>注者アナウンス                                | 入札方式                                                                | 提出                        | 再提出                 | 受付票           | 通知書         | 通知書     | 提出        | 再提出                       | 受付票  | 提出           | 再提出   | 受付票           | 通知書                                  | プロパ<br>ティ                           |
|                                                                                                    | 1 =                                          | <u> </u>                                       | 一般競争入札                                                              | 提出                        |                     |               |             |         |           |                           |      |              |       |               |                                      |                                     |
|                                                                                                    | 2 Ī                                          | ZŁ                                             | 一般競争入札                                                              |                           |                     |               |             |         |           |                           |      |              |       |               |                                      |                                     |
|                                                                                                    | 3 코                                          | 고논                                             | 一般競争入札                                                              |                           |                     |               |             |         |           |                           |      |              |       |               |                                      |                                     |
|                                                                                                    |                                              |                                                |                                                                     |                           |                     |               |             |         |           |                           |      |              |       |               | 表示案<br>全案件                           | 件 1-3<br>数 3                        |
|                                                                                                    |                                              |                                                |                                                                     |                           |                     |               |             |         |           |                           |      |              |       |               | ٩                                    | 1 🕑                                 |
|                                                                                                    |                                              |                                                |                                                                     |                           |                     |               |             |         |           |                           |      |              |       |               |                                      | 30                                  |

| ▲ セキュリティ保護なし | his-ap99/CALS/Acce | pter/EbController |                  |                    |                         |             |    |
|--------------|--------------------|-------------------|------------------|--------------------|-------------------------|-------------|----|
|              |                    |                   | 2024年11月12[      | 目 10時37分           | <b>CALS/EC</b> 電子入札システム |             | (  |
| 電子入札システム     | 入札情報サービス           | 電子入札システ           | ーム 検証機能          | 説明要求               |                         |             |    |
| 簡易案件検索       |                    |                   |                  |                    |                         | 2024年11月12日 |    |
| 調達案件検索       |                    |                   | <del>舘</del> 争参: | 加資格確認的             | 由詰圭                     |             |    |
| 調達案件一階       |                    |                   | 100 3 21         | NO 54. 10 ME DIG - |                         |             |    |
| 7 世 4 2 _ 25 | 大船渡市               |                   |                  |                    |                         |             |    |
| 八礼认近一見       | 八加波田安<br>渕上 清 様    |                   |                  |                    |                         |             |    |
| 登録者情報        |                    |                   |                  |                    |                         |             |    |
| 呆存データ表示      |                    | 下記の調達案            | 生に関わる競争参加資       | <b>資格について確認さ</b>   | れたく、書類を添えて申請します。        |             |    |
|              |                    |                   |                  | 51                 |                         |             |    |
|              | 1.案件番号             | 10391             | 0010020240004    |                    |                         |             |    |
|              | 2.案件名称             | 【説明               | 用】条件付一般競争入       | 、札                 |                         |             |    |
|              | 3. 加到了共和政          |                   |                  |                    |                         |             |    |
|              | (提出者)              |                   |                  |                    |                         |             |    |
|              |                    | n/≄ta □           |                  |                    |                         |             |    |
|              |                    | ○V参加<br>企業D       | 1039000000000000 | 05                 |                         |             |    |
|              |                    | 企業名称              | (株)テスト工務店(       | 02                 |                         |             |    |
|              |                    | 企業体名称             |                  |                    |                         |             |    |
|              |                    |                   | JV参加チェックの        | 場合のみ有効             |                         |             |    |
|              |                    | 企業郵便番号            | 123-4567         |                    |                         |             |    |
|              |                    | 企業住所              | 0000市××町         | 「△丁目1-1-2          |                         |             |    |
|              |                    | 役職名               | 代表取締役社長          |                    |                         |             |    |
|              |                    | 氏名                | テスト 2太郎          |                    |                         |             |    |
|              |                    | 代表電話番号            | 0333330001       |                    |                         |             |    |
|              |                    | 1代表FAX番号          | 03-3333-0001     |                    |                         |             |    |
|              |                    | 市着石<br>商号(道絃先之称)  |                  |                    |                         |             |    |
|              |                    |                   | 連絡先名称(部署         | 名等)                |                         |             |    |
|              |                    | 連絡先氏名             | テスト 1太郎          |                    |                         |             |    |
|              |                    |                   |                  |                    |                         | 0           | 01 |

| ₿ sv12970060 - 172.31.47.67 - !                                                                                        | モート デスクトップ接続                                                                                                    |                                                                                                    | -   |   | × |
|----------------------------------------------------------------------------------------------------|----------------------------------------------------------------------------------------------------|----------------------------------------------------------------------------------------------------|-----|---|---|
| CALS/EC - プロファイル 1 - Micros                                                                                            | oft Edge                                                                                                    |                                                                                                    | - ( | 0 | × |
| ▲ セキュリティ保護なし   hi                                                                                                    | -ap99/CALS/Accepter/EbController                                                                                                    |                                                                                                    |     |   | A |
| ○ 大船渡市                                                                                                    | 2024年                                                                                                    | 11月12日 10時37分 CALS/EC 電子入札システム                                                                                                    |     | ( | 3 |
| 電子入札システム                                                                                                    | 入札情報サービス 電子入札システム 植                                                                                                    | 會証機能 説明要求                                                                                                    |     |   |   |
| <ul> <li>・ 簡易案件検索</li> <li>・ 調達案件検索</li> <li>・ 調達案件一覧</li> <li>・ 入札状況一覧</li> <li>・ 登録者情報</li> <li>・ 保存データ表示</li> </ul> | JVを加         企業D       103900         企業A称       (林) 元         企業体名称       (本) 元         企業体名称       (本) 元         企業部便番号       123-44         企業住所       〇〇〇         役職名       代表取         氏名       テスト         代表電話番号       03333         代表下AX番号       03-333         部署名       03-333         前署名       03-333         前署名       03-333         市号(連絡先氏名       テスト         連絡先住所       〇〇〇         連絡先住所       〇〇〇         連絡先電話番号       03333         市号(連絡先電話番号       03333         連絡先電話番号       03333         連絡先年Mail       test0         漆村資料       一 | 0000000005<br>スト工務店02<br><b>IIFェックの場合のみ有効</b><br>567<br>2〇市××町△丁目1-1-2<br>7締役社長<br>2太郎<br>30001<br>33-0001<br>33-0001<br>1名称(部署名等)<br>1太郎<br>〇〇市××町△丁目1-1-2<br>30001<br>1@test.com |     |   |   |
|                                                                                                    | ※ 添付資料の送付可能<br>ファイルの選択は1行<br>尚、添付ファイルは、                                                                                                    | サイズは 3MB以内です。<br>毎に行って下さい。<br>ウィルスチェックを最新版のチェックデータで行って下さい。                                                                                                    |     |   |   |
|                                                                                                    | 提出P                                                                                                    | 9容確認 戻る                                                                                                    |     | 3 | 2 |
|                                                                                                    |                                                                                                    |                                                                                                    | _   |   |   |

| 🕒 CALS/EC - プロファイル 1 - M                                                          | licrosoft Edge                      | - (                                                                    |    |
|-----------------------------------------------------------------------------------|-------------------------------------|------------------------------------------------------------------------|----|
| ▲ セキュリティ保護なし                                                                      | his-ap99/CALS/Accepter/EbController |                                                                        | A  |
| くして、<br>大船渡市<br>電子入札システム                                                          | 入札情報サービス 電子入札システ                    | 2024年11月12日 10時38分 CALS/EC 電子入札システム<br>テム 検証機能 説明要求                    | Ø  |
| <ul> <li>簡易案件検索</li> <li>調達案件検索</li> <li>調達案件一覧</li> <li>入札状況一覧</li> </ul>        | JV参加 □<br>企業D<br>企業名称<br>企業体名称      | 10390000000005<br>(株)テスト工務店02<br>JV参加チェックの場合のみ有効                       | -  |
| <ul> <li>         ・登録者情報         ・         (保存データ表示         ・         </li> </ul> | 企業郵便番号<br>企業住所<br>役職名<br>氏名         | 123-4567<br>〇〇〇〇市××町△丁目1-1-2<br>代表取締役社長<br>テスト 2太郎                     |    |
| 案                                                                                 | 件で指定された                             | :添付資料を提出してください。                                                        |    |
|                                                                                   | 连帕九氏 <del>日</del><br>連級失社話          |                                                                        |    |
|                                                                                   | 建裕尤江州                               | 0000市××町ム丁目1-1-2                                                       |    |
|                                                                                   | 建裕尤电话番节                             | 0333330001                                                             |    |
|                                                                                   | 連絡先E-Mail                           | test01@test.com                                                        |    |
|                                                                                   | 添付資料<br>▼ ● ●                       | 料追加<br>)注Users¥admin¥Desktop¥添付資料¥添付資料,pdf    参照                       |    |
|                                                                                   | ※ 添付資料の<br>ファイルの選<br>尚、添付ファ         | 送付可能サイズは3MB以内です。<br>訳は1行毎に行って下さい。<br>ィイルは、ウィルスチェックを最新版のチェックデータで行って下さい。 |    |
|                                                                                   |                                     | 提出内容確認                                                                 | 33 |

| セキュリティ保護なし | his-ap99/CALS/Accepte | er/EbController |              |                |           |          |          |      |   | A |
|------------|-----------------------|-----------------|--------------|----------------|-----------|----------|----------|------|---|---|
| → + 松渡市    |                       | 2024年           | 11月12日       | 10時38分         | CALS/EC T | 子入札システム  |          |      |   | ¢ |
| 電子入札システム   | 入札情報サービス              | 電子入札システム 村      | <b>粂証機能</b>  | 説明要求           |           |          |          |      |   |   |
| 簡易案件檢索     |                       |                 |              |                |           |          | 2024年11月 | 3120 |   |   |
| 调凑安处检索     |                       |                 | <u>韓久</u> 余山 | 1次地でな三利の       | ±<br>±    |          | 2024+117 | 1120 |   |   |
| 间还来1十快亲    |                       |                 | 贶于今川         | 員恰唯認「          | 甲調香       |          |          |      |   |   |
| 調達案件一覧     | 大船渡市                  |                 |              |                |           |          |          |      |   |   |
| 入札状況一覧     | 大船渡市長                 |                 |              |                |           |          |          |      |   |   |
| 登録者情報      | 渕上 清 様                |                 |              |                |           |          |          |      |   |   |
| 保存データ表示    |                       | 下記の調達案件に関わ      | る競争参加資源      | 格について確認さ       | れたく、書類を添  | えて申請します。 |          |      |   |   |
|            |                       |                 |              | 51             |           |          |          |      |   |   |
|            | 1. 案件番号               | 103910010020    | 240004       |                |           |          |          |      |   |   |
|            | 2. 案件名称               | 【説明用】条件作        | 十一般競争入林      | l              |           |          |          |      |   |   |
|            | 3. 履行期限               |                 |              |                |           |          |          |      |   |   |
|            | (提出者)                 |                 |              |                |           |          |          |      |   |   |
|            |                       | 企業₪             |              | 103900000000   | 0005      |          |          |      |   |   |
|            |                       | 企業名称            |              | (株)テスト工務       | 掂02       |          |          |      |   |   |
|            |                       | 企業郵便番号          | ÷            | 123-4567       |           |          |          |      |   |   |
|            |                       | 企業住所            |              | 0000市XX        | ×町△丁目1-1  | -2       |          |      |   |   |
|            |                       | 役職名             |              | 代表取締役社長        | Ę         |          |          |      |   |   |
|            |                       | 氏名              |              | テスト 2太郎        |           |          |          |      |   |   |
|            |                       | 代表電話番号          | ÷            | 0333330001     |           |          |          |      |   |   |
|            |                       | 代表FAX番号         |              | 03-3333-0001   |           |          |          |      |   |   |
|            |                       | 部署名             |              | 03-3333-0001   |           |          |          |      |   |   |
|            |                       | 商号(連絡先名         | 3称)          | 連絡先名称(部        | 3署名等)     |          |          |      |   |   |
|            |                       | 連絡先氏名           |              | テスト 1太郎        |           |          |          |      |   |   |
|            |                       | 連絡先住所           |              | 0000\muxx      | ×町△丁目1-1  | -2       |          |      |   |   |
|            |                       | 連絡先電話番          | 号            | 0333330001     |           |          |          |      |   |   |
|            |                       | 連絡先E-Mail       |              | test01@test.co | om        |          |          |      |   |   |
|            |                       | 添付資料 C          | :¥Users¥admi | n¥Desktop¥添付   | 資料¥添付資料,  | odf 🔺    |          |      |   |   |
|            |                       |                 |              |                |           |          |          |      | 3 | 4 |

\_

#### 🗋 CALS/EC - プロファイル 1 - Microsoft Edge

| ▲ セキュリティ保護なし | his-ap99/CALS/Accepte                      | r/EbController     |                                                                                                    | A»                                                                                                    |
|--------------|--------------------------------------------|--------------------|----------------------------------------------------------------------------------------------------|----------------------------------------------------------------------------------------------------|
| ×3 ~         |                                            | 2024年11日12         |                                                                                                    | China and a start and a start a start a start a start a start a start a start a start a start a start a start a |
| - 💭 大船渡市     |                                            | 2024+11/512        |                                                                                                    |                                                                                                    |
| 電子入札システム     | 入礼情報サービス 大松波市長                             | 電子入札システム 検証機能      | 說明要求                                                                                                    | ALCONDERVISION DATE                                                                                             |
| ○ 簡易案件検索     | 渕上 清 様                                     |                    |                                                                                                    | 1                                                                                                    |
| 0 調達案件検索     |                                            | 下記の調達案件に関わる競争参加    | 資格について確認されたく、書類を添えて申請します。                                                                                        |                                                                                                    |
| 0 润涛家件_数     |                                            |                    | ·····································                                                                            |                                                                                                    |
| 前廷朱行一見       | 1 安州采旦                                     | 102010010020240004 |                                                                                                    |                                                                                                    |
| • 入札状況一覧     | <ol> <li>1・未計番号</li> <li>2 室仕2称</li> </ol> | 103910010020240004 | ۵. ±                                                                                                    |                                                                                                    |
| o 登録者情報      | 3. 履行期限                                    |                    | ×10                                                                                                    |                                                                                                    |
| ◎保存データ表示     |                                            |                    |                                                                                                    |                                                                                                    |
|              | (提出者)                                      |                    |                                                                                                    |                                                                                                    |
|              |                                            | 企業₪                | 103900000000005                                                                                                  |                                                                                                    |
|              |                                            | 企業名称               | (株)テスト工務店02                                                                                                    |                                                                                                    |
|              |                                            | 企業郵便番号             | 123-4567                                                                                                    |                                                                                                    |
|              |                                            | 企業住所               | 0000市××町ム丁目1-1-2                                                                                                 |                                                                                                    |
|              |                                            | 役職名                | 代表取締役社長                                                                                                    |                                                                                                    |
|              |                                            | 氏名                 | テスト 2太郎                                                                                                    |                                                                                                    |
|              |                                            | 代表電話番号             | 0333330001                                                                                                    |                                                                                                    |
|              |                                            | 代表FAX番号            | 03-3333-0001                                                                                                    |                                                                                                    |
|              |                                            | 部署名                | 03-3333-0001                                                                                                    |                                                                                                    |
|              |                                            | 商号(連絡先名称)          | 連絡先名称(部署名等)                                                                                                    |                                                                                                    |
|              |                                            | 連絡先氏名              | テスト 1太郎                                                                                                    |                                                                                                    |
|              |                                            | 連絡先住所              | 0000市××町ム丁目1-1-2                                                                                                 |                                                                                                    |
|              |                                            | 連絡先電話番号            | 0333330001                                                                                                    |                                                                                                    |
|              |                                            | 連絡先E-Mail          | test01@test.com                                                                                                  |                                                                                                    |
|              |                                            | 添付資料 C:¥Users¥ad   | lmin¥Desktop¥添付資料¥添付資料.pdf 📓                                                                                     |                                                                                                    |
|              |                                            |                    |                                                                                                    |                                                                                                    |
|              |                                            |                    |                                                                                                    |                                                                                                    |
|              |                                            |                    | and the second second second second second second second second second second second second second second second |                                                                                                    |
|              |                                            |                    | 18 W = 7                                                                                                    |                                                                                                    |
|              |                                            | EI/WI              | 「提山」 灰る                                                                                                    | 25                                                                                                    |
|              |                                            |                    |                                                                                                    | 35                                                                                                    |
|              |                                            |                    |                                                                                                    |                                                                                                    |

- 0 × 1

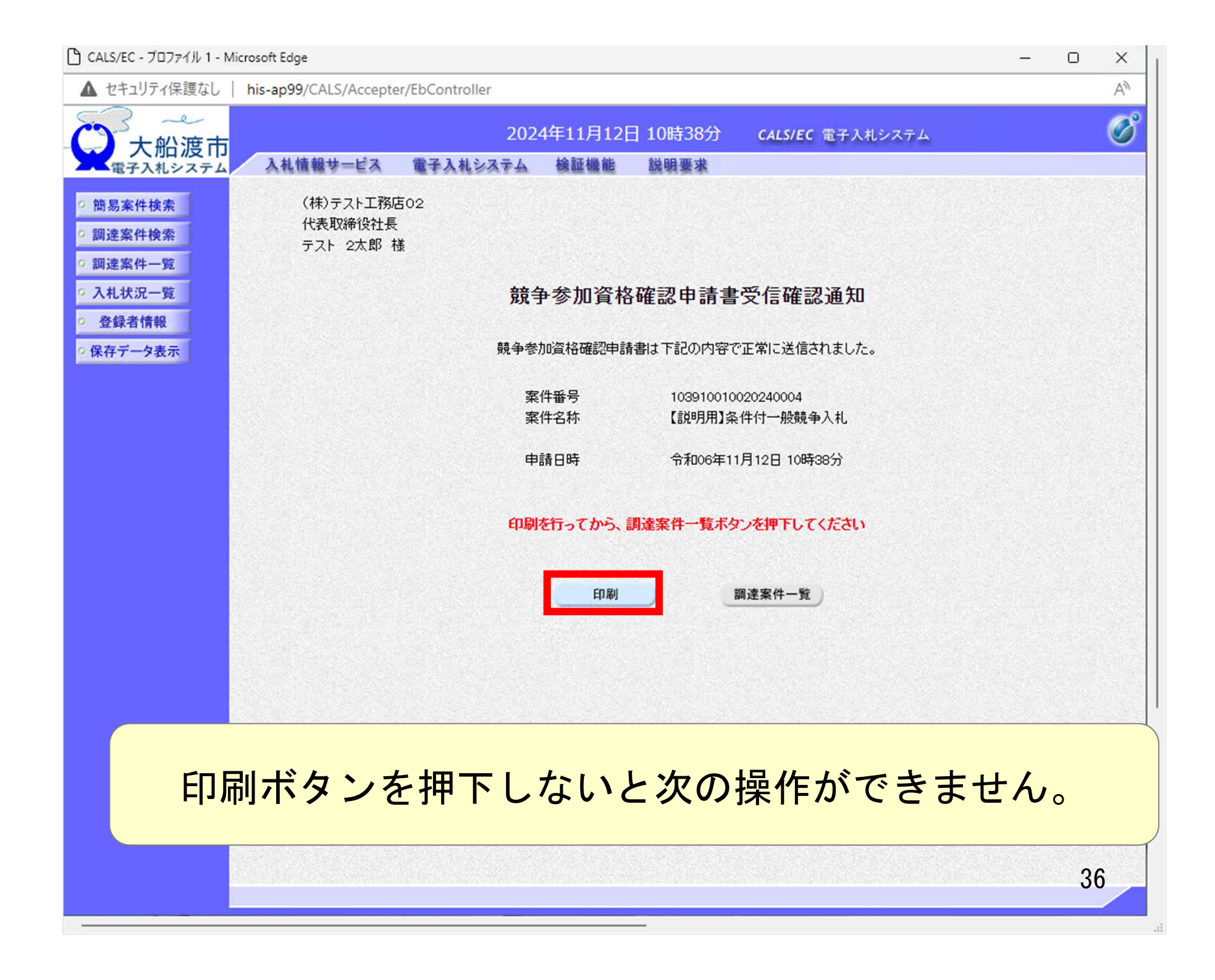
### (i) about:blank

(株)テスト工務店02 代表取締役社長 テスト 2太郎 様

### 競争参加資格確認申請書受信確認通知

競争参加資格確認申請書は下記の内容で正常に送信されました。

- 案件番号
   103910010020240004

   案件名称
   【説明用】条件付一般競争入札
- 申請日時 令和06年11月12日 10時38分

37

| ) CALS/EC - プロファイル 1 - Microsoft Edge                                                                              | - 0 X          |
|----------------------------------------------------------------------------------------------------|----------------|
| ▲ セキュリティ保護なし   his-ap99/CALS/Accepter/EbController                                                                 | A <sub>0</sub> |
| 〇〇一十一〇〇一一一一一一一一一一一一一一一一一一一一一一一一一一一一一一一                                                                             | Ø              |
| 電子入札システム 入札情報サービス 電子入札システム 検証機能 説明要求                                                                               |                |
| ・ 簡易案件検索           (株)テスト工務店02             ・ 調達案件検索           (株)テスト工務店02             ・ 調達案件検索           テスト 2太郎 様 |                |
| ○調達案件一覧<br>○入札状況一覧<br>○登録者情報                                                                                       |                |
| の保存データ表示   競争参加資格確認申請書は下記の内容で正常に送信されました。                                                                           |                |
| 案件番号 103910010020240004<br>案件名称 【説明用】条件付一般競争入札                                                                     |                |
| 申請日時 令和06年11月12日 10時38分                                                                                            |                |
| 印刷を行ってから、調達案件一覧ボタンを押下してください                                                                                        |                |
| 印刷 調達案件一覧                                                                                                    |                |
|                                                                                                    |                |
|                                                                                                    |                |
|                                                                                                    |                |
|                                                                                                    |                |
|                                                                                                    | 38             |
|                                                                                                    |                |

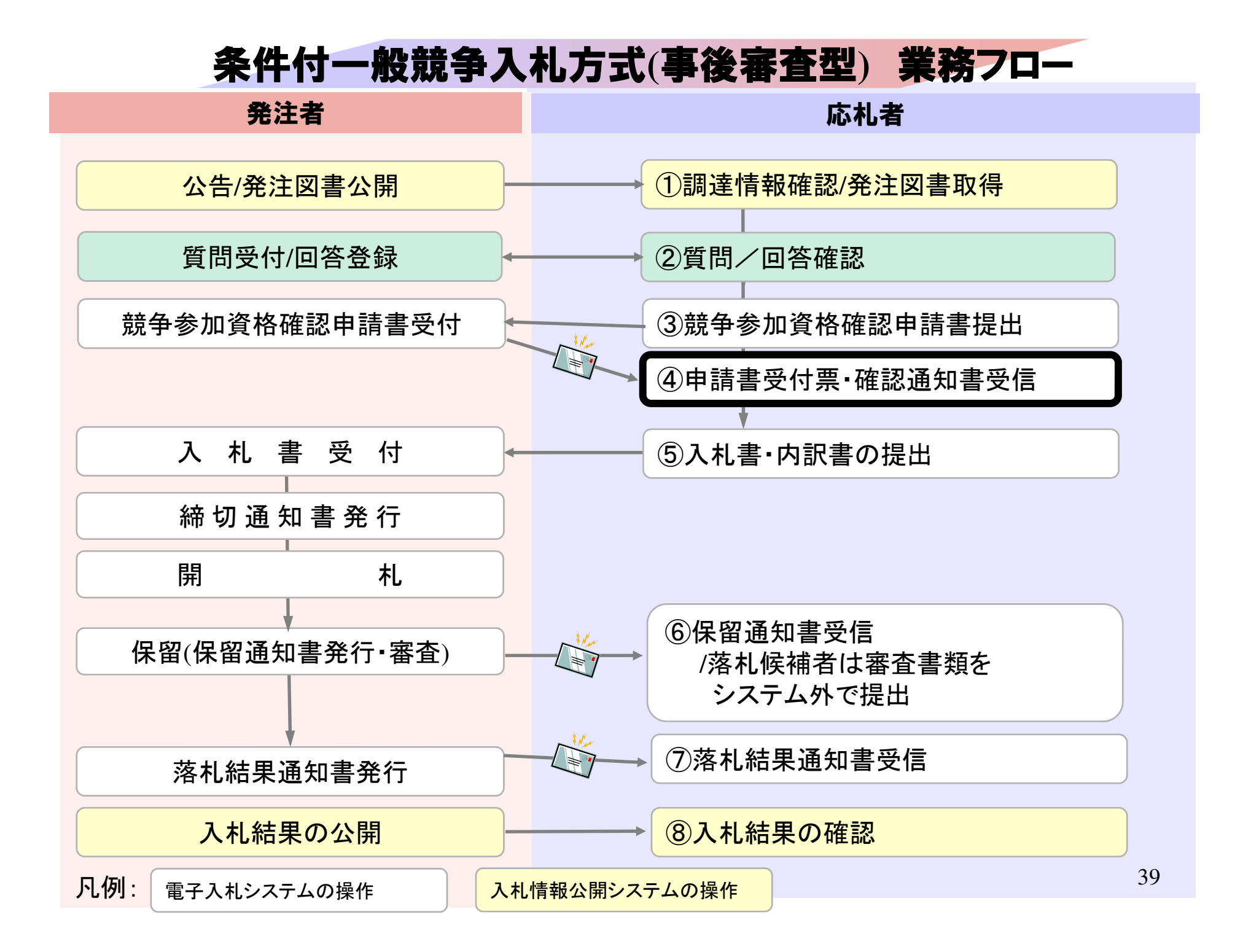

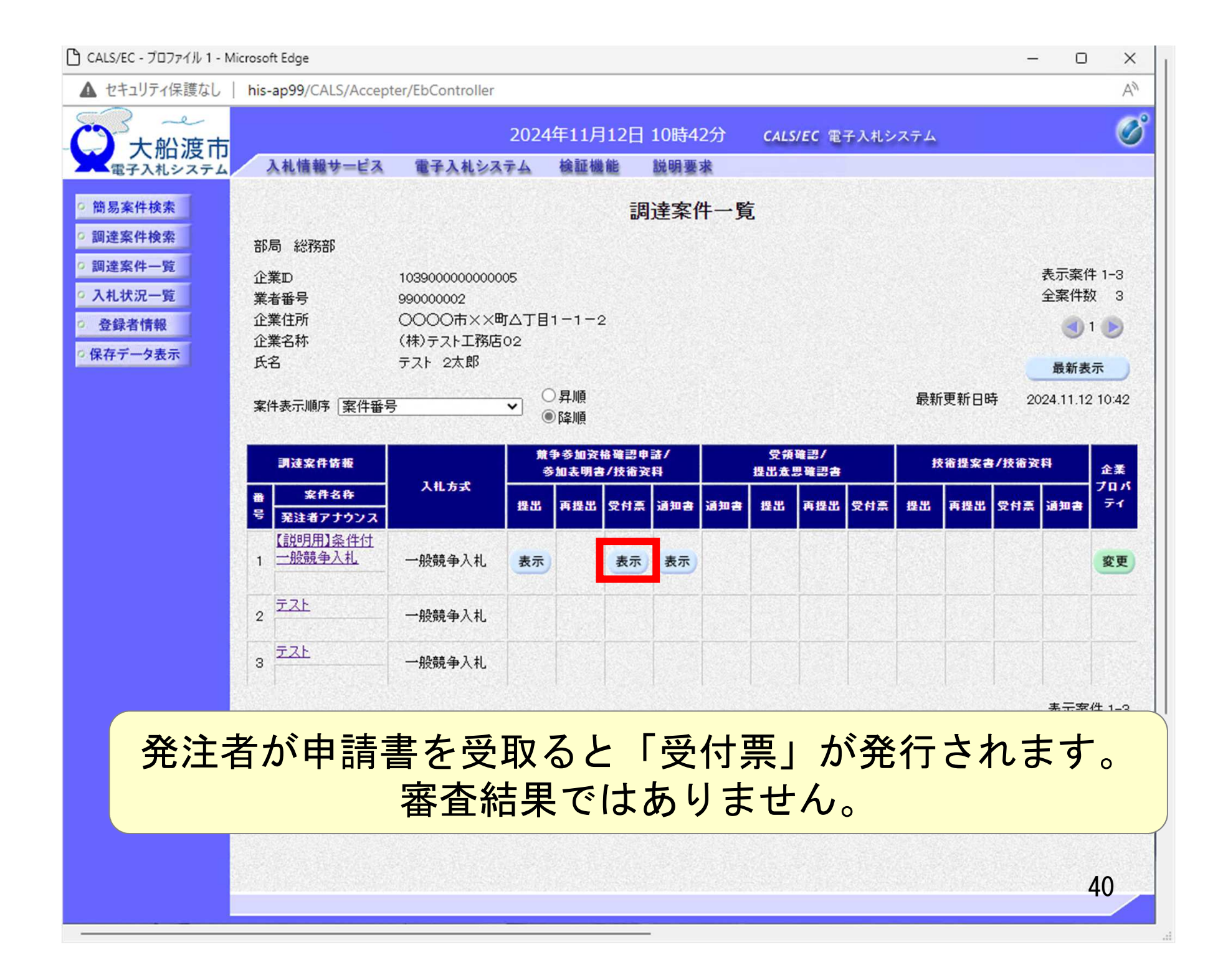

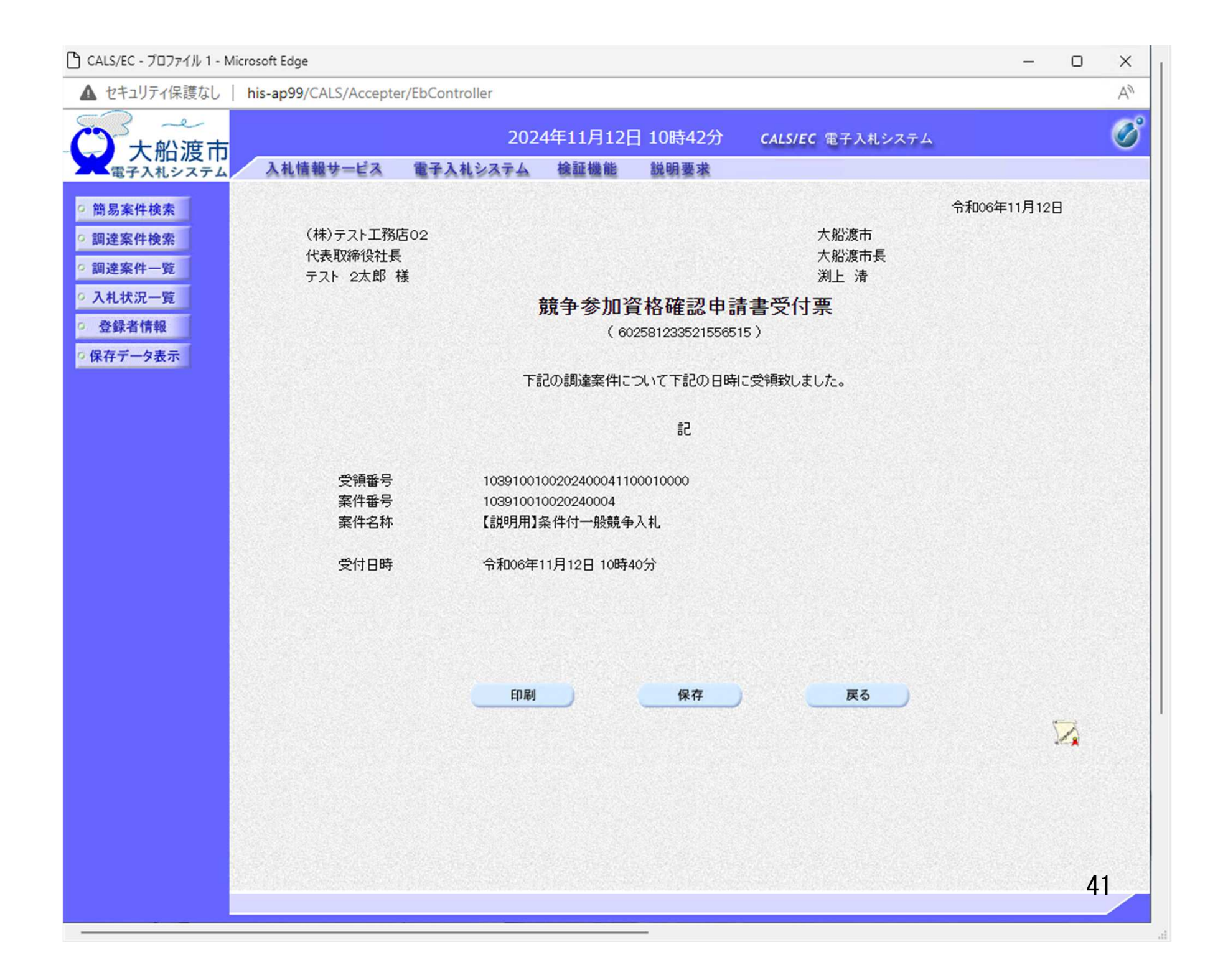

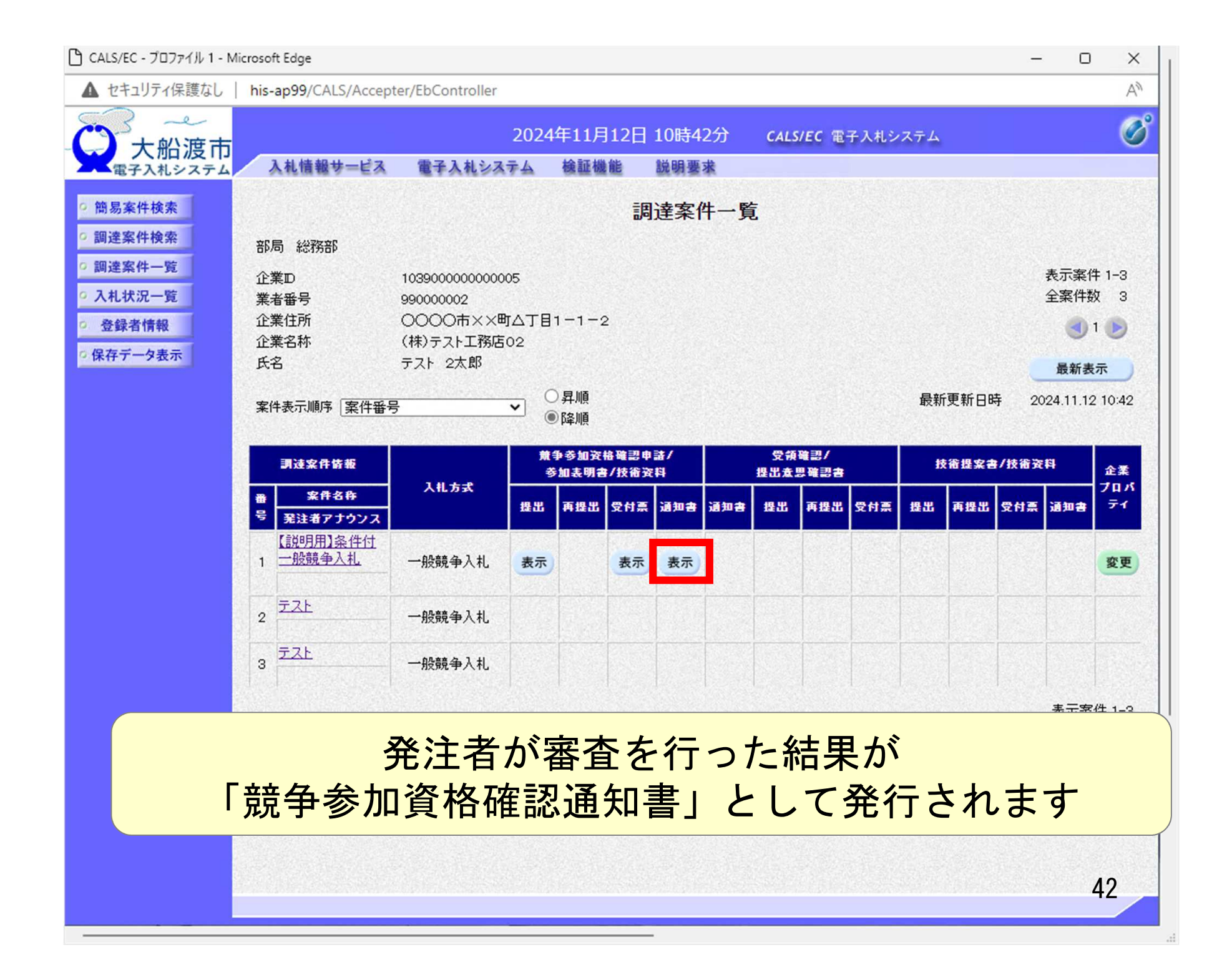

| ▲ セキュリティ保護なし  | his-ap99/CALS/Accept                                               | er/EbController |               |                 |                  |             | A |
|---------------|--------------------------------------------------------------------|-----------------|---------------|-----------------|------------------|-------------|---|
| e             |                                                                    |                 |               |                 |                  |             | - |
| 一大船渡市         |                                                                    | 202             | 24年11月12日     | 10時42分          | CALS/EC 電子入札システム |             | Q |
| 電子入札システム      | 入札情報サービス                                                           | 電子入札システム        | 検証機能          | 説明要求            |                  |             |   |
| AN IT IN MICH |                                                                    |                 |               |                 |                  |             |   |
| 簡易案件検索        |                                                                    |                 |               |                 |                  | 令和06年11月12日 |   |
| 調達案件検索        |                                                                    |                 | 競争参           | 加資格確認           | 通知書              |             |   |
| 調達案件一覧        |                                                                    |                 | ( 95          | 34812334214565  | 14)              |             |   |
| 入札状況一覧        | (株)テスト工務                                                           | 店02             |               |                 | 大船渡市             |             |   |
| 登録者情報         | 代表取締役社長                                                            | £               |               |                 | 大船渡市長            |             |   |
|               | テスト 2太郎                                                            | 様               |               |                 | 渕上 清             |             |   |
| 保存ナーダ表示       | 先                                                                  | に申請のあった下記の訓     | 間達案件に係わる意     | <b>売争参加資格につ</b> | いて、下記の通り確認したので、通 | 知します。       |   |
|               |                                                                    |                 |               | 51              |                  |             |   |
|               | 通知                                                                 | 書報号             | 1039100100202 | 40004200001000  | 0                |             |   |
|               | 》<br>二<br>二<br>二<br>二<br>二<br>二<br>二<br>二<br>二<br>二<br>二<br>二<br>二 | аау<br>:А       | 令和06年11月11    | IA              |                  |             |   |
|               | 案件                                                                 | _<br>:名称        | 【説明用】条件付      | 一般競争入札          |                  |             |   |
|               | 入札                                                                 | 開始日時            | 令和06年11月12    | 2日 10時43分       |                  |             |   |
|               | 入札                                                                 | 書提出締切日時         | 令和06年11月12    | 2日 11時30分       |                  |             |   |
|               | 内訴                                                                 | 書開封予定日時         | 令和06年11月12    | 2日 11時31分       |                  |             |   |
|               | 開札                                                                 | 予定日時            | 令和06年11月12    | 2日 11時31分       |                  | <u></u>     |   |
|               |                                                                    |                 | 有             |                 |                  |             |   |
|               | 競争                                                                 | 参加資格の有無         | 理由または         |                 |                  |             |   |
|               |                                                                    |                 | 条件            |                 |                  |             |   |
|               |                                                                    |                 |               |                 |                  |             |   |
|               |                                                                    |                 |               |                 |                  |             |   |

\_\_\_\_

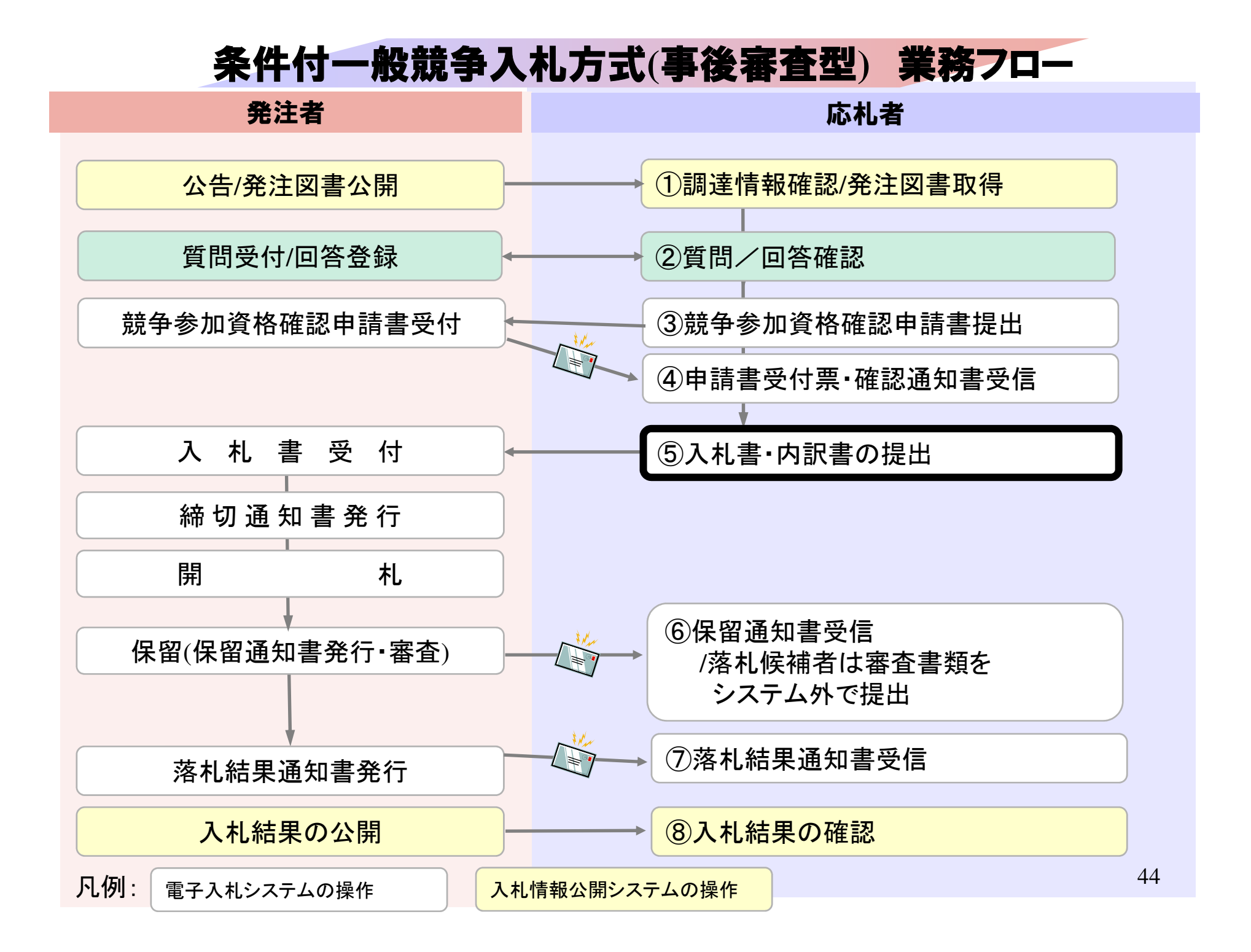

#### 「 CALS/EC - プロファイル 1 - Microsoft Edge X \_ AN ▲ セキュリティ保護なし | his-ap99/CALS/Accepter/EbController Ø -9 2024年11月12日 10時42分 CALS/EC 電子入札システム 大船渡市 入札情報サービス 検証機能 電子入札システム 説明要求 電子入札システム 簡易案件検索 調達案件一覧 調達案件検索 部局 総務部 ○ 調達案件一覧 表示案件 1-3 企業D 1039000000000005 全案件数 3 > 入札状況一覧 業者番号 990000002 企業住所 0000市××町△丁目1-1-2 ◎ 登録者情報 (1) 企業名称 (株)テスト工務店02 ○保存データ表示 氏名 テスト 2太郎 最新表示 ○昇順 最新更新日時 2024.11.12 10:42 案件表示順序 案件番号 ~ ●降順 兼争参加资格確認申請/ 受領確認/ 調達案件情報 技術提案書/技術资料 企業 参加表明書/技術资料 提出意思確認書 入扎方式 プロパ 案件名称 -71 提出 再提出 受付票 通知書 通知書 提出 再提出 受付票 提出 再提出 受付票 通知書 号 発注者アナウンス 【説明用】条件付 1 一般競争入札 一般競争入札 表示 表示 表示 変更 2 코고논 一般競争入札 3 코고노 一般競争入札 表示案件 1-3 全案件数 3 1 🕨 45

| カキュリティ保護なし、 | his-an99/CALS/Acce | enter/EbController       |          |             |     |           |               |             |                    |          | 1           |
|-------------|--------------------|--------------------------|----------|-------------|-----|-----------|---------------|-------------|--------------------|----------|-------------|
|             | nis-ap33/cALS/Acce | pter/tocontroller        |          |             |     |           |               |             |                    |          |             |
| 十八油士        |                    | 20                       | 24年11月12 | 日 10時43     | 分   | CALS/E    | C 電子入札シス      | テム          |                    |          |             |
| 一 人加 没 П    | 入札情報サービス           | 電子入札システム                 | 検証機能     | 説明要求        | 1   |           |               |             |                    |          |             |
|             |                    |                          |          |             |     |           |               |             |                    |          |             |
| 簡易案件検索      |                    |                          |          | 人札状沩        | 一覧  |           |               |             |                    |          |             |
| 調達案件検索      | 企業₪                | 1039000000000005         |          |             |     |           |               |             |                    | 表示案件     | ‡ 1−S       |
| 調達案件一覧      | 業者番号               | 990000002<br>(抽)テスト工務店のの |          |             |     |           |               |             | :                  | 全案件数     | y s         |
| 入札状況一覧      | 止来石朴<br>氏名         | (ホノテスト工)が古02<br>テスト 2太郎  |          |             |     |           |               |             |                    | 1        | 1 🕨         |
| 登録者情報       |                    |                          |          |             |     |           |               |             |                    |          |             |
| 保存データ表示     | 案件表示順序案件番          | 号 <b>~</b>               | ●路順      |             |     |           |               |             |                    | 最新表      | 示           |
|             |                    |                          |          |             |     |           |               | 母転車転口       | ± 00               | 04 11 10 | 10.4        |
|             |                    |                          |          | 1417        |     |           |               | 取机实机口       | k <del>j</del> 203 | 24.11.12 | 10.4        |
|             | <b>율</b><br>등      | 案件名称                     | 入礼方式     | A礼/<br>再入礼/ | 辞退届 | 辞退<br>申請書 | 受付票/通知書<br>→覧 | 资格確認<br>申請書 | 正来<br>プロパ<br>テイ    | 摘要       | 状況          |
|             | 1 【説明用】条件付一        | <u>-般競争入札</u>            | 一般競争入札   | 入札書提出       | 提出  |           |               |             | 変更                 |          | 表示          |
|             | 2 <u>77</u>        |                          | 一般競争入札   |             |     |           |               |             |                    |          |             |
|             | 3 <u>77</u>        |                          | 一般競争入札   |             |     |           |               |             |                    |          |             |
|             |                    |                          |          |             |     |           |               |             |                    | 表示案例     | <b>#</b> 1∹ |
|             |                    |                          |          |             |     |           |               |             |                    | 全案件数     | 次 :         |
|             |                    |                          |          |             |     |           |               |             |                    |          | 1 💽         |
|             |                    |                          |          |             |     |           |               |             |                    |          |             |
|             |                    |                          |          |             |     |           |               |             |                    |          |             |
|             |                    |                          |          |             |     |           |               |             |                    |          |             |
|             |                    |                          |          |             |     |           |               |             |                    |          |             |
|             |                    |                          |          |             |     |           |               |             |                    |          |             |
|             |                    |                          |          |             |     |           |               |             |                    |          |             |
|             |                    |                          |          |             |     |           |               |             |                    |          |             |
|             |                    |                          |          |             |     |           |               |             |                    |          |             |
|             |                    |                          |          |             |     |           |               |             |                    |          |             |
|             |                    |                          |          |             |     |           |               |             |                    |          |             |

| 🕒 CALS/EC - プロファイル 1 - Micr                                                                                            | osoft Edge                                                                                                    |                                                                                                    |                                                                           |                                    |                         | _                | Ο | ×    |
|----------------------------------------------------------------------------------------------------|----------------------------------------------------------------------------------------------------|----------------------------------------------------------------------------------------------------|---------------------------------------------------------------------------|------------------------------------|-------------------------|------------------|---|------|
| ▲ セキュリティ保護なし                                                                                                    | his-ap99/CALS/Accepte                                                                                                    | r/EbController                                                                                                    |                                                                           |                                    |                         |                  |   | A»   |
|                                                                                                    | 入礼情報サービス                                                                                                    | 2024<br>電子入札システム                                                                                                    | 1年11月12日 1<br>検証機能                                                        | .0時43分<br><sup>说明要求</sup>          | <b>CALS/EC</b> 電子入札システム |                  |   | Ø    |
| <ul> <li>・ 簡易案件検索</li> <li>・ 調達案件検索</li> <li>・ 調達案件一覧</li> <li>・ 入札状況一覧</li> <li>・ 登録者情報</li> <li>・ 保存データ表示</li> </ul> | 発注者名称<br>案件番号<br>案件名称<br>執行回数<br>後切日時<br>入札金額 <b>半角で</b><br>(入力欄)<br>(し)<br>(人力欄)                                                                                                    | 総<br>103<br>【訓<br>1回<br>合<br>3<br>・入力してください】<br>一<br>一<br>日(<br>二<br>二<br>二<br>二<br>二<br>二<br>二<br>二<br>二<br>二<br>二<br>二<br>二<br>二<br>二<br>二<br>二<br>二 | 務部<br>391001002024000<br>純明用】条件付一般<br>目<br>和06年11日12日 1<br>(表示欄)<br>(税抜き) | 入 <b>札書</b><br>4<br>競争入札<br>18520分 |                         | 円(税抜き)<br>円(税抜き) |   |      |
|                                                                                                    | 内訳書<br>* ※計資料のの<br>内です。<br>過 ※付つ。<br><b>へれ金額、</b><br><b>内訳書</b><br>(<br>本付つ。)<br>(<br>一)<br>(<br>一)<br>(<br>)<br>(<br>)<br>)<br>(<br>)<br>(<br>)<br>(<br>)<br>(<br>)<br>(<br>)<br>(<br>)<br>(<br>)<br>)<br>(<br>)<br>(<br>)<br>(<br>)<br>(<br>)<br>(<br>)<br>(<br>)<br>(<br>)<br>(<br>)<br>(<br>)<br>(<br>)<br>(<br>)<br>(<br>)<br>(<br>)<br>(<br>)<br>(<br>)<br>(<br>)<br>(<br>)<br>(<br>)<br>(<br>)<br>(<br>)<br>(<br>)<br>(<br>)<br>(<br>)<br>(<br>)<br>(<br>)<br>(<br>)<br>(<br>)<br>(<br>)<br>(<br>)<br>)<br>(<br>)<br>)<br>(<br>)<br>)<br>(<br>)<br>)<br>(<br>)<br>)<br>(<br>)<br>)<br>(<br>)<br>)<br>(<br>)<br>)<br>)<br>(<br>)<br>)<br>)<br>(<br>)<br>)<br>)<br>) | ※付資料追加<br>削除 送付可能サイスは 3MB イルは ウィルスチャック くじ番 の添付が (調査)                                                                                                   | い<br>あ<br>号の入<br>必要て<br><sup>8先名称(部署名等</sup>                              | 、 <b>力、</b><br>たす。                 |                         | <b>参照</b>        |   | .7 • |

| 🗅 CALS/EC - プロファイル 1 - Micro                                                                               | soft Edge                                                                                                    | - |   | ×             |
|----------------------------------------------------------------------------------------------------|----------------------------------------------------------------------------------------------------|---|---|---------------|
| ▲ セキュリティ保護なし   h                                                                                           | is-ap99/CALS/Accepter/EbController                                                                                                    |   |   | A             |
|                                                                                                    | 2024年11月12日 10時43分 CALS/EC 電子入札システム<br>入札情報サービス 電子入札システム 検証機能 説明要求                                                                                                    |   |   | Ø             |
| <ul> <li>簡易案件検索</li> <li>調達案件検索</li> <li>調達案件一覧</li> <li>入札状況一覧</li> <li>登録者情報</li> <li>保存データ表示</li> </ul> | 入札書         税注者名称       総務部         案件番号       103910010020240004         案件名称       【説明用】条件付一般競争入札         執行回数       1回目         希切日時       令和06年11月12日11時30分         入札金額 <b>半角で入力してください</b> |   |   |               |
|                                                                                                    | (入力欄) (表示欄)<br>1000000 円(税抜き) 10,000,000 円(税抜き)<br>1000万円(税抜き)<br>に入力番号 123<br>入札、会額は右側にカンマ編集。                                                                                                  |   |   |               |
|                                                                                                    | 漢字編集した金額が表示されます。<br>桁数の誤りに注意してください。                                                                                                    |   | 1 | <u>参照</u><br> |
| 1                                                                                                    | 企業名称 (株)テスト工務店02<br>氏名 テスト 2太郎<br><連絡先><br>商号(連絡先名称)<br>連絡先名称(部署名等)                                                                                                    | ] |   |               |
| 4                                                                                                    | 氏名<br>テスト 1太郎                                                                                                    |   | 4 | 8,            |

| 🗅 CALS/EC - プロファイル 1 - N                                                                                               | licrosoft Edge                                                                                                    | - |                | ×            |
|----------------------------------------------------------------------------------------------------|----------------------------------------------------------------------------------------------------|---|----------------|--------------|
| ▲ セキュリティ保護なし                                                                                                    | his-ap99/CALS/Accepter/EbController                                                                                                    |   |                | A            |
|                                                                                                    | 2024年11月12日 10時43分 CALS/EC 電子入札システム<br>入札情報サービス 電子入札システム 検証機能 説明要求                                                                                                    |   | No. N. C. TRUN | Ø            |
| <ul> <li>・ 簡易案件検索</li> <li>・ 調達案件検索</li> <li>・ 調達案件一覧</li> <li>・ 入札状況一覧</li> <li>・ 登録者情報</li> <li>・ 保存データ表示</li> </ul> | 発注者名称       総務部         案件番号       10391010020240004         案件备考       10391010020240004         案件名称       【説明用]条件付一般競争入札、         執行回数       1回目         締切日時       令和06年11月12日 11時30分         人札金額 <b>半角で入力してください</b> 1000000 円(税抜ぎ)         人力欄       (表示欄)         10000000       円(税抜ぎ)         10000000       円(税抜ぎ)         (な入力番号       123         本案件について上記金額にて入札書を提出します。 |   |                | *            |
|                                                                                                    | C*Users¥admin¥Documents¥内訳書pdf                                                                                                    |   | 4              | 参<br>?<br>9、 |

| ▲ セキュリティ保護なし                                                                      | his-ap99/CALS/Accepte                 | /EbController                                                            |             | ٨ |
|-----------------------------------------------------------------------------------|---------------------------------------|--------------------------------------------------------------------------|-------------|---|
| <b>一</b> 大船渡市                                                                     |                                       | 2024年11月12日 10時44分 CALS/EC 電子入札システム                                      |             | Ø |
| 電子入札システム                                                                          | 入札情報サービス                              | 電子入札システム 検証機能 説明要求                                                       |             |   |
| · 簡易案件検索                                                                          |                                       | 入札書                                                                      |             |   |
| <ul> <li>· 調達案件検索</li> <li>· 調達案件一覧</li> <li>· 入札状況一覧</li> <li>· 登録者情報</li> </ul> | 発注者名称<br>案件番号<br>案件名称<br>執行回数<br>締切日時 | 総務部<br>103910010020240004<br>【説明用】条件付一般競争入札<br>1回目<br>令和06年11月12日 11時30分 |             |   |
| * 味什 7 一 9 衣小                                                                     | 入札金額<br>(入力欄)                         | (表示欄)                                                                    | ++-*>       |   |
|                                                                                   |                                       | 1000000 円(税援き) 10,000,000 円(税<br>1000万円(税                                | 10さ)<br>抜き) |   |
|                                                                                   | くじ入力番号                                | 123                                                                      |             |   |
|                                                                                   | 本案件について上                              | 記金額にて入札書を提出します。                                                          |             |   |
|                                                                                   | 内訳書                                   | C:¥Users¥admin¥Documents¥内訳書.pdf 🖕                                       |             |   |
|                                                                                   | 企業₪                                   | 103900000000005                                                          |             |   |
|                                                                                   | 企業名称                                  | (株)テスト工務店02                                                              |             |   |

# 入力金額、添付ファイルに誤りがないか確認してください。 修正する場合は戻るボタンをクリックしてください。

| 印刷を行って | から、人札書提出ボタンを押下してくた | ะสถ |   |
|--------|--------------------|-----|---|
| 印刷     | 入札書提出              | 戻る  |   |
|        |                    |     | 5 |

| ▲ セキュリティ保護なし | nis-ap99/CALS/Accepte | -/EbController                      |     | 1 |
|--------------|-----------------------|-------------------------------------|-----|---|
| シャー          |                       | 2024年11月12日 10時44分 CALS/EC 電子入札システム |     | ( |
| 電子入札システム     | 入札情報サービス              | 電子入札システム 検証機能 説明要求                  |     |   |
| 簡易案件検索       |                       | 入札.書                                |     |   |
| 調達案件検索       | 24×++×-274+           | 44)27 tP                            |     |   |
| 調達案件一覧       | (先)注着名称<br>室件番号       | #芯75音P<br>103910010020240004        |     |   |
| 入札状況一覧       | 案件名称                  | 【説明用】条件付一般競争入札                      |     |   |
| 登録者情報        | 執行回数                  | 1回目                                 |     |   |
| 保存データ表示      | 締切日時                  | 令和06年11月12日 11時30分                  |     |   |
| INT / Path   | 入札金額                  |                                     |     |   |
|              | (入力欄)                 | (表示欄)                               |     |   |
|              |                       | 10000000円(税抜き) 10,000,000円(税抜き)     |     |   |
|              |                       | 1000万円(税抜ぎ)                         |     |   |
|              | くじ入力番号                | 123                                 |     |   |
|              | 本案件について上              | 記金額にて入札書を提出します。                     |     |   |
|              | 内訳書                   | C:¥Users¥admin¥Documents¥内訳書.pdf 🖕  |     |   |
|              |                       |                                     |     |   |
|              |                       |                                     |     |   |
| ( お 聿 / ナ 帀  | 「表示で言                 | らたいので 印刷  て保友  てくださ                 | LIN |   |

| 住所                                                                                                    | 0000市××町4                                                                                                    | △丁目1-1-2          |      |
|----------------------------------------------------------------------------------------------------|----------------------------------------------------------------------------------------------------|-------------------|------|
| 电話番亏                                                                                                    | 0333330001                                                                                                    |                   |      |
| E-Mail                                                                                                    | test01@test.com                                                                                                |                   |      |
|                                                                                                    | 印刷を行ってから、                                                                                                    | 入札書提出ボタンを押下してください |      |
| a service a service a service a service a service a service a service a service a service a service a service a |                                                                                                    |                   |      |
|                                                                                                    | 印刷                                                                                                    | 入札書提出 戻る          |      |
| a de la companya de la companya de la companya de la companya de la companya de la companya de la companya de l | and a second second second second second second second second second second second second second second second |                   | 51 🞽 |
|                                                                                                    |                                                                                                    |                   |      |

## 入札書

| 発注者名称<br>案件番号<br>案件名称<br>執行回数<br>締切日時                                                                     | 総務部<br>103910010020240004<br>【説明用】条件付一般競争入札<br>1 回目<br>令和06年11月12日 11時30分   |
|----------------------------------------------------------------------------------------------------|-----------------------------------------------------------------------------|
| 入札金額                                                                                                    | 10,000,000 円(税抜き)                                                           |
| くじ入力番号                                                                                                    | 123                                                                         |
| 企業D<br>企業名称<br>氏名<br><速約先>                                                                                | 103900000000005<br>(株)テスト工務店02<br>テスト 2太郎                                   |
| <ul> <li>&gt; 注(1)</li> <li>) (連絡先名称)</li> <li>) 氏名</li> <li>(住所</li> <li>電話番号</li> <li>E-Mail</li> </ul> | 連絡先名称(部署名等)<br>テスト 1太郎<br>〇〇〇〇市××町△丁目1-1-2<br>0333330001<br>test01@test.com |
|                                                                                                    |                                                                             |

| CALS/EC - プロファイル 1 - Microso                                    | oft Edge                                              |                                                    | -                 | D  | ×              |
|-----------------------------------------------------------------|-------------------------------------------------------|----------------------------------------------------|-------------------|----|----------------|
| A セキュリティ保護なし his<br>大船渡市                                        | -ap99/CALS/Accepter/EbCo<br>his-ap9<br>3 おはきおサービー入礼書を | ontroller<br>9 の内容<br>提出しますがよろしいですか?               | 子入札システム           |    | A <sup>N</sup> |
| <ul> <li>電子入札システム</li> <li>簡易案件検索</li> <li>調達案件検索</li> </ul>    |                                                       | ОК ‡#>                                             | セル                |    |                |
| <ul> <li>· 調達案件一覧</li> <li>· 入札状況一覧</li> <li>· 登録者情報</li> </ul> | 発注者名称<br>案件番号<br>案件名称<br>執行回数                         | 総務部<br>103910010020240004<br>【説明用】条件付一般競争入札<br>1回目 |                   |    |                |
| ○ 保存データ表示                                                       | 締切日時<br>入札金額<br>(入力欄)                                 | 令和06年11月12日 11時30分<br>(表示欄)<br>10000000 円(税抜ぎ)     | 10,000,000 円(税抜き) |    |                |
|                                                                 | くじ入力番号<br>本案件について上記金額                                 | 123<br>乳こて入札書を提出します。                               | 1000万円(税抜き)       |    |                |
|                                                                 | 内訳書                                                   | C:¥Users¥admin¥Documents¥内訳書.pdf                   |                   |    |                |
| この画面が量                                                          | ☆業型<br>長終確認で<br>多正できま                                 | 1039000000005<br>す。「キャンセル」<br>す。                   | ⇒「戻る」で            |    |                |
|                                                                 | E-Mail                                                | test01@test.com<br>印刷添行ってから 入井書提出ポタッ友揮下1           | .てくだえい            |    |                |
|                                                                 |                                                       |                                                    | <b>反</b> る        | 53 | 3              |

### CALS/EC - プロファイル 1 - Microsoft Edge \_ X AN ▲ セキュリティ保護なし | his-ap99/CALS/Accepter/EbController Ø 2024年11月12日 10時44分 CALS/EC 電子入札システム 大船渡市 入札情報サービス 電子入札システム 電子入札システム 検証機能 説明要求 入札書受信確認通知 6 簡易案件検索 入札書は下記の内容で正常に送信されました。 調達案件検索 発注者名称 総務部 調達案件一覧 案件番号 103910010020240004 入札状況一覧 案件名称 【説明用】条件付一般競争入札 執行回数 1回日 登録者情報 締切日時 令和06年11月12日 11時30分 保存データ表示 企業D 1039000000000005 企業名称 (株)テスト工務店02 氏名 テスト 2太郎 〈連絡先〉 商号(連絡先名称) 連絡先名称(部署名等) 氏名 テスト 1太郎 住所 0000市××町△丁目1-1-2 電話番号 0333330001 E-Mail test01@test.com 備考 入札書提出日時 令和06年11月12日 10時44分27秒 印刷を行ってから、入札状況一覧ボタンを押下してください 印刷 入札書保存 入札状況一覧 印刷ボタンを押下しないと次の操作ができません。 54

## 入札書受信確認通知

入札書は下記の内容で正常に送信されました。

| 発注者名称     | 総務部                   |
|-----------|-----------------------|
| 案件番号      | 103910010020240004    |
| 案件名称      | 【説明用】条件付一般競争入札        |
| 執行回数      | 1 🗆 🗄                 |
| 締切日時      | 令和06年11月12日 11時30分    |
| 企業₽       | 103900000000005       |
| 企業名称      | (株)テスト工務店02           |
| 氏名        | テスト 2太郎               |
| <連絡先>     |                       |
| 商号(連絡先名称) | 連絡先名称(部署名等)           |
| 氏名        | テスト 1太郎               |
| 住所        | 0000市××町△丁目1−1−2      |
| 電話番号      | 0333330001            |
| E-Mail    | test01@test.com       |
| 備考        |                       |
| 入札書提出日時   | 令和06年11月12日 10時44分27秒 |

55

### ▶ CALS/EC - プロファイル 1 - Microsoft Edge \_ X AN ▲ セキュリティ保護なし | his-ap99/CALS/Accepter/EbController Ø 2024年11月12日 10時44分 CALS/EC 電子入札システム 大船渡市 入札情報サービス 電子入札システム 説明要求 検証機能 電子入札システム • 簡易案件検索 入札書受信確認通知 入札書は下記の内容で正常に送信されました。 調達案件検索 発注者名称 総務部 調達案件一覧 案件番号 103910010020240004 入札状況一覧 案件名称 【説明用】条件付一般競争入札 登録者情報 執行回数 1回月 令和06年11月12日 11時30分 締切日時 保存データ表示 企業D 1039000000000005 企業名称 (株)テスト工務店02 氏名 テスト 2太郎 <連絡先> 商号(連絡先名称) 連絡先名称(部署名等) 氏名 テスト 1太郎 0000市××町ム丁目1-1-2 住所 電話番号 0333330001 E-Mail test01@test.com 備考 入札書提出日時 令和06年11月12日 10時44分27秒 印刷を行ってから、入札状況一覧ボタンを押下してください 入札状況一覧 印刷 入札書保存 56

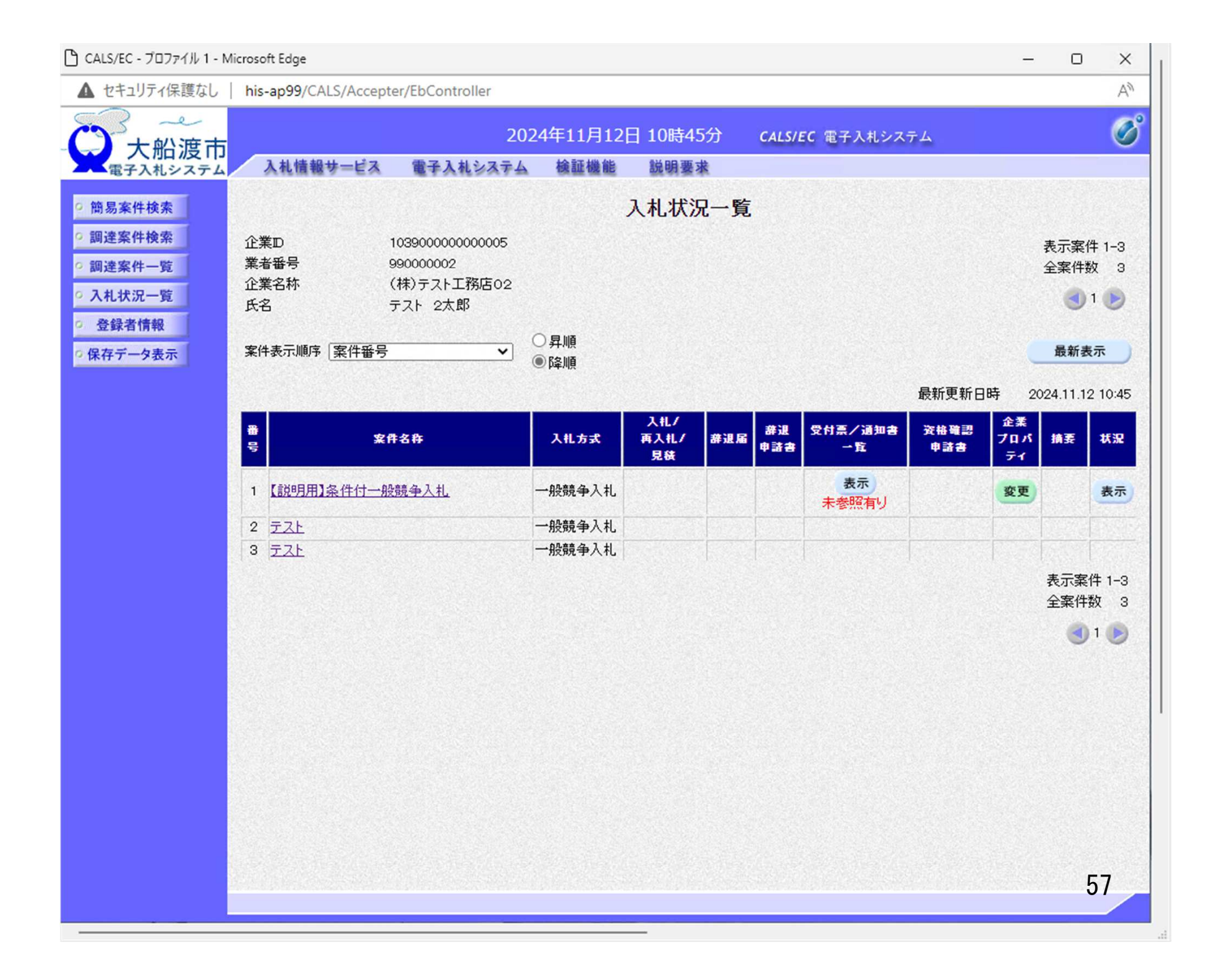

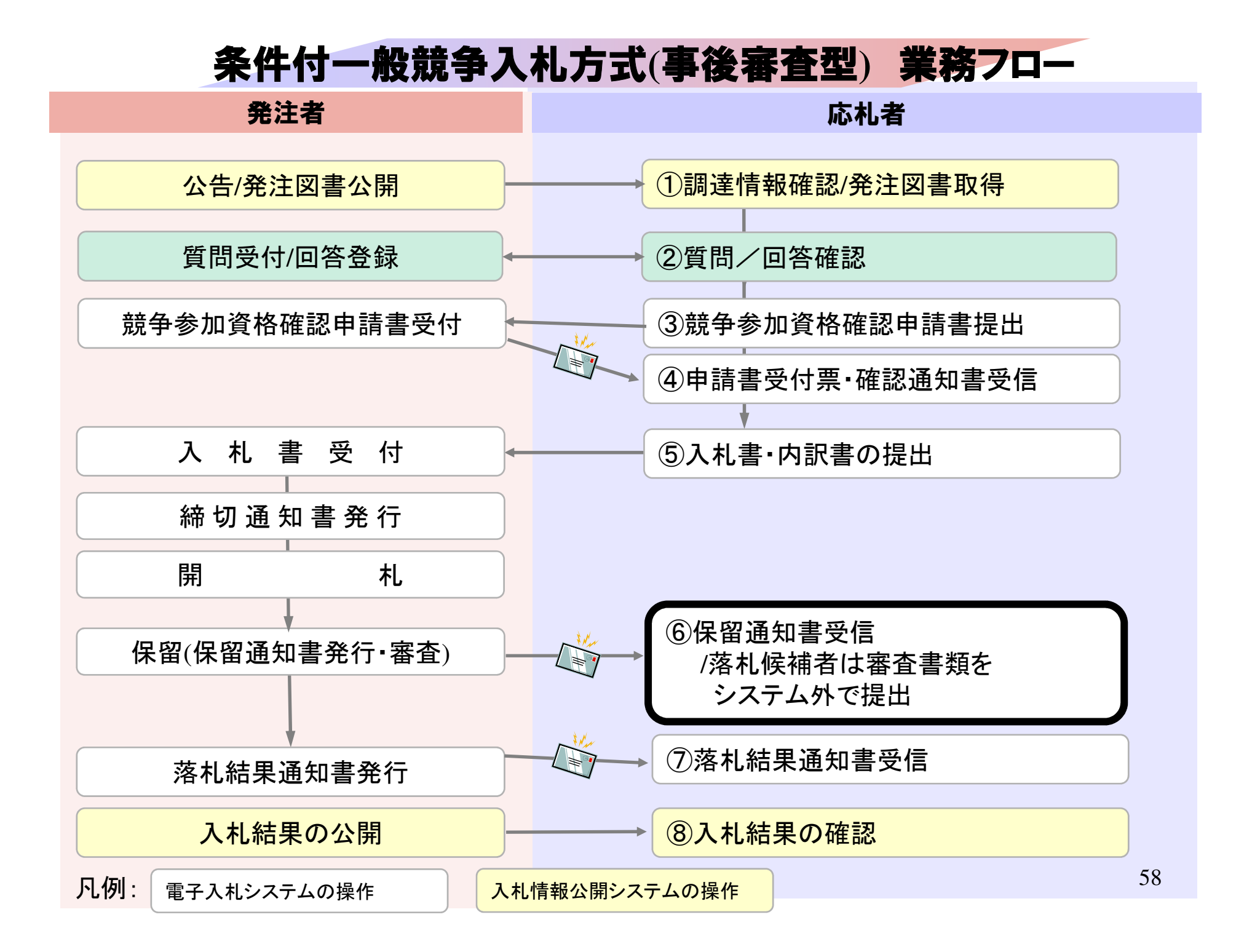

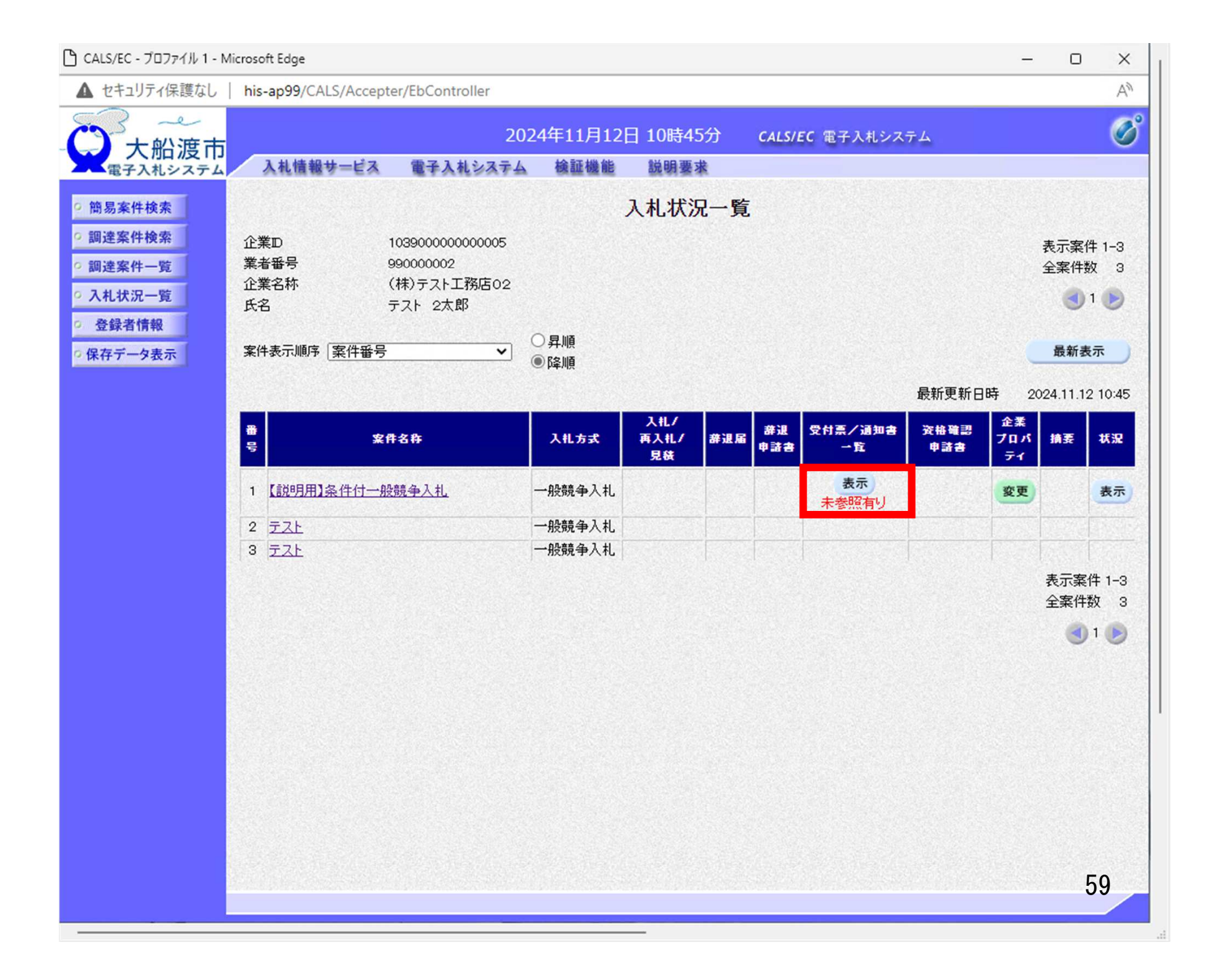

| Parto Preged       his-ap99/CALS/Accepter/EDController         Charge       2024年11月12日 10時51分 CALS/EC 電子入札システム         ALM 簡整サービス       電子入札システム       Marge         Skritkk       Exerting       Charge       Charge         Skritkk       Exerting       Marge       Marge         Skritkk       Exerting       Marge       Marge       Marge         Skritkk       Exerting       Marge       Marge       Marge       Marge         Skritkk       Exerting       Marge       Marge       Marge       Marge         Skritkk       Exerting       Marge       Marge       Marge       Marge         Skritkk       Exerting       Marge       Marge       Marge       Marge         Skritkk       Exerting       Marge       Marge       Marge       Marge         Skritkk       Exerting       Marge       Marge       Marge       Marge         Skritkk       Exerting       Marge       Marge       Marge       Marge         Skritkk       Exerting       Marge       Marge       Marge       Marge         Skritkk       Marge       Marge       Marge       Marge       Marge         Skritkk       Marge       <                                                                                      | カキュリティ保護なし |                    |                  |                         |        |       |    |
|----------------------------------------------------------------------------------------------------|------------|--------------------|------------------|-------------------------|--------|-------|----|
| CALSURE WEIGHT       CALSURE WEIGHT         WEIGHT       ALLWEIGHT       WEIGHT       ALLSURE WEIGHT         WEIGHT       WEIGHT       WEIGHT       MEIGHT       MEIGHT         WEIGHT       ALLWEIGHT       WEIGHT       MEIGHT       MEIGHT       MEIGHT         WEIGHT       ALLWEIGHT       MEIGHT       MEIGHT |            | is-ap99/CALS/Accep | ter/EbController |                         |        |       |    |
| 大川山及丁山       入札懐報サービス       電子入札システム       後証機能       説明要求         S条件検索       S条件検索       S条件検索       S条件検索       S条件検索       S条件検索         室条件-覧       1       通知書名       通知書名       通知書名       通知書名       通知書名       通知書名       通知書名         警察件-覧       1       通知書名       通知書名       通知書名       通知書名       通知書名       通知書名       通知書名         算法       1       通知書名       通知書名       命和の6年11月12日(火) 10時48分       表示       未参照         支了-今表示       1       入札希切通知書       令和の6年11月12日(火) 10時48分       表示       素要照済         下一今表示       通知書名       資知書名       資知書名       資知書名       資知書名         日時変更通知書       資知書名       資知書名       資知書名       資知書名         「日時変更通知書       (日時変更通知書)       資用       資用       資用       資用         正       「日時変更通知書       令和の6年11月12日(火) 10時47分       表示       未参照         日時変更通知書       (日前書名       通知書名       資知書名       資知書名         「日時変更通知書       (日本)       (日本)       (日本)       (日本)         「日時       「日本)       「日本)       「日本)       (日本)         「日本)       「日本)       「日本)       「日本)       「日本)         「日                                                                                                    | 十些渡市       |                    | 2024年11月         | 月12日 10時51分 CALS/EC 電子》 | 入札システム |       | (  |
| A案件検索       Africas       Aina 42         空案件-95       Africas       Aina 42       Aina 42         は状況一覧       保留通知書       分和06年11月12日(火) 10時50分       表示       未参照         1       人礼線切通知書       分和06年11月12日(火) 10時48分       表示       未参照         アーク表示       人北線切通知書       分和06年11月12日(火) 10時48分       表示       よ参照         レーレーレーレーレーレーレーレーレーレーレーレーレーレーレーレーレーレーレー                                                                                                    | 電子入札システム   | 入札情報サービス           | 電子入札システム 検証機     | 數能 説明要求                 |        |       | -  |
| 空気件一覧       通知音気       通知音気行日封       通知音表示       通知音電部         な気件一覧         令和06年11月12日(火)10時50分       表示       未参照         録者情報                「データ表示 </td <td>簡易案件検索</td> <td></td> <td></td> <td>入札状況通知書一覧</td> <td></td> <td></td> <td></td>                                                                                                    | 簡易案件検索     |                    |                  | 入札状況通知書一覧               |        |       |    |
| 全案件一覧<br>社状況一覧<br>録者情報<br>下一夕表示                                                                                                    | 調達案件検索     | 執行回数               | 通知書名             | 通知書発行日付                 | 通知書表示  | 通知書確認 | 1  |
| 現       入札締切通知書       令和06年11月12日(火)10時48分       表示       未参照         ドデータ表示       入札書受付票       令和06年11月12日(火)10時45分       表示       参照済         通知者名       資知者名       通知者名行日付       通知者表示       通知書確認         日時変更通知書       令和06年11月12日(火)10時47分       表示       未参照                                                                                                    | 周達案件一覧     |                    | 保留通知書            | 令和06年11月12日(火)10時50分    | 表示     | 未参照   |    |
| み札書受付票       令和06年11月12日(火)10時45分       表示       参照済         通知書名       通知書名行日村       通知書表示       通知書確認         日時変更通知書       令和06年11月12日(火)10時47分       表示       未参照                                                                                                    | 登録者情報      | 1                  | 入札締切通知書          | 令和06年11月12日(火)10時48分    | 表示     | 未参照   |    |
| 通知書名     通知書発行日付     通知書表示     通知書確認       日時変更通知書     令和06年11月12日(火)10時47分     表示     未参照                                                                                                    | 存データ表示     |                    | 入札書受付票           | 令和06年11月12日(火)10時45分    | 表示     | 参照済   |    |
| 通知含名     通知含発行日付     通知含表示     通知含確認       日時変更通知書     令和06年11月12日(火)10時47分     表示     未参照                                                                                                    |            |                    |                  |                         |        |       |    |
| 日時変更通知書                                                                                                    |            |                    | 通知書名             | 通知書発行日付                 | 通知書表示  | 通知書確認 |    |
| 戻る                                                                                                    |            | 日時変更通知             | 書                | 令和06年11月12日(火)10時47分    | 表示     | 未参照   |    |
|                                                                                                    |            |                    |                  | Ξz                      |        |       |    |
|                                                                                                    |            |                    |                  |                         |        |       |    |
|                                                                                                    |            |                    |                  |                         |        |       |    |
|                                                                                                    |            |                    |                  |                         |        |       |    |
|                                                                                                    |            |                    |                  |                         |        |       |    |
|                                                                                                    |            |                    |                  |                         |        |       |    |
|                                                                                                    |            |                    |                  |                         |        |       |    |
|                                                                                                    |            |                    |                  |                         |        |       |    |
|                                                                                                    |            |                    |                  |                         |        |       |    |
|                                                                                                    |            |                    |                  |                         |        |       |    |
|                                                                                                    |            |                    |                  |                         |        |       |    |
|                                                                                                    |            |                    |                  |                         |        |       |    |
|                                                                                                    |            |                    |                  |                         |        |       |    |
|                                                                                                    |            |                    |                  |                         |        |       |    |
|                                                                                                    |            |                    |                  |                         |        |       |    |
| 60                                                                                                    |            |                    |                  |                         |        |       | 60 |

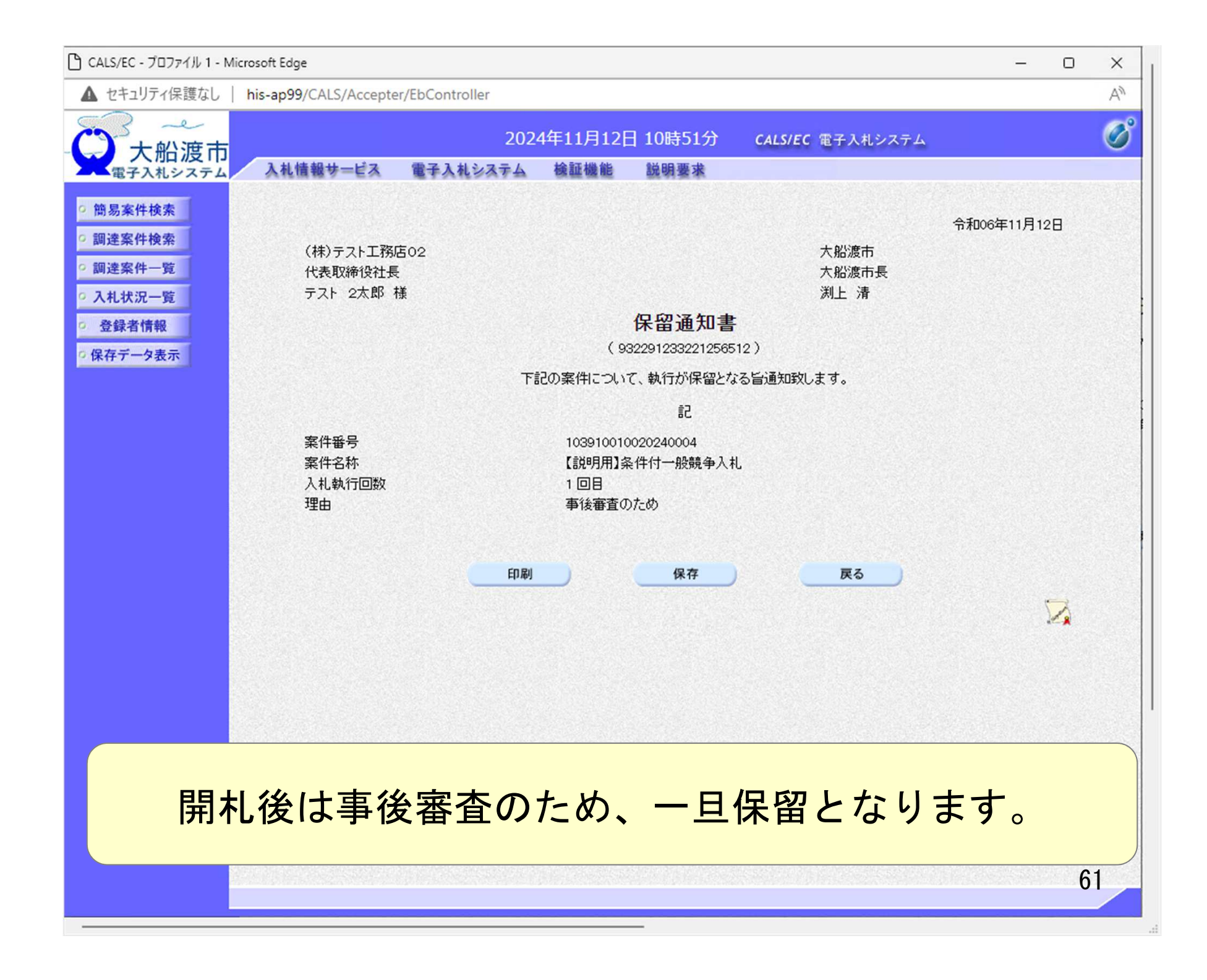

落札候補者となった場合は、 大船渡市が指示する資格審査書類を システム外で提出してください。

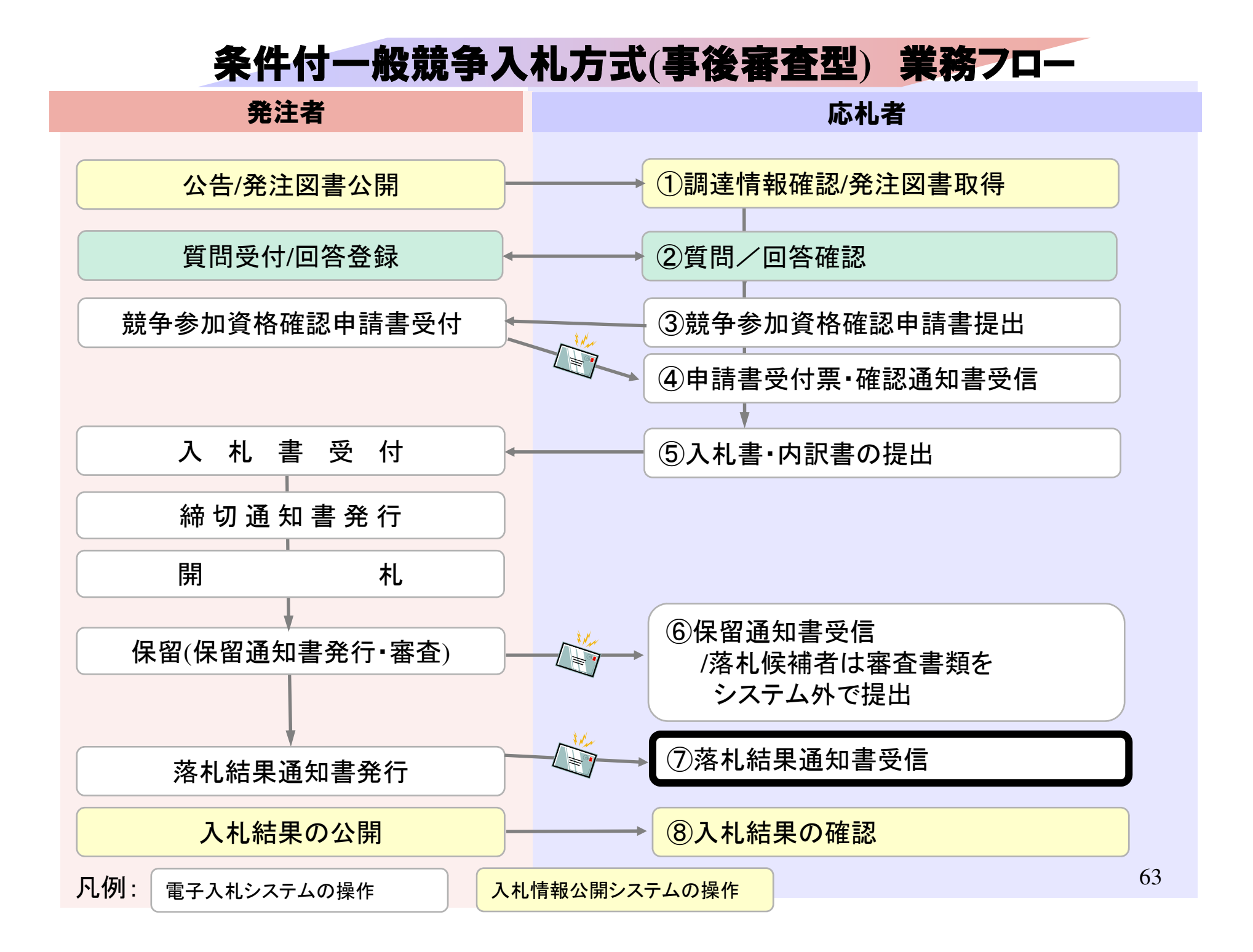

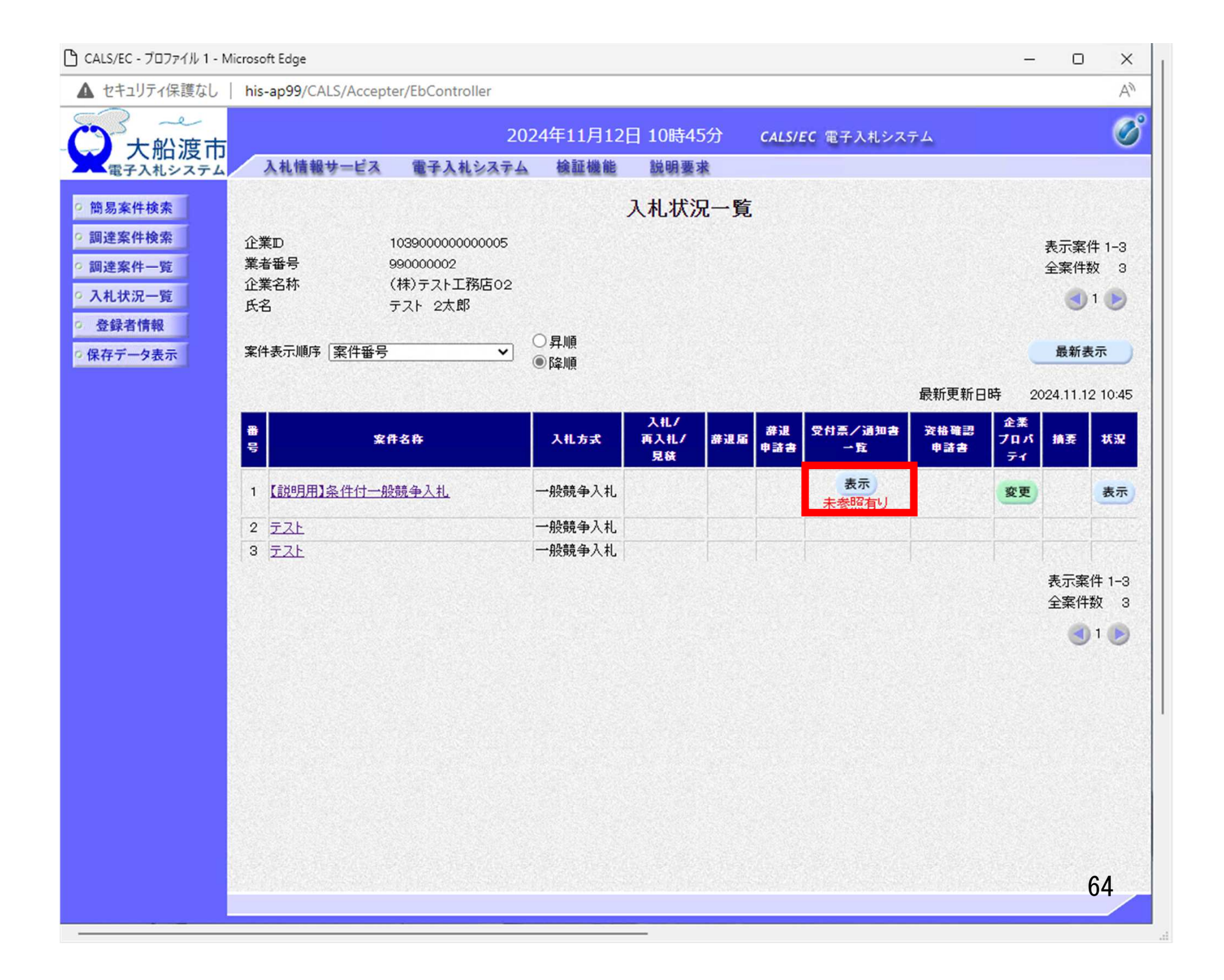

| 🗅 CALS/EC - プロファイル 1 - Mi                     | icrosoft Edge        |                             |                               |        | - C   | x u |
|-----------------------------------------------|----------------------|-----------------------------|-------------------------------|--------|-------|-----|
| ▲ セキュリティ保護なし                                  | his-ap99/CALS/Accept | ter/EbController            |                               |        |       | Aø  |
| 一 大船渡市                                        | 入札情報サービス             | 2024年11月12<br>電子入札システム 検証機能 | 2日 10時52分 CALS/EC 電子.<br>説明要求 | 入札システム |       | Ø   |
| ○ 簡易案件検索                                      |                      | 入疗                          | 札状況通知書一覧                      |        |       |     |
| ○ 調達案件検索                                      | 教行回数                 | 通知書名                        | 通知書発行日付                       | 通知書表示  | 通知書確認 |     |
| <ul> <li>:調達案件一覧</li> <li>· 入札状況一覧</li> </ul> | 3                    | 落札者決定通知書                    | 令和06年11月12日(火)10時52分          | 表示     | 未参照   |     |
| ○ 登録者情報                                       | 1                    | 保留通知書                       | 令和06年11月12日(火)10時50分          | 表示     | 参照済   |     |
| ○保存データ表示                                      |                      | 入札締切通知書                     | 令和06年11月12日 (火) 10時48分        | 表示     | 参照済   |     |
|                                               |                      | 入札書受付票                      | 令和06年11月12日(火)10時45分          | 表示     | 参照済   |     |
|                                               |                      | 通知書名                        | 通知書発行日付                       | 通知書表示  | 通知書確認 |     |
|                                               | 日時変更通知               | <b>*</b>                    | 令和06年11月12日(火)10時47分          | 表示     | 参照済   |     |
|                                               |                      |                             | 戻る                            |        |       |     |
|                                               |                      |                             |                               |        |       |     |
|                                               |                      |                             |                               |        |       |     |
|                                               |                      |                             |                               |        |       |     |
|                                               |                      |                             |                               |        |       |     |
|                                               |                      |                             |                               |        |       |     |
|                                               |                      |                             |                               |        |       |     |
|                                               |                      |                             |                               |        |       | 65  |
|                                               |                      |                             |                               |        |       |     |

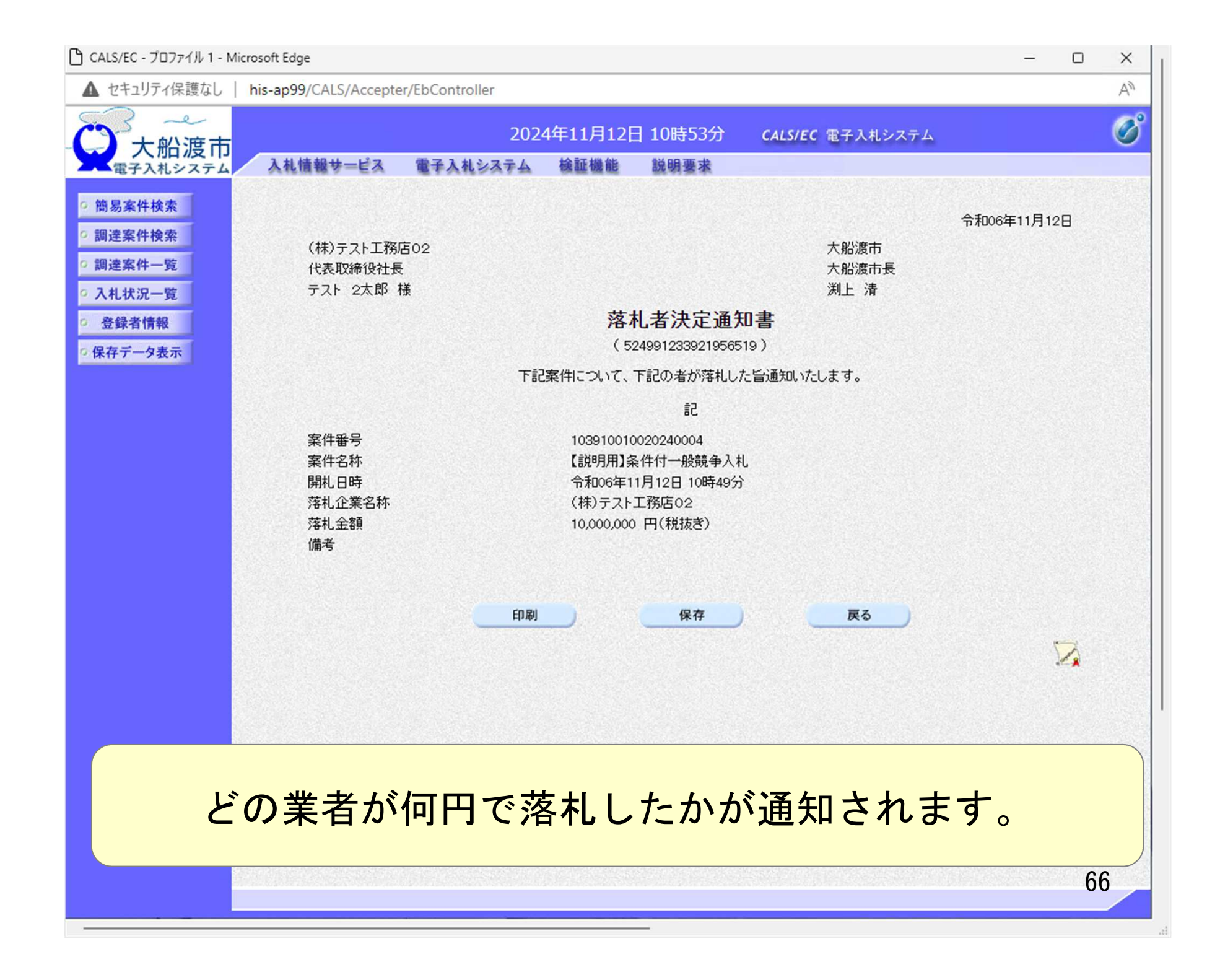

| 🗅 CALS/EC - プロファイル 1 - Micro | osoft Edge         |                          |                                  |        | - 0   | ×  |
|------------------------------|--------------------|--------------------------|----------------------------------|--------|-------|----|
| ▲ セキュリティ保護なし   h             | nis-ap99/CALS/Acce | pter/EbController        |                                  |        |       | A  |
| 大船渡市                         | 入礼情報サービス           | 2024年11月<br>電子入札システム 検証機 | 12日 10時53分 CALS/EC 電子。<br>能 説明要求 | 入札システム |       | Ø  |
| 9 簡易案件検索                     |                    | ړ                        | 札状況通知書一覧                         |        |       |    |
| <ul> <li>調達案件検索</li> </ul>   | 執行回数               | 通知書名                     | 通知書発行日付                          | 通知書表示  | 通知書確認 |    |
| の利力に行っていた。                   |                    | 落札者決定通知書                 | 令和06年11月12日(火)10時52分             | 表示     | 参照済   |    |
| · 登録者情報                      |                    | 保留通知書                    | 令和06年11月12日(火)10時50分             | 表示     | 参照済   |    |
| ○ 保存データ表示                    | 1                  | 入札締切通知書                  | 令和06年11月12日(火)10時48分             | 表示     | 参照済   |    |
|                              |                    | 入札書受付票                   | 令和06年11月12日(火)10時45分             | 表示     | 参照済   |    |
|                              |                    | 通知書名                     | 通知書発行日付                          | 通知書表示  | 通知書確認 |    |
|                              | 日時変更通知             | 口書                       | 令和06年11月12日(火)10時47分             | 表示     | 参照済   |    |
|                              |                    |                          | 戻る                               |        |       |    |
|                              |                    |                          |                                  |        |       |    |
|                              |                    |                          |                                  |        |       |    |
|                              |                    |                          |                                  |        |       |    |
|                              |                    |                          |                                  |        |       |    |
| 画                            | 面表示し               | 、た通知書は                   | 「参照済」にな                          | います    | す。    |    |
|                              |                    |                          |                                  |        |       | 67 |

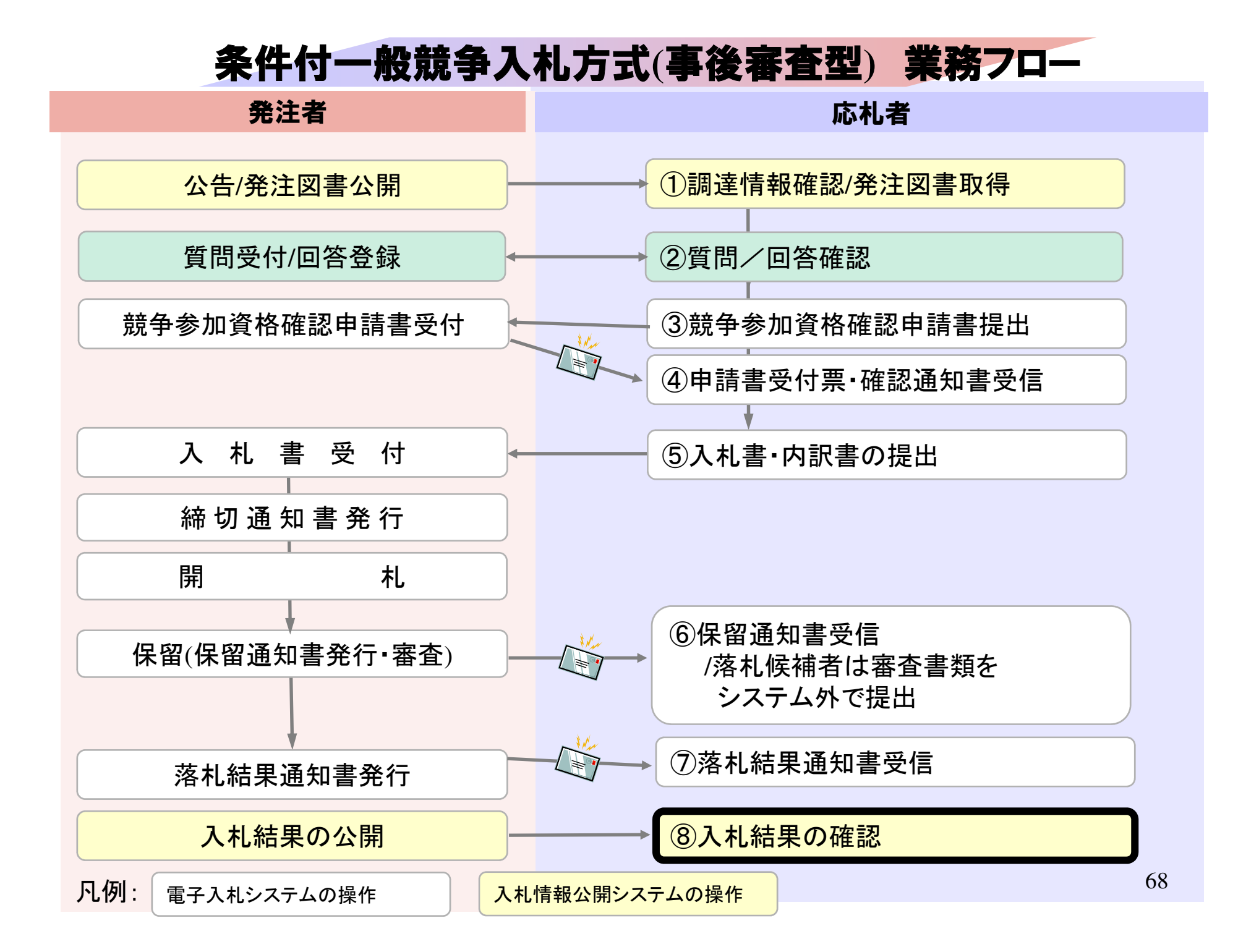

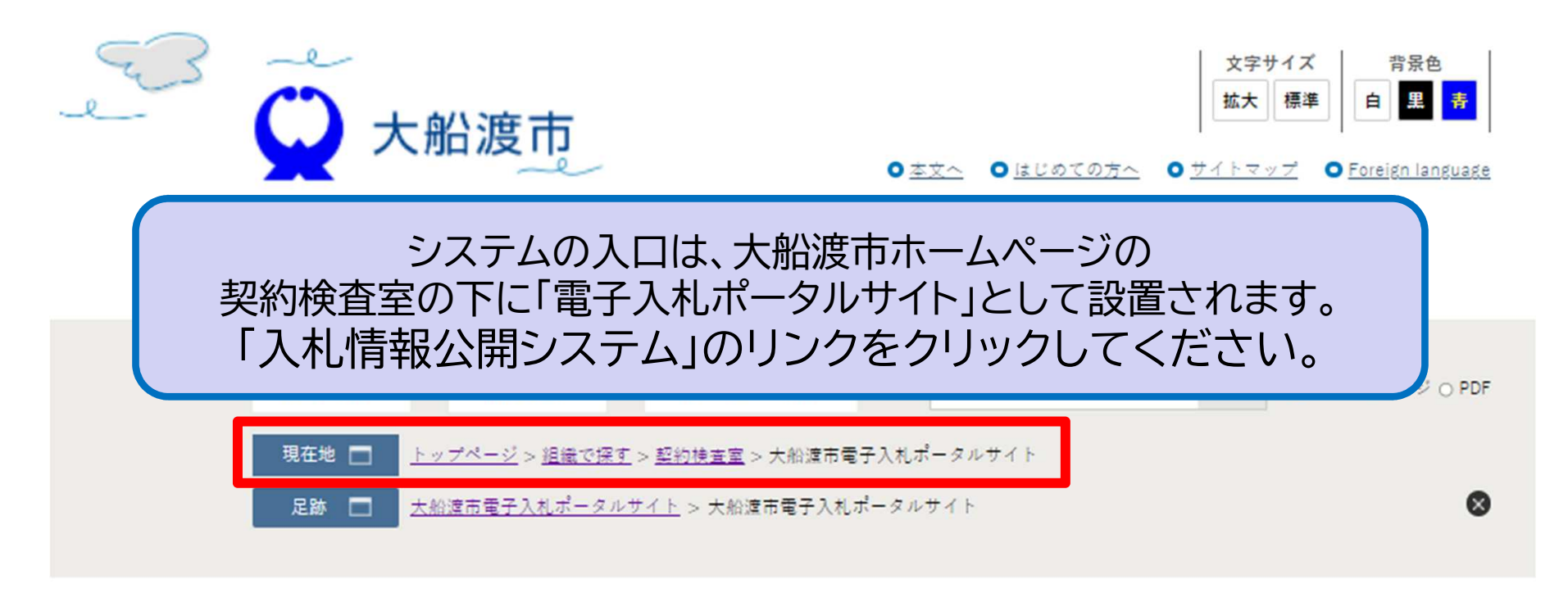

# 大船渡市電子入札ポータルサイト

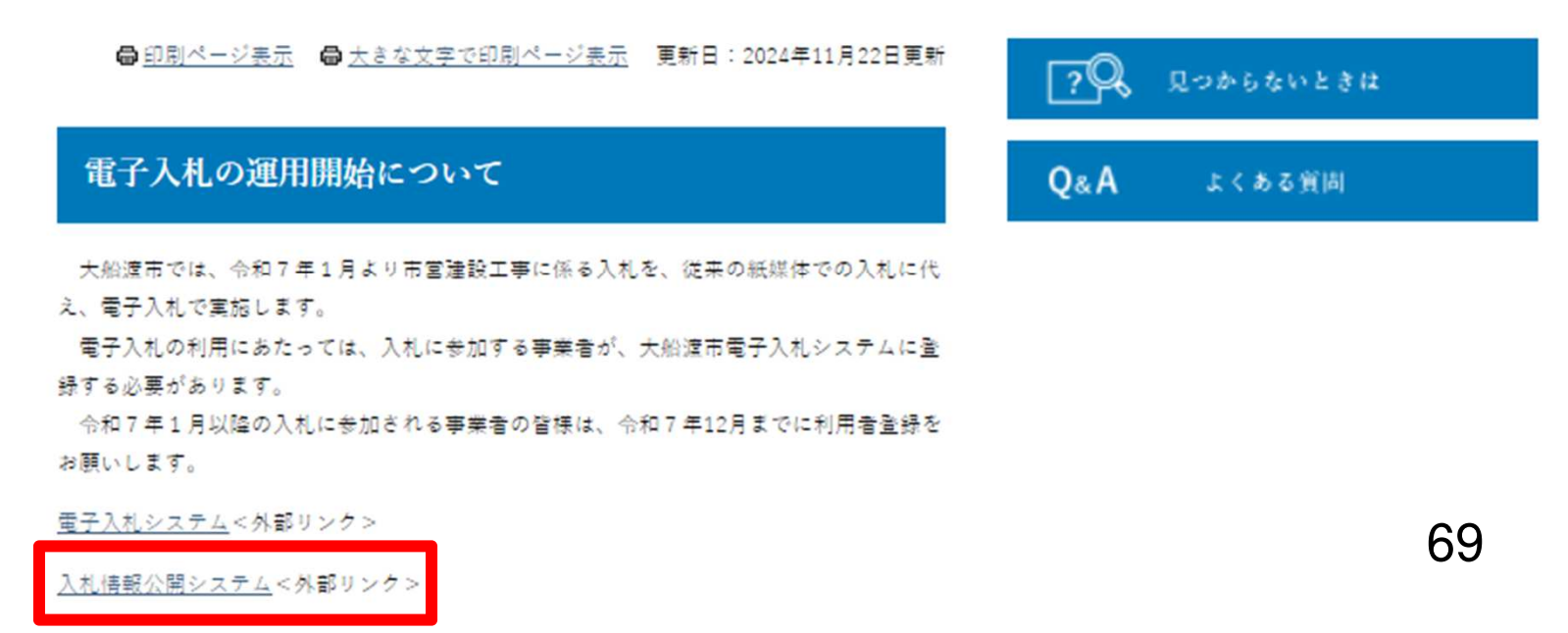

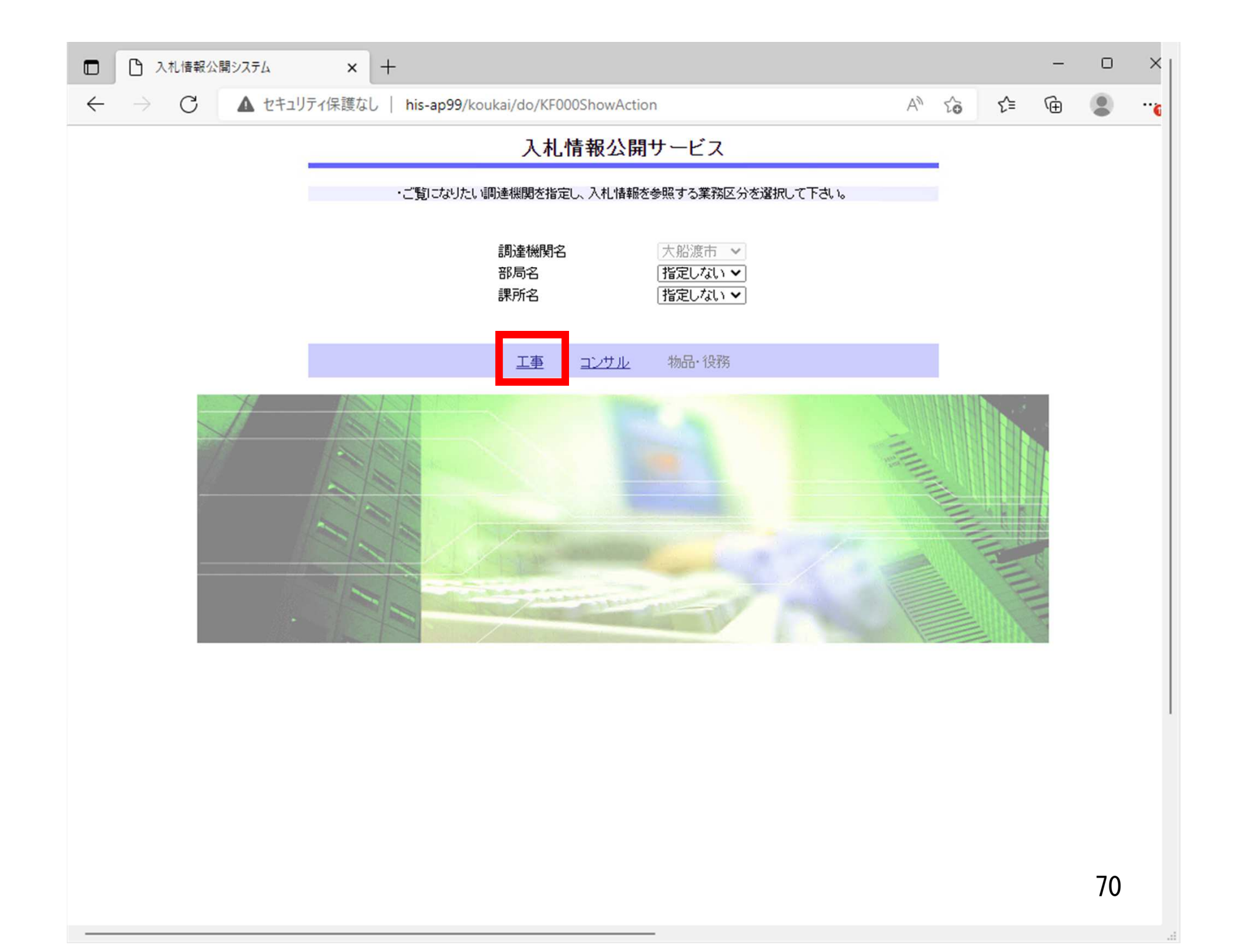

|                  | ディ保護なし   his-ap99/koukai/do/KK000ShowAction | AN K  | ā <u>{</u> _= | Ē |    |  |
|------------------|---------------------------------------------|-------|---------------|---|----|--|
|                  | し、1.1.1.1.1.1.1.1.1.1.1.1.1.1.1.1.1.1.1.    |       |               |   | •  |  |
| 3 ~              | 八代 旧 取り 民員                                  | ta.   |               |   |    |  |
| 大船渡市             |                                             | K 9 0 |               |   |    |  |
| 電子入札システム         | ・発注見通し情報の検索                                 |       |               |   |    |  |
| 注見通し情報検索         | <ul> <li>発注情報の検索</li> </ul>                 | _     |               |   |    |  |
|                  | 入札・契約結果情報の検索                                | 2     |               |   |    |  |
| 発注情報検索           |                                             |       |               |   |    |  |
| <b>村,契約情報</b> 檢索 | <ul> <li>入札情報公開サービスのトップメニ</li> </ul>        |       |               |   |    |  |
|                  |                                             |       |               |   |    |  |
| 受注者用<br>トップメニューへ |                                             |       |               |   |    |  |
|                  |                                             |       |               |   |    |  |
|                  |                                             |       |               |   |    |  |
|                  |                                             |       |               |   |    |  |
|                  |                                             |       |               |   |    |  |
|                  |                                             |       |               |   |    |  |
|                  |                                             |       |               |   |    |  |
|                  |                                             |       |               |   |    |  |
|                  |                                             |       |               |   |    |  |
|                  |                                             |       |               |   |    |  |
|                  |                                             |       |               |   |    |  |
|                  |                                             |       |               |   |    |  |
|                  |                                             |       |               |   |    |  |
|                  |                                             |       |               |   |    |  |
|                  |                                             |       |               |   |    |  |
|                  |                                             |       |               |   |    |  |
|                  |                                             |       |               |   |    |  |
|                  |                                             |       |               |   |    |  |
|                  |                                             |       |               |   | /1 |  |

| 大船波市<br>(本子人北システム)       公式       予定しない マ       年度       指定しない マ         見通し情報検索       第二種別       指定しない マ       工種       指定しない マ         見通し情報検索       「読用」       「ご」       「「」」       「」」         見通し情報検索       「「」」       「」」       「」」       「」」         見通し情報検索       「」」       「」」       「」」       「」」       「」」       「」」         見通し情報検索       「」」       「」」」       「」」」       「」」」       「」」」       「」」」       「」」」       「」」」       「」」」       「」」」       「」」」       「」」」       「」」」       「」」」       「」」」       「」」」       「」」」       「」」」       「」」」       「」」」       「」」」       「」」」       「」」」       「」」」       「」」」       「」」」       「」」」       「」」」       「」」」       「」」」       「」」」       「」」」       「」」」       「」」」       「」」」       「」」」       「」」」       「」」」       「」」」       「」」」       「」」       「」」       「」」」       「」」」       「」」」       「」」」       「」」」       「」」」       「」」」       「」」」       「」」」       「」」」       「」」」       「」」」       「」」」       「」」」       「」」」       「」」」       「」」       「」」」       「」」」       「」」」       「」」」       「」」」       「」」」       「」」」       「」」」 | 人札・契約結果情報検索         建立債報検索         発達債報検索         注意用<br>*プノニューハ       指定しない 、 、 、 、 、 、 、 、 、 、 、 、 、 、 、 、 、 、 、                                                                                                    |
|----------------------------------------------------------------------------------------------------|----------------------------------------------------------------------------------------------------|
| 大船渡市<br>電子入札システム     検索 クリン       東示種別     指定しない、マ     年度     指定しない、マ       泉通し信報検索     パトカ式     指定しない、マ     工種     指定しない、マ       泉通し信報検索      人札方式     指定しない、マ        泉通し信報検索       人札方式     「協定ない、マ       泉通し信報検索           泉通し信報検索           泉通し信報検索           泉通し信報検索           泉通し信報検索           泉道し信報検索           泉道し信報検索           泉道し信報検索           泉道し信報検索           泉道           沙グ           ・           シブ/ ニューハ           ・           シジャ           ・           シジャ          シジャ                                                                                                    | 次子入船:皮市<br>電子入札:タステム       旅田       検索         第二位情報検索       第二位情報検索       第二位指報 次       年度       指定しない 、       本         第二位情報検索       第二位指報検索       第二位指報 次       工種       指定しない 、       本         ※注情報検索       第二位指報 換索       ※       ※       ※       ※       ※         ※注情報検索       ※       ※       ※       ※       ※       ※         ※注情報検索       ※       ※       ※       ※       ※       ※         ※注情報検索       ※       ※       ※       ※       ※       ※       ※       ※       ※       ※       ※       ※       ※       ※       ※       ※       ※       ※       ※       ※       ※       ※       ※       ※       ※       ※       ※       ※       ※       ※       ※       ※       ※       ※       ※       ※       ※       ※       ※       ※       ※       ※       ※       ※       ※       ※       ※       ※       ※       ※       ※       ※       ※       ※       ※       ※       ※       ※       ※       ※       ※       ※       ※       ※       ※       ※       ※       ※       ※       ※ |
| 大川山文下ム     表示種別     指定しない     年度     指定しない        見通し情報検索       工種     指定しない        見通し情報検索       工     工種     指定しない        ジステム      工事名       ど含む        シス特情報検索          ど含む        シス特情報検索           ど含む        シス特情報検索            ど含む        シス特情報検索                 ・ 実教的情報検索                                                                                                    | 東子及札システム     春示種別     指定しない     年度     指定しない     人札方式       泉通し情報検索       年度     指定しない        泉通し情報検索            完注情報検索             小文約情報検索              ・契約情報検索               ・契約情報検索                ・契約情報検索                                                                                                    |
| 見通し情報検索     「超し」」」     「超し」」」     「超し」」」       注情報検索     ・     「超し」」」     「超し」」」       ・ 契約情報検索     ・     「超し」」」     「「超し」」」       ・ 契約情報検索     ・     「超し」」     「「」」」       ・ 契約情報検索     ・     「「」」」     「」」」       ・ 契約情報検索     ・     「「」」」     「」」」       ・ ジングノニューへ     「「」」」     「」」」     「」」」       ・     詳細之 今川ッグリたます。     「」」」     「」」」       ・     詳細之 501ッグします。     「」」」     「」」」       麦示種別     「1」日」     「」」」     「」」」       「「」」」     「」」」     「」」」     「」」」       「「」」」     「」」」     「」」」     「」」」                                                                                                    | 現通し情報検索   注情報検索   注情報検索   注情報検索   注情報検索   注情報検索   注意   注意   注意   注意   二   二     二   二   二   二   二   二   二   二   二   二   二   二   二   二   二   二   二   二   二   二   二   二   二   二   二   二   二   二   二   二   二   二   二   二   二   二   二   二   二   二   二   二   二   二   二   二  <                                                                                                    |
| 見通し情報技案       「事名       ど含む         経注情報技案       次合む       工事場所       ど含む         ・契約情報技案       ●       ●       ●       ●       ●       ●       ●       ●       ●       ●       ●       ●       ●       ●       ●       ●       ●       ●       ●       ●       ●       ●       ●       ●       ●       ●       ●       ●       ●       ●       ●       ●       ●       ●       ●       ●       ●       ●       ●       ●       ●       ●       ●       ●       ●       ●       ●       ●       ●       ●       ●       ●       ●       ●       ●       ●       ●       ●       ●       ●       ●       ●       ●       ●       ●       ●       ●       ●       ●       ●       ●       ●       ●       ●       ●       ●       ●       ●       ●       ●       ●       ●       ●       ●       ●       ●       ●       ●       ●       ●       ●       ●       ●       ●       ●       ●       ●       ●       ●       ●       ●       ●       ●       ●       ●       ●       ●                                                                                                    | <ul> <li>見通し情報検索</li> <li>注情報検索</li> <li>注情報検索</li> <li>・ 契約情報検索</li> <li>・ 契約情報検索</li> <li>・ 契約情報検索</li> <li>・ 夏新日 ▼</li> <li>● 更新日 ▼</li> <li>● 原新日 ▼</li> <li>● 原新日 ▼</li> <li>● ● ● ● ● ● ● ● ● ● ● ● ● ● ● ● ● ● ●</li></ul>                                                                                                    |
| Skift報検索       ※会社 工事場所       ※合社 学校会社 工事場所       ※会社 学校会社 学校会社 学校会社 学校会社 学校会社 学校会社 学校会社 学校                                                                                                    | 契約管理番号       次合む 工事場所         条件1       指定しない マ         ・契約情報検索       更新日マ       20         ま示順       更新日マ       20         支方/「スニューへ       更新日マの降順マ       表示件数         ・詳細芯参照するには、工事名をクリックします。          表示権別       11日/       工事名         契約管理       入札方式       落札査須(税抜)       課所                                                                                                    |
| Akf1       指定しない マ         日付       更新日 マ の 降順マ         夏新日 マ の 降順マ       表示件数         10 マ          注着用<br>ウブメニューへ       ・ 詳細を参照するには、工事名をグリックします。         表示種別       開札日 / 工事名       契約管理<br>番号       入札方式       落札者/ 契約金額       課所名                                                                                                    | ・ 契約情報検索         ・ 契約情報検索         ・ 更新日 ▼ ● 原新日 ▼ ● 原新日 ▼ ● 原新日 ▼ ● ● 原新日 ▼ ● ● ● ● ● ● ● ● ● ● ● ● ● ● ● ● ● ●                                                                                                    |
| <ul> <li>・ 契約情報検索</li> <li>・ 請用 → ○ 降順 → ○ 降順 → 表示件数 10 →</li> <li>・ 詳細を参照するには、工事名をグリックします。</li> <li>表示 種別 開北日 エ事名 契約管理 入札方式 落礼者/ 契約者 深机金額(脱抜) 課所名</li> </ul>                                                                                                    | ● 契約情報検索       ● 町折日 ● の 降順 ●       ● 表示件数       10 ●         注着用<br>・ 詳細を参照するには、工事名をクリックします。       ● 正事名       契約管理<br>番号       入札方式       落札金額(税抜)<br>契約者       課所                                                                                                    |
| 東新田秋秋米     東田<     回際順     東示件数     10 ×               オーハ     第細志参照するには、工事名をクリックします。          表示種別     間礼日/<br>契約日     工事名     契約管理<br>番号     入札方式     落札金額(戦抜)<br>契約者     課所名                                                                                                    | 東新田     の降順     表示件数     10 ×       諸用<br>ブメニューへ     東新日     の降順     表示件数     10 ×       ・ 詳細志参照するには、工事名をクリックします。     表示種別     開札日/<br>契約日     工事名     契約管理<br>番号     入札方式     落札金額(抵抜)     課所                                                                                                    |
| オ用<br>プメニューへ     ・ 詳細を参照するには、工事名をクリックします。       ・ 詳細を参照するには、工事名をクリックします。       表示種別     開札日/<br>契約日     工事名     契約管理<br>番号     入札方式     落札者/<br>契約者     落札金額(競抜)<br>契約金額     課所名                                                                                                    | 済用<br>ブメニューへ     ・ 詳細を参照するには、工事名をクリックします。       ・ 詳細を参照するには、工事名をクリックします。       表示種別     開札日/<br>契約日     工事名     契約管理<br>番号     入札方式     落札者/<br>契約者     落札金額(税抜)<br>/契約金額     課所                                                                                                    |
| ・ 詳細を参照するには、工事名をクリックします。       表示種別     開札日/<br>契約日     工事名     契約管理<br>番号     入札方式     落札者/<br>契約者     落札金額(税抜)<br>(契約金額)     課所名                                                                                                    | ・ 詳細を参照するには、工事名をクリックします。       表示種別     開札日/<br>契約日     工事名     契約管理<br>番号     入札方式     落札者/<br>契約者     落札金額(税抜)<br>契約金額     課所                                                                                                    |
|                                                                                                    | 表示種別 契約日 工事名 不當号" 人札方式 "契約者 "少契約金額" 課所                                                                                                    |
|                                                                                                    |                                                                                                    |
|                                                                                                    |                                                                                                    |
|                                                                                                    |                                                                                                    |
|                                                                                                    |                                                                                                    |
|                                                                                                    |                                                                                                    |
|                                                                                                    |                                                                                                    |
|                                                                                                    |                                                                                                    |
|                                                                                                    |                                                                                                    |
|                                                                                                    |                                                                                                    |
|                                                                                                    |                                                                                                    |
|                                                                                                    |                                                                                                    |
|                                                                                                    |                                                                                                    |
|                                                                                                    |                                                                                                    |
|                                                                                                    |                                                                                                    |
|                                                                                                    |                                                                                                    |
|                                                                                                    |                                                                                                    |
|                                                                                                    |                                                                                                    |
|                                                                                                    |                                                                                                    |
|                                                                                                    |                                                                                                    |
|                                                                                                    |                                                                                                    |
|                                                                                                    |                                                                                                    |
|                                      |                         | +                  |                          |                                                                                                    |                                                                                                    |                 |             | - 0            |
|--------------------------------------|-------------------------|--------------------|--------------------------|----------------------------------------------------------------------------------------------------|----------------------------------------------------------------------------------------------------|-----------------|-------------|----------------|
| $\leftarrow \rightarrow C$ $\land t$ | キュリティ保護な                | il his-a           | p99/koukai/do/KK0        | 000ShowAction                                                                                                    |                                                                                                    | A               | 4° €∂ €=    | <u>ب</u>       |
|                                      |                         | his-a              | p99の内容                   |                                                                                                    |                                                                                                    |                 |             |                |
| () 大船渡市                              |                         | PQBE               | 00011:条件が指定さ             | れていないため全件を表示                                                                                                    | します。                                                                                                    |                 | 検           | 索 クリア          |
| 電子入札システム                             | 表示種別                    |                    |                          |                                                                                                    |                                                                                                    | 定しない            | √           |                |
|                                      | 入札方式                    |                    | ,\ (° 97)' ?             | _                                                                                                    | _                                                                                                    | 定しない            | ~           |                |
| 絶注見通し情報検索                            | 工事名                     |                    |                          | (                                                                                                    | DK キャンセ                                                                                                    | IL              |             | を含む            |
| 登注情報检索                               | 契約管理書                   | <b>1</b> 号         |                          |                                                                                                    |                                                                                                    |                 |             | を含む            |
|                                      | 条件1                     | 15                 | 定しない                     | (The second second seco | (The second second seco |                 |             |                |
| 札・契約情報検索                             | 日付                      | 更                  | 新日~                      | ¥ ~                                                                                                    |                                                                                                    |                 |             |                |
| <b>点计本田</b>                          | 表示順                     | 更                  | 新日 🖌 の 🖡                 | ▲順 ✔                                                                                                    | 表示件数                                                                                                    | 10 🗸            |             |                |
| 安建有用トップメニューへ                         | <ul> <li>詳細を</li> </ul> | 参照するこよ             | 、工事名をクリックします             | t.                                                                                                    |                                                                                                    |                 |             |                |
|                                      | 表示種別                    | 開札日/               | T事名                      | 契約管理                                                                                                    | 入札方式                                                                                                    | 落札者/            | 落札金額(税抜)    | 課所名            |
|                                      |                         | <del>7</del> 470   |                          | 重ち                                                                                                    |                                                                                                    | 大小门目            | / 大町玉留      |                |
|                                      |                         |                    |                          |                                                                                                    |                                                                                                    |                 |             |                |
|                                      |                         |                    |                          |                                                                                                    |                                                                                                    |                 |             |                |
|                                      |                         |                    |                          |                                                                                                    |                                                                                                    |                 |             |                |
| 索条件を打                                | 皆定し                     | ない                 | <mark>と、確認</mark>        | のメッセ                                                                                                    | <mark>zージカ</mark>                                                                                                    | 「<br>表示         | されます        | F <sub>o</sub> |
| 、<br>素条件を<br>ま<br>家を絞り込              | ら<br>た<br>い<br>し<br>し   | <mark>ない</mark> い場 | <mark>と、確認</mark><br>合は検 | のメッセ<br>索条件を                                                                                                    | <mark>zージ</mark> か<br>指定し                                                                                                    | 、<br>えっ、<br>てくた | されます<br>さい。 | + o            |

| 大船渡市<br>第子入札システム       検索 クリン         建造し情報検索       注意U ない マ       年度       指定しない マ         建造し情報検索       注意しない マ       工種       指定しない マ         支持報検索       シス約情報検索       シス約情報検索       レストン       工事名       どさむ         ジンジョンボット       工事名       どさむ       工事場所       どさむ         ジンジョンボット       日村       更新日 マ       空ご       空ご         支方用       第日       空ご       空ご       ご         ジガニューへ       日村       更新日 マ       空ご       ご         ・ 詳細恋参照するには、工事名恋グリッグします。<br>株容結果一覧:11件のつち1-1件を表示       (全1)       マ       ご         大社・見       江雪の       空ご       ジンジョン       シンジョン         大社・見       江雪の       マンジョン       大社 方式       発見 新生       アクリン       ジン         大社・見       江雪の       ジンジョン       シンジョン       ジンジョン       ジンジョン       ジンジョン       ジンジョン         大社・見       江雪の       ブン       シン       シン       シン       シン       シン         大社・見       江島       江島       エー       ジン       シン       シン       シン         大社・見       ビン       ビン       ジン       シン       シン       シン       シン       シン       シン         <                                                                                                    |                                         |                             |                                         |          |                  |             |             |  |  |
|----------------------------------------------------------------------------------------------------|-----------------------------------------|-----------------------------|-----------------------------------------|----------|------------------|-------------|-------------|--|--|
| 大船渡市<br>電子入札システム       検索 クワン         建山情報検索          建山情報検索          建山情報検索          · 契約情報検索          · 契約情報検索          · 安約情報検索          · 安約情報検索          · · · · · · · · · · · · · · · · · · ·                                                                                                    | 2 -e                                    |                             | 入札・契約                                   | 結果情報検察   | <b></b> 农        |             |             |  |  |
| 電子入札システム<br>現通し情報検索<br>現通し情報検索<br>現通し情報検索<br>注情報検索<br>注情報検索<br>・契約情報検索<br>・契約情報検索<br>・契約情報検索<br>・契約情報検索<br>・契約情報検索<br>・契約情報検索<br>・契約情報検索<br>正事名<br>「電圧」ない、マ<br>日付<br>更新日マ<br>更新日マ<br>の際順マ<br>表示件数<br>10 マ<br>・<br>三<br>本合数<br>支示順<br>更新日マ<br>の際順マ<br>表示件数<br>10 マ<br>・<br>三<br>本合数<br>10 マ<br>・<br>三<br>本合数<br>10 マ<br>・<br>三<br>本合数<br>第<br>大札方式<br>二<br>二<br>本合数<br>2024/11/2<br>「<br>(説明用)条件付一般競争入札<br>2 <sup>11</sup> 2<br>-<br>分<br>一<br>般競争入札<br>2 <sup>11</sup> 2<br>-<br>小<br>10,000,000円<br>検討部<br>契約<br>2 <sup>11</sup> 2<br>10,000,000円<br>検討部<br>契約<br>2 <sup>11</sup> 2<br>10,000,000円<br>検討部<br>契約<br>2 <sup>11</sup> 2<br>10,000,000円<br>検討部<br>契約                                                                                                    | 大船渡市                                    |                             |                                         |          | 検索 クリス           |             |             |  |  |
| A.礼方式       指定しない       工種       指定しない       人札方式       工事名         1事名       1事名       1       1       1       1       1       1       1       1       1       1       1       1       1       1       1       1       1       1       1       1       1       1       1       1       1       1       1       1       1       1       1       1       1       1       1       1       1       1       1       1       1       1       1       1       1       1       1       1       1       1       1       1       1       1       1       1       1       1       1       1       1       1       1       1       1       1       1       1       1       1       1       1       1       1       1       1       1       1       1       1       1       1       1       1       1       1       1       1       1       1       1       1       1       1       1       1       1       1       1       1       1       1       1       1       1       1       1       1                                                                                                    | 電子入札システム                                | 表示種別                        | 指定しない ・                                 | 年度       | 指定しない 🗸          | )           |             |  |  |
| 児通し情報検索       「事零名」       た含む       江事場所       た含む         ジン特容理番号       た合む       江事場所       た合む         シン特情報検索 <ul> <li>・</li> <li>ジン特情報検索</li> <li>・</li> <li>ジン特情報検索</li> <li>・</li> <li>ジン特情報検索</li> <li>・</li> <li>ジンサイン</li> <li>・</li> <li>ジンサイン</li> <li>・</li> <li>・</li></ul> |                                         | 入札方式                        | 指定しない V                                 | 工種       | 指定しない            | ~           |             |  |  |
| 契約管理番号       作名む       工事場所       作名         ·契約情報検索       日付       預記しない >       日付       更新日 >       の際順 >       表示件数       10 >         注着用<br>/ブメニューへ       ・ 詳細を参照するには、工事名をグリックします。<br>検索結果 一覧:1件のうち1-1件を表示       (全1ペー       2024/11/2       2014/11/2       2014/11/2       2014/11/2       2014/11/2       2014/11/2       2014/11/2       2014/11/2       2014/11/2       2014/11/2       2014/11/2       2014/11/2       2014/11/2       2014/11/2       10,000,000円       総務部<br>検護室       契約                                                                                                    | 見通し情報検索                                 | 工事名                         |                                         |          |                  |             | を含む         |  |  |
| シンドド報告を照するには、工事名をクリックします。<br>技会結果一覧:1件のうち1-1件を表示       2024/11/2         ・ 詳細を参照するには、工事名をクリックします。<br>技会結果一覧:1件のうち1-1件を表示       (全1ペー         シブメニューへ       ジジャロ<br>(全1ペー         シブメニューへ       2024/11/2         「詳細見」       10000,000円         検索部       00241112-0         一般競争入札       (本)テスト工務店の         10,000,000円       検査室                                                                                                    | 約1.1.1.1.1.1.1.1.1.1.1.1.1.1.1.1.1.1.1. | 契約管理番号                      | を含む                                     | 工事場所     |                  |             | を含む         |  |  |
| ・契約情報検索       日付       更新日 \ _ 0 降順 \ _ 表示件数       10 \          支売順       更新日 \ 0 降順 \ _ 表示件数       10 \          ・ 詳細を参照するには、工事名をグリックします。<br>検索結果一覧:1件のうち1-1件を表示       (全1ペー         表示種別       割扎日<br>工事で       契約管理<br>2024/11/12       入札方式       落礼金額(数方)<br>契約金額       課所名         入札・見       10<br>1       10000,000円       経務部       契約<br>換置室       契約<br>10,000,000円       経務部       契約<br>検査室                                                                                                    | 5/土1月11(19)杀                            | 条件1                         | 指定しない V                                 |          |                  |             |             |  |  |
| 表示順     更新日     の 降順マ     表示件数     10 マ       ・ 詳細を参照するには、工事名をグリックします。<br>検索結果一覧:1件のうち1-1件を表示     (全1ペー       表示種別     聞礼日     工学石     契約管理     入札方式     落礼名(低)     深れる((地))       入礼・見     [10]     10000,000円     (注明用)条件付一般競争入     2024/11/20     一般競争入札     ((林)テスト工務店の     10,000,000円     (経務部)     契約                                                                                                    | ・契約情報検索                                 | 日付                          | 更新日~                                    |          |                  |             |             |  |  |
| 注着用<br>リプメニューへ       ・       詳細を参照するには、工事名をグリックします。<br>決索結果一覧:1件のうち1-1件を表示       ·       注他のうち1-1件を表示       ·       (全1ペー<br>(全1ペー)         表示種別<br>現名日<br>入礼・見<br>積結果       四二<br>2024/11/12       工事石<br>(説明用]条件付一般競争入<br>1       契約管理<br>2024/11/20<br>1       入札方式<br>2024/11/20       資机者<br>(株)テスト工務店の<br>10,000,000円       総務部<br>検査室       契約<br>(本)                                                                                                    |                                         | 表示順                         | 更新日 🗸 の 降順 🗸                            | 表示件数     | 10 🗸             |             |             |  |  |
| 検索結果一覧:1件のうち1-1件を表示     (全1ペー       表示種別     開札日<br>契約日<br>契約日<br>入札・見     上サロ<br>2024/11/12     契約管理<br>番号     入札方式     落札者/<br>契約者     落札金額(税抜)<br>契約金額     課所名       入札・見     [11]<br>10,000,000円     (株) テスト工務店の<br>(社)     10,000,000円     総務部<br>検査室     契約<br>検査室     契約                                                                                                    | 生有用<br>リプメニューヘ                          | <ul> <li>詳細を参照す。</li> </ul> | るこは、工事名をクリックします。                        |          |                  |             |             |  |  |
| 表示種別         開札日<br>契約日         工サ石         契約管理<br>番号         入札方式         落札者/<br>契約者         落札金額(股抜)         課所名           入札・見<br>積結果         10.000,000円         (説明用)条件付一般競争入<br>1         2024/11/20<br>01         一般競争入札         (株)テスト工務店の<br>2         10,000,000円         総務部<br>検査室         契約                                                                                                    |                                         | 検索結果一覧:1件                   | キのうち1-1件を表示                             |          |                  |             | (全1ペー       |  |  |
| 入札·見<br>積結果         10,000,000円         2024/11/12         10,000,000円         総務部         契約                                                                                                    |                                         | 表示種別開札                      | 日/ 契約管理                                 | 入机方式     | 落札者/             | 落札金額(税抜)    | 課所名         |  |  |
|                                                                                                    |                                         | 入土・目 町町                     | 3日 エデーコ 番号<br>【説明田】冬代付一般語争》 20241112-0  | (#       | 契約者<br>ま)テフト工務店の | / 契約金額      | 2公子区立尺 主刀公门 |  |  |
|                                                                                                    |                                         | 積結果 2024/1                  | 1/12 1/12 1/12 1/12 1/12 1/12 1/12 1/12 | 一般競争入札 2 | N) XI 100        | 10,000,000P | 月 検査室       |  |  |
|                                                                                                    |                                         |                             |                                         |          |                  |             |             |  |  |
|                                                                                                    |                                         |                             |                                         |          |                  |             |             |  |  |
|                                                                                                    |                                         |                             |                                         |          |                  |             |             |  |  |
|                                                                                                    |                                         |                             |                                         |          |                  |             |             |  |  |
|                                                                                                    |                                         |                             |                                         |          |                  |             |             |  |  |
|                                                                                                    |                                         |                             |                                         |          |                  |             |             |  |  |
|                                                                                                    |                                         |                             |                                         |          |                  |             |             |  |  |
|                                                                                                    |                                         |                             |                                         |          |                  |             |             |  |  |
|                                                                                                    |                                         |                             |                                         |          |                  |             |             |  |  |
|                                                                                                    |                                         |                             |                                         |          |                  |             |             |  |  |
|                                                                                                    |                                         |                             |                                         |          |                  |             |             |  |  |
|                                                                                                    |                                         |                             |                                         |          |                  |             |             |  |  |
|                                                                                                    |                                         |                             |                                         |          |                  |             |             |  |  |
|                                                                                                    |                                         |                             |                                         |          |                  |             |             |  |  |
|                                                                                                    |                                         |                             |                                         |          |                  |             |             |  |  |
|                                                                                                    |                                         |                             |                                         |          |                  |             |             |  |  |
|                                                                                                    |                                         |                             |                                         |          |                  |             |             |  |  |
|                                                                                                    |                                         |                             |                                         |          |                  |             |             |  |  |

...:

| 入札情報公開システレ                                         | . × +                                            |                          |       |    | — | D  | × |
|----------------------------------------------------|--------------------------------------------------|--------------------------|-------|----|---|----|---|
| $\leftrightarrow$ $\rightarrow$ C $\blacktriangle$ | セキュリティ保護なし   his-ap99/koukai/do,                 | /KK000ShowAction         | A" to | ל⊆ | Ē | ۲  |   |
| ar e                                               |                                                  | 入札·見積結果情報閲覧              |       |    |   |    |   |
| 大船渡市                                               |                                                  |                          |       |    |   | 戻る |   |
| 祭注目通」情報检索                                          | 更新日:2024/11/12<br><b>開札結果</b>                    | 落札者決定                    |       |    |   |    |   |
|                                                    | 年度<br>工事名<br>和6455週                              | 2024年度<br>【説明用】条件付一般競争入札 |       |    |   |    |   |
| 発注情報検索                                             | 契約管理番号<br>入札方式<br>工業                             | 20241112-001<br>一般競争入札   |       |    |   |    |   |
| 入札・契約情報検索                                          | 工程<br>落札方式<br>工事場所                               | 山小一氏<br>価格競争             |       |    |   |    |   |
| 受注者用                                               | 上事物の<br>開札日時<br>予定任格(指生)                         | 2024/11/12 10:49:43      |       |    |   |    |   |
|                                                    | 」。<br>基準評価値<br>設計額又は目鉄額(指集)                      | ********                 |       |    |   |    |   |
|                                                    | 調査基準価格/最低制限価格区分<br>調査基準価格/最低制限価格区分<br>調査基準価格(損抜) | 区分なし                     |       |    |   |    |   |
|                                                    | /最低制限価格(税抜)                                      |                          |       |    |   |    |   |

## 参加資格申請業者、入札業者と金額等が一覧で表示されます。

|                  | 業者名                   |            | 弗1回<br>金額(税抜) | 弗2回<br>金額(税抜) |        | 随意兴利<br>金額 |     | 摘要 |
|------------------|-----------------------|------------|---------------|---------------|--------|------------|-----|----|
| (株)テスト工務店02      |                       |            | 10,000,000    |               |        |            | 落札  |    |
| (株)テストコ          | L務店01                 |            | 11,000,000    |               |        |            |     |    |
| (株)テスト<br>(株)テスト | まする<br>L務店01<br>L務店02 | 資格有<br>資格有 | 資船有無          |               | 19     | E          |     | 頒考 |
| くじ結果             |                       |            |               |               |        |            |     |    |
| 順位               | 業者名称                  | くじ入た       | 日本 乱数値        | くじ番号          | 入札書提出E | 時 応        | 山順序 | 備考 |